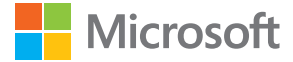

# Manuale d'uso Lumia con Windows Phone 8.1 Update 2

Edizione 1.0 IT

## Informazioni sul presente manuale d'uso

Questo è il manuale d'uso della versione software utilizzata.

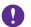

**Importante:** Per informazioni importanti sull'utilizzo sicuro del telefono, leggere la sezione Informazioni sul prodotto e sulla sicurezza contenuta nel manuale d'uso fornito nella confezione o disponibile online. Per informazioni preliminari sull'uso del nuovo telefono, leggere il manuale d'uso presente nella confezione.

Per indicazioni online per l'utente, video a ulteriori informazioni e la risoluzione dei problemi, visitare il sito www.microsoft.com/mobile/support/.

Sono disponibili anche video di supporto all'indirizzo www.youtube.com/lumiasupport.

Nel telefono è integrato inoltre un manuale d'uso completo, sempre a portata di mano e disponibile all'occorrenza. Per trovare le risposte alle proprie domande e ottenere utili suggerimenti, toccare **? Lumia - Guida**. Se è la prima volta che si utilizza un telefono Lumia, leggere la sezione destinata ai nuovi utenti.

Le Condizioni del Servizio e l'Informativa sulla Privacy di Microsoft Mobile sono disponibili all'indirizzo **www.microsoft.com/mobile/privacypolicy**.

## Manuale d'uso

Lumia con Windows Phone 8.1 Update 2

## Indice

| 5  |
|----|
| 6  |
| 6  |
| 7  |
| 10 |
| 10 |
| 11 |
| 13 |
| 14 |
| 17 |
| 17 |
| 21 |
| 21 |
| 21 |
| 27 |
| 32 |
| 38 |
| 40 |
| 40 |
| 41 |
| 44 |
| 45 |
| 49 |
| 50 |
| 53 |
| 55 |
| 55 |
|    |

| Contatti e messaggi                            | 60  |
|------------------------------------------------|-----|
| Chiamate                                       | 60  |
| Contatti                                       | 65  |
| Social network                                 | 71  |
| Messaggi                                       | 72  |
| E-mail                                         | 76  |
| Fotocamera                                     | 83  |
| Fotocamera Lumia                               | 83  |
| Aprire velocemente la fotocamera               | 83  |
| Cambiare la fotocamera predefinita             | 84  |
| Introduzione alla fotocamera                   | 84  |
| Fotografia avanzata                            | 87  |
| Foto e video                                   | 90  |
| Mappe e navigazione                            | 96  |
| Attivare i servizi di individuazione posizione | 96  |
| Trovare una posizione                          | 96  |
| Ottenere indicazioni stradali per un<br>luogo  | 96  |
| Scaricare mappe sul telefono                   | 97  |
| Metodi di ricerca posizione                    | 97  |
| Internet                                       | 99  |
| Definire le connessioni a Internet             | 99  |
| Connettere il computer al Web                  | 99  |
| Utilizzare il piano dati in modo<br>efficiente | 100 |
| Browser Web                                    | 100 |
| Cercare sul Web                                | 103 |
| Chiudere le connessioni Internet               | 103 |
| Intrattenimento                                | 105 |
|                                                | 3   |

© 2015 Microsoft Mobile. Tutti i diritti sono riservati.

| Guardare e ascoltare                                      | 105 |
|-----------------------------------------------------------|-----|
| Radio FM                                                  | 109 |
| Sincronizzare brani e video tra il telefono e il computer | 111 |
| Giochi                                                    | 111 |
| App e servizi per il proprio stile di vita                | 114 |
| Ufficio                                                   | 117 |
| Microsoft Office Mobile                                   | 117 |
| Scrivere una nota                                         | 120 |
| Continuare con un documento su un altro dispositivo       | 120 |
| Utilizzare la calcolatrice                                | 120 |
| Utilizzare il telefono di lavoro                          | 121 |
| Suggerimenti per utenti aziendali                         | 121 |
| Connessione e gestione del<br>telefono                    | 124 |
| Aggiornare il software del telefono                       | 124 |
| Utilizzare una connessione ad alta velocità               | 125 |
| Utilizzare una connessione VPN protetta                   | 125 |
| Wi-Fi                                                     | 126 |
| NFC                                                       | 127 |
| Bluetooth                                                 | 129 |
| Memoria e archiviazione                                   | 132 |
| Copiare contenuto tra il telefono e il computer           | 135 |
| Protezione                                                | 137 |
| Portafoglio                                               | 140 |
| Codici di accesso                                         | 141 |
| Risoluzione dei problemi e<br>supporto                    | 142 |

## Informazioni sulla sicurezza

Leggere le semplici indicazioni di seguito riportate. Il mancato rispetto di tali norme può essere pericoloso o violare le normative locali.

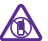

#### SPEGNERE ALL'INTERNO DELLE ZONE VIETATE

Spegnere il dispositivo quando è vietato l'uso di telefoni cellulari o quando può causare interferenze o situazioni di pericolo, ad esempio in aereo, in ospedale e in prossimità di apparecchiature mediche, combustibili, sostanze chimiche o esplosivi. Attenersi a tutte le istruzioni nelle aree limitate.

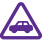

#### SICUREZZA STRADALE PER PRIMA COSA

Rispettare tutte le leggi locali per la sicurezza stradale. Durante la guida, le mani devono essere sempre tenute libere per poter condurre il veicolo. La sicurezza stradale deve avere la priorità assoluta durante la guida.

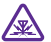

### INTERFERENZE

Tutti i dispositivi senza fili possono essere soggetti a interferenze che potrebbero influire sulle prestazioni dell'apparecchio.

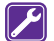

#### SERVIZIO QUALIFICATO

Soltanto il personale qualificato può installare o eseguire interventi di assistenza tecnica su questo prodotto.

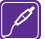

#### BATTERIE, CARICABATTERIE E ALTRI ACCESSORI

Usare esclusivamente tipi di batterie, caricabatterie e altri accessori approvati da Microsoft Mobile per il proprio dispositivo. I caricabatterie di terzi conformi allo ded USC/USC26204 e de perceno collegaria e competera micro USP del dispositivo.

standard IEC/EN 62684 e che possono collegarsi al connettore micro USB del dispositivo possono essere compatibili. Non collegare prodotti incompatibili.

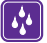

#### **EVITARE CHE IL DISPOSITIVO SI BAGNI**

Il dispositivo non è impermeabile. Evitare che si bagni.

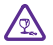

#### PARTI IN VETRO

Lo schermo del dispositivo è realizzato in vetro. Questa cover di vetro può rompersi in caso di caduta del dispositivo su una superficie dura o in caso di forte urto. Se la cover

si rompe non toccare le schegge di vetro e non tentare di rimuovere il vetro rotto dal dispositivo. Non utilizzare più il dispositivo fino a quando il vetro non sarà stato sostituito da personale qualificato.

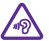

#### **PROTEGGERE IL PROPRIO UDITO**

Per evitare possibili danni all'udito, l'ascolto non deve avvenire a livelli di volume alti per lunghi periodi. Prestare attenzione quando si tiene il dispositivo vicino all'orecchio mentre è in uso l'altoparlante.

## **Operazioni preliminari**

Alcune nozioni di base per iniziare a utilizzare subito il telefono.

### Bloccare i tasti e lo schermo

Per evitare di effettuare una chiamata accidentale quando il telefono si trova in tasca o in borsa, è possibile configurare i tasti e lo schermo affinché si blocchino automaticamente.

Premere il tasto di accensione e spegnimento.

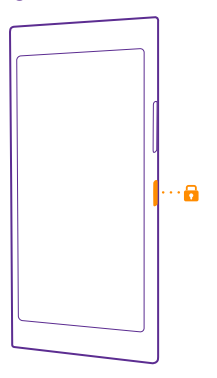

#### Sbloccare i tasti e lo schermo

Premere il tasto di accensione e spegnimento e trascinare la schermata di blocco verso l'alto.

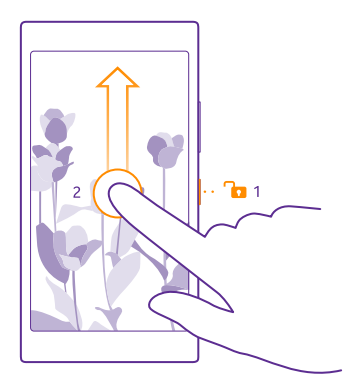

#### Impostare il blocco automatico dei tasti e dello schermo

Nella schermata Start passare il dito verso il basso dall'alto dello schermo, toccare **TUTTE LE IMPOSTAZIONI** > schermata di blocco > Blocca lo schermo dopo, quindi selezionare l'intervallo di tempo trascorso il quale la tastiera e lo schermo si bloccano automaticamente.

### Caricare il telefono

Informazioni su come caricare il telefono.

#### Caricare il telefono con un caricabatterie USB

La batteria è stata precaricata, ma è probabile che si debba ricaricarla in occasione della prima accensione del telefono.

Assicurarsi di utilizzare un caricabatterie USB compatibile per caricare il telefono. Il caricabatterie può essere venduto separatamente.

**1.** Collegare il caricabatterie a una presa a muro. Se necessario, collegare il cavo USB al caricabatterie.

2. Collegare l'estremità micro-USB del cavo del caricabatterie al telefono.

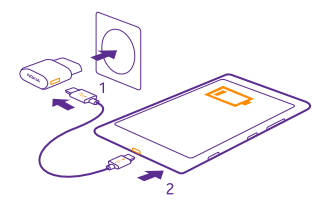

 Quando la batteria è carica, scollegare il caricabatterie dal telefono, quindi dalla presa a muro.

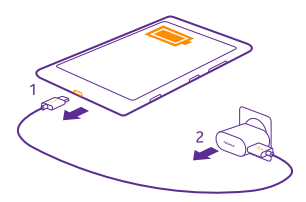

Non è necessario caricare la batteria per un periodo di tempo determinato e, inoltre, il telefono può essere utilizzato mentre è in carica.

Se la batteria è completamente scarica, potrebbero passare fino a 20 minuti prima che l'indicatore di carica appaia sul display.

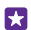

**Suggerimento**: È possibile utilizzare il cavo USB per caricare quando una presa a muro non è disponibile. Mentre il dispositivo è in carica i dati possono essere trasferiti. L'efficacia della carica USB varia in modo significativo; prima di iniziare a caricarsi e a funzionare, il dispositivo potrebbe impiegare diverso tempo.

Assicurarsi che il computer sia acceso.

Collegare innanzitutto il cavo USB al computer, quindi collegarlo al telefono. Quando la batteria è carica, scollegare il cavo USB dal telefono, quindi dal computer.

La batteria può essere caricata e scaricata centinaia di volte, ma con l'uso si esaurisce. Quando i tempi di conversazione continua e standby risultano notevolmente ridotti rispetto al normale, è necessario sostituire la batteria. Quando i tempi di conversazione e standby sono notevolmente più brevi del normale, recarsi presso il più vicino centro di assistenza autorizzato per la sostituzione della batteria.

#### Caricare il telefono in modalità wireless

l cavi non saranno più d'intralcio, sarà sufficiente inserire il dispositivo in un caricabatterie wireless e l'operazione di ricarica avrà subito inizio.

La ricarica wireless non è supportata da tutti i telefoni. Per informazioni sulla disponibilità, visitare la pagina **www.microsoft.com/mobile/support/wpfeatures**.

Per il funzionamento della ricarica wireless potrebbe essere necessaria una cover di ricarica wireless, che potrebbe essere inclusa nella confezione o venduta separatamente. Utilizzare esclusivamente cover di ricarica wireless Lumia specifiche per il telefono.

I caricabatterie wireless sono venduti separatamente.

Le aree di ricarica sul telefono e il caricabatterie devono toccarsi, pertanto assicurarsi di allineare correttamente il telefono e il caricabatterie. Non tutti i modelli di telefono si adattano a tutti i caricabatterie.

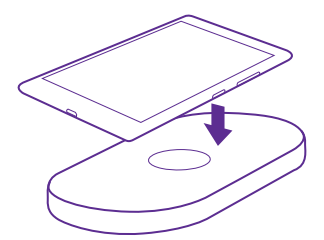

Utilizzare solo caricabatterie wireless compatibili con il dispositivo.

1. Assicurarsi che il caricabatterie wireless sia acceso.

2. Se il telefono necessita di una cover di ricarica wireless, verifica che sia correttamente collegata.

**3.** Collocare il telefono sul caricabatterie wireless in modo che le aree di ricarica stabiliscano un contatto.

4. Quando la batteria è carica, rimuovere il telefono dal caricabatterie.

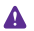

**Avvertenza:** Verificare che non vi sia nulla tra il caricabatterie e il dispositivo. Non applicare oggetti, ad esempio adesivi, alla superficie del dispositivo accanto all'area di caricamento.

Per ulteriori informazioni sulla ricarica wireless, consultare il manuale d'uso del caricabatterie e della cover di ricarica wireless.

## Il tuo primo Lumia?

Operazioni preliminari. Configurare il telefono nuovo, esplorare le viste e i menu e imparare a utilizzare il touchscreen.

## **Configura telefono**

È possibile sfruttare al massimo le funzionalità del telefono sin dal primo momento.

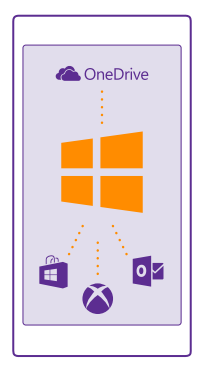

Quando si accende il telefono per la prima volta, l'utente viene guidato nella configurazione delle connessioni di rete, delle impostazioni del telefono e nella creazione dell'account Microsoft, in una sola volta.

È necessario un account Microsoft per creare il backup e il ripristino dei dati del telefono, acquistare, installare e aggiornare app, nonché accedere ad alcuni servizi Microsoft, come:

- Xbox
- Xbox Music e Xbox Video
- OneDrive
- Hotmail
- Outlook

È possibile utilizzare lo stesso nome utente e la stessa password sul computer e sul telefono.

1. Accendere il telefono e seguire le istruzioni visualizzate.

2. Quando richiesto, creare un account Microsoft. Se si è già in possesso di un account per i servizi Microsoft, ad esempio Xbox Live.com, Hotmail.com o Outlook.com, oppure se è stato creato un account Microsoft sul tablet Surface o sul PC Windows in uso, accedere con quel nome utente.

Assicurarsi di memorizzare le credenziali dell'account Microsoft aggiunto al telefono.

© 2015 Microsoft Mobile. Tutti i diritti sono riservati.

Suggerimento: È anche possibile creare un account Microsoft in un secondo momento. Nella schermata Start passare il dito dall'alto verso il basso dello schermo e toccare TUTTE LE IMPOSTAZIONI > e-mail e account > aggiungi un account > Account Microsoft.

È inoltre possibile creare o gestire l'account sul sito www.live.com.

3. Compilare i dettagli dell'account.

 Digitare il numero di telefono o un indirizzo e-mail alternativo. Per proteggere i dati verrà inviato un codice di verifica monouso.

5. Scegliere il modo in cui si desidera ricevere il codice di verifica monouso.

6. Quando richiesto, digitare le ultime 4 cifre del numero di telefono o l'indirizzo e-mail.

7. Digitare il codice non appena lo si riceve e sarà subito possibile eseguire il backup dei dati e utilizzare il telefono.

**Suggerimento:** Se lo schermo si spegne, premere il tasto di accensione e spegnimento e trascinare la schermata di blocco verso l'alto.

## Esplorare i riquadri, le app e le impostazioni

Tutto ciò che occorre si trova in due viste: la schermata Start e il menu delle app. Aggiungere alla schermata Start i collegamenti alle app preferite e i contatti utilizzati più di frequente, mentre tutte le app sono facilmente individuabili nel menu delle app.

La schermata Start è costituita da riquadri che fungono da collegamenti ad app, contatti, preferiti del browser e altro. Alcuni riquadri possono mostrare notifiche e aggiornamenti, come chiamate perse, messaggi ricevuti e le ultime notizie.

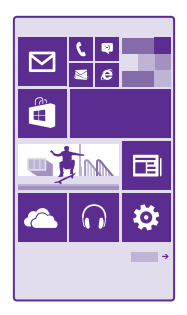

**1.** Per vedere tutte le app sul telefono, nella schermata Start passare semplicemente il dito verso sinistra. Per tornare alla schermata Start, passare il dito verso destra.

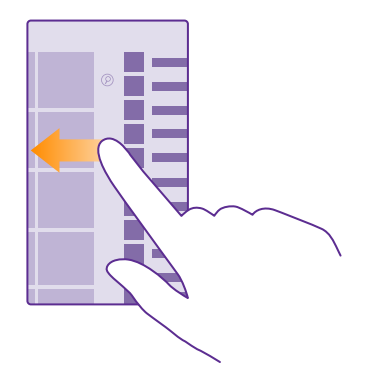

Suggerimento: Per tornare alla schermata Start da qualunque vista, toccare il tasto Start

Il menu delle app è il luogo in cui sono elencate tutte le applicazioni, in ordine alfabetico. Tutte le app installate appaiono qui. Per cercare un'app nel menu delle app, toccare 囪 oppure toccare una lettera.

| _ |
|---|
|   |
|   |
|   |
|   |
|   |
|   |
|   |
|   |

2. Per aggiungere il collegamento a un'app alla schermata Start, nel menu delle app, toccare e tenere premuta l'app, quindi toccare **aggiungi a start**.

Controllare le notifiche e cambiare velocemente le impostazioni

Passare il dito dall'alto della schermata verso il basso.

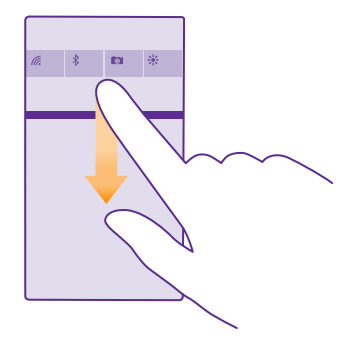

Al centro dell'azione è possibile vedere velocemente le notifiche, ad esempio per chiamate senza risposta ed e-mail e messaggi non letti, aprire la fotocamera e accedere a tutte le impostazioni del telefono.

## Spostarsi all'interno di un'app

Nelle app c'è molto più di quello che si vede. Per trovare altre viste in un'app, passare il dito verso sinistra. Per scoprire altre azioni, utilizzare il menu delle opzioni.

Nella maggior parte delle app, per accedere a un'altra vista, passare il dito verso sinistra.

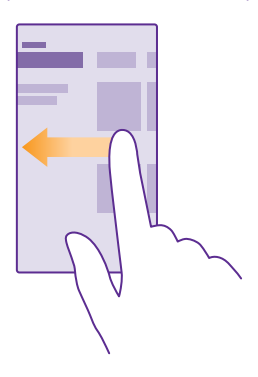

**Trovare altre opzioni in un'app** Toccare •••.

© 2015 Microsoft Mobile. Tutti i diritti sono riservati.

Nel menu delle opzioni è possibile trovare altre impostazioni e azioni che non sono visualizzate come icone.

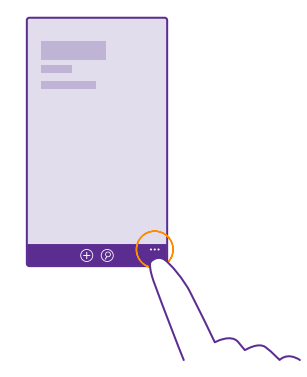

### Utilizzare il touchscreen

Per esplorare il telefono è possibile toccare, passare il dito o trascinare.

- Per utilizzare il telefono è sufficiente toccare o tenere premuto il touch screen.
   Per aprire ulteriori opzioni, posizionare il dito su un elemento finché non si apre il menu.
- Esempio: Per aprire un'app o un altro elemento, toccare l'app o l'elemento. Per modificare o eliminare un appuntamento sul calendario, tenere premuto l'appuntamento e selezionare l'opzione appropriata.

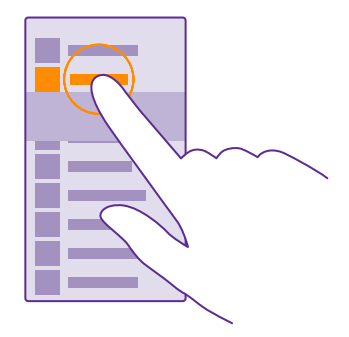

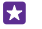

Suggerimento: È possibile utilizzare il telefono anche con i guanti. Nella schermata Start passare il dito verso il basso dall'alto dello schermo, toccare TUTTE LE IMPOSTAZIONI > touch, quindi impostare Sensibilità al tocco su alta. Il tocco sensibile non è supportato da tutti i telefoni. Per informazioni sulla disponibilità, visitare la pagina www.microsoft.com/mobile/support/wpfeatures.

#### Tenere premuto per trascinare un elemento

Posizionare il dito sull'elemento per un paio di secondi e far scorrere il dito sullo schermo.

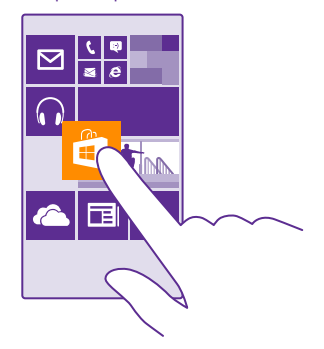

#### Passare il dito

Posizionare il dito sullo schermo e farlo scorrere nella direzione desiderata.

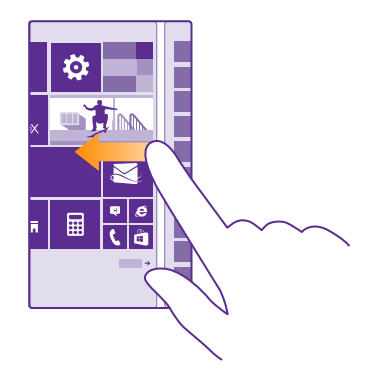

Esempio: Passare il dito verso sinistra o verso destra tra la schermata Start e il menu delle app o tra le diverse viste negli hub. Per scorrere rapidamente un lungo elenco o

menu, spostare il dito velocemente dando un colpetto verso l'alto o verso il basso sullo schermo, quindi sollevare il dito. Per interrompere lo scorrimento, toccare lo schermo.

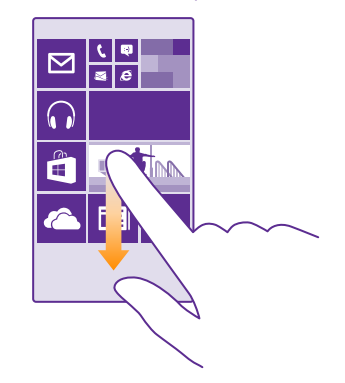

#### Eseguire lo zoom avanti o indietro

Posizionare due dita su un elemento, come una mappa, foto o pagina Web e spostare le dita separatamente o insieme.

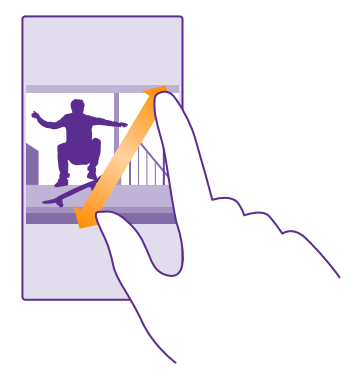

- Importante: Evitare di graffiare il touch screen.
- Suggerimento: Lo schermo ruota automaticamente quando il telefono viene girato di 90°. Per bloccare lo schermo nell'orientamento corrente, sulla schermata Start passare il dito dall'alto verso il basso e toccare TUTTE LE IMPOSTAZIONI > rotazione

schermo. Impostare Blocco della rotazione su Sì \_\_\_\_\_I. La rotazione dello schermo potrebbe non apparire in tutte le app o le viste.

## Tasti Indietro, Start e Cerca

l tasti Indietro, Start e Cerca consentono di spostarsi più facilmente tra le varie funzioni del telefono.

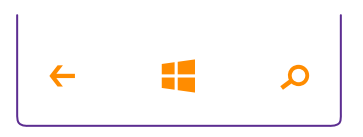

- Per vedere quali app sono aperte, toccare e tenere premuto il tasto indietro (. È quindi possibile passare a un'altra app o chiudere quelle non necessarie.
- Per tornare alla schermata precedente, toccare il tasto indietro . Il telefono memorizza tutte le app e tutti i siti Web visitati dopo l'ultimo blocco dello schermo.
- Per cercare nel Web o per cercare elementi sul telefono, toccare il tasto cerca  $oldsymbol{
  ho}$ .
- Se nel telefono è disponibile Cortana, per aprirla toccare il tasto cerca **Q**.

Cortana non è disponibile in tutti i paesi e in tutte le lingue. Per informazioni sulle lingue supportate, visitare l'indirizzo **www.windowsphone.com**.

 Per attivare o disattivare la vibrazione di questi tasti, nella schermata Start passare il dito verso il basso dall'alto dello schermo, toccare TUTTE LE IMPOSTAZIONI > touch e cambiare l'impostazione della barra di spostamento. La modifica dell'impostazione della vibrazione per le chiamate in entrata non influisce sulla vibrazione dei tasti.

## Trasferire contenuto nel telefono Lumia

Informazioni su come trasferire contenuto nel telefono Lumia.

#### Trasferire contenuto nel nuovo telefono Lumia

Esistono modi ingegnosi per trasferire le foto, i video e altro contenuto importante dal telefono vecchio a quello nuovo.

Queste istruzioni potrebbero non essere valide per tutti i modelli di telefono e i produttori.

Potrebbe essere necessario installare alcune app sul telefono o il computer per eseguire il trasferimento. La durata del trasferimento dipende da ciò che si deve installare e dalla quantità di contenuto da trasferire.

Il trasferimento di alcuni formati di file potrebbe non riuscire. Potrebbero essere disponibili alcune applicazioni di terzi per la conversione dei file in un formato trasferibile.

Per ulteriori informazioni, visita il sito www.microsoft.com/mobile/switch-easy.

#### Copiare i contatti

È possibile avere sempre a portata di mano le persone più importanti. Utilizzare l'app Transfer my Data per copiare facilmente i contatti, gli SMS e le foto dal vecchio telefono. L'applicazione non funziona con tutti i modelli di telefono.

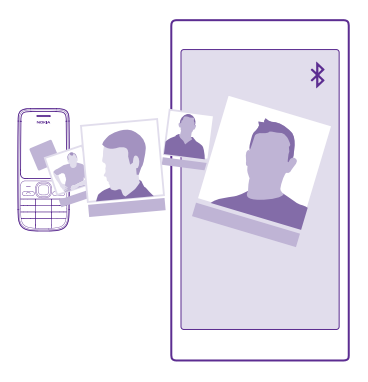

Suggerimento: Se in precedenza si disponeva di un dispositivo Windows Phone o era stato creato un backup dei contatti sul proprio account Microsoft, per importare i contatti dal servizio, basta accedere al proprio account dal telefono. I contatti vengono importati automaticamente.

Il vecchio telefono deve supportare Bluetooth. È necessario che nel vecchio telefono i contatti siano archiviati nella memoria del telefono, anziché sulla SIM.

**1.** Sul vecchio telefono attivare la funzione Bluetooth e assicurarsi che il telefono sia visibile agli altri dispositivi.

2. Sul nuovo telefono toccare 🔝 Transfer my Data.

3. Toccare continua e attivare la funzione Bluetooth.

**4.** Selezionare il vecchio telefono dall'elenco dei dispositivi trovati, quindi seguire le istruzioni visualizzate su entrambi i telefoni.

Se i contatti sono scritti in una lingua che non è supportata dal nuovo telefono, le relative informazioni potrebbero non essere visualizzate correttamente.

Se non si dispone ancora dell'app Transfer my Data, è possibile scaricarla all'indirizzo www.windowsphone.com.

#### Trasferire contenuto utilizzando l'account Microsoft

Se il precedente telefono è un Windows Phone, il modo più facile per trasferire i contatti, il calendario e gli SMS nel nuovo telefono Lumia è tramite l'account Microsoft.

Se sul nuovo telefono Lumia non è stato ancora configurato un account Microsoft, nella schermata Start passare il dito verso il basso dall'alto dello schermo, toccare **TUTTE LE IMPOSTAZIONI** > **e-mail e account** > **aggiungi un account** e, seguendo le istruzioni visualizzate, creare un account Microsoft.

**1.** Per selezionare gli elementi di cui eseguire il backup verso l'account Microsoft, sul dispositivo Windows Phone precedente toccare **1** Impostazioni > backup.

Viene eseguito automaticamente il backup dei contatti e del calendario verso l'account Microsoft in uso.

 Sul nuovo telefono Lumia accedere all'account Microsoft. I contatti, il calendario e gli SMS vengono trasferiti automaticamente nel nuovo telefono Lumia.

#### Trasferire contenuto utilizzando OneDrive

Caricare i documenti di Office, le foto e i video su OneDrive per trasferirli facilmente dal vecchio telefono al nuovo telefono Lumia.

Per caricare e gestire con facilità i contenuti in OneDrive, scaricare e installare l'app OneDrive da:

- Google Play per un telefono Android
- iTunes Store per un iPhone
- Store per i telefoni con Windows Phone (se non è già installato)
- Mac App Store per un Apple Mac
- support.microsoft.com per il PC

È necessario un account Microsoft per accedere a OneDrive.

OneDrive potrebbe non essere disponibile per tutti i modelli di telefono.

- 1. Sul telefono precedente aprire l'app OneDrive.
- 2. Toccare 🕑 e selezionare gli elementi da caricare.
- 3. Selezionare carica.

È ora possibile accedere a OneDrive con il proprio account Microsoft e visualizzare il contenuto caricato su qualsiasi dispositivo e scaricarlo all'occorrenza.

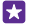

Suggerimento: Per trasferire documenti di Office, è possibile anche salvarli direttamente su OneDrive. Per accedere ai documenti, sul nuovo telefono Lumia toccare
 Office > OneDrive.

L'utilizzo di servizi o il download di contenuto, inclusi gli elementi gratuiti, potrebbe implicare la trasmissione di grandi quantità di dati, con conseguenti costi per il traffico di dati.

#### Trasferire il contenuto da un telefono Symbian o S40

Utilizzare Nokia Suite per trasferire i contatti, le voci Agenda e le foto da un telefono Symbian o S40 al Lumia.

Verificare che sul PC sia installata l'ultima versione di Nokia Suite. È possibile scaricarla da **www.microsoft.com/mobile/nokiasuite**.

È necessario un account Microsoft per accedere a OneDrive.

1. Utilizzare un cavo USB compatibile per connettere il telefono Symbian o S40 al PC.

2. Sul PC aprire Nokia Suite.

3. Selezionare Copia contenuto nel Nokia Lumia e seguire le istruzioni visualizzate. I file vengono copiati su OneDrive. Le foto vengono copiate nella cartella Immagini in OneDrive, mentre i contatti e gli eventi del calendari su Outlook.com.

4. Per accedere alle foto, sul telefono Lumia passare il dito verso sinistra e toccare OneDrive. I contatti e le voci agenda vengono sincronizzati automaticamente.

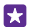

**Suggerimento:** È possibile che il telefono Symbian o S40 non supporti Nokia Suite o che si desideri trasferire altro contenuto, ad esempio video. È inoltre possibile connettere il telefono al computer e trascinare e rilasciare sul computer i file da trasferire. Se disponi dell'app per desktop OneDrive, trascinare e rilasciare i file direttamente nella cartella OneDrive per il caricamento automatico.

#### Trasferire i dati di Outlook da un telefono Android o iPhone

È possibile utilizzare l'account Microsoft per trasferire i contatti, le voci del calendario e le attività di Outlook dal telefono Android o iPhone al telefono Lumia.

È necessario disporre di un account Microsoft per sincronizzare il telefono Lumia con Outlook.com.

1. Connettere il telefono al computer utilizzando un cavo USB compatibile.

 Sul computer installare il software di sincronizzazione appropriato, ad esempio Samsung Kies, HTC Sense, Sony PC Companion o iTunes, per sincronizzare gli elementi verso Outlook e sincronizzare i contatti, le voci del calendario e le attività tra il telefono e il computer.
 In Outlook aggiungere l'account Microsoft a Outlook utilizzando Microsoft Office Outlook Hotmail Connector. Accedere a www.office.microsoft.com, cercare Hotmail Connector e scaricarlo nel computer. Potrebbe essere necessario configurare le impostazioni di Hotmail Connector.

4. Sincronizzare il contenuto desiderato tra Outlook e il proprio account Microsoft. Prima che il contenuto sia disponibile nell'account Microsoft potrebbe trascorrere un po' di tempo.

5. Per sincronizzare il contenuto verso il telefono Lumia, è necessario avere effettuato l'accesso al proprio account Microsoft.

Per ulteriori informazioni, visitare il sito **www.windowsphone.com** e leggere le domande frequenti riguardanti la modalità di sincronizzazione dei contatti e del calendario di Outlook verso Windows Phone.

## Introduzione

Informazioni su come utilizzare al meglio il nuovo telefono.

### Novità di questa versione

Ecco alcune delle novità introdotte in questa versione:

- Ricerca semplificata delle impostazioni: le impostazioni vengono ora riorganizzate in gruppi, in cui è possibile persino effettuare la ricerca.
- Visualizzazione dei numeri della settimana nella vista mensile del calendario.
- Attivazione e disattivazione semplice della rete dati: aggiunta di un collegamento al centro operativo.
- Cortana supporta nuove lingue: francese, italiano, spagnolo e tedesco.

## Conoscere il telefono

Il telefono presenta due viste: la schermata Start e il menu delle app. Per passare da una vista all'altra, passare il dito verso sinistra o destra.

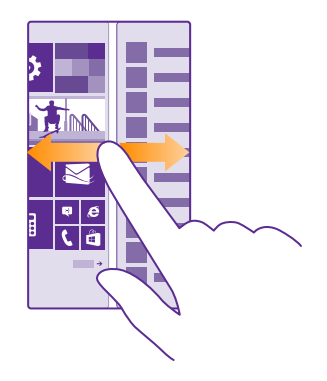

Schermata Start: i Live Tile animati mostrano chiamate perse, messaggi ricevuti, ultime notizie, previsioni del tempo e molto altro ancora. Nel riquadro vengono mostrati gli aggiornamenti dei contatti aggiunti e i dettagli dei contatti possono essere visualizzati direttamente dalla schermata Start.

Menu delle app: tutte le app sono qui elencate in modo ordinato. Se si dispone di molte app, per cercarne una, toccare @.

Per accedere alle condizioni di licenza del software Windows Phone, selezionare 🔯 Impostazioni > informazioni su. Leggere le condizioni. Utilizzando il software, si accettano le condizioni. Se non si accettano le condizioni, non utilizzare il dispositivo o il software. Contattare invece Microsoft Mobile o le parti da cui è stato acquistato il dispositivo per determinarne la politica di reso.

#### Passare tra le viste e le applicazioni

Non tutte le app sono visibili nella schermata Start, passare il dito sul menu per trovarle. Oppure, controllare quali sono già in esecuzione sul telefono e passare dall'una all'altra.

Per vedere tutte le app sul telefono, nella schermata Start passare semplicemente il dito verso sinistra. Per tornare alla schermata Start, passare il dito verso destra.

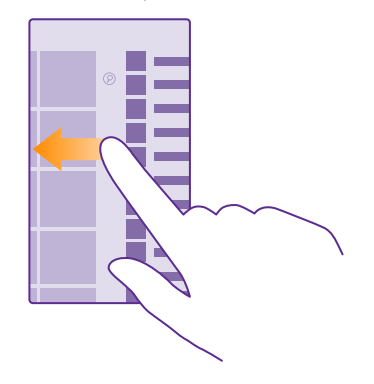

Suggerimento: Per trovare un'app velocemente, toccare una lettera qualsiasi nel menu delle app e, nel menu successivo, toccare la prima lettera o il primo carattere dell'app desiderata.

#### Visualizzare le app, passare da una all'altra e chiudere quelle aperte

Per visualizzare le app aperte, toccare e tenere premuto il tasto indietro — Per passare a un'app, passare il dito verso l'app desiderata e toccarla. Per chiudere le app non più necessarie, toccare (x).

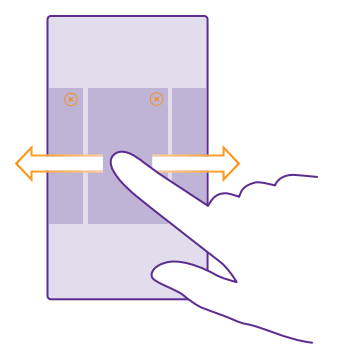

#### Spostarsi nel menu delle impostazioni

Nella schermata Start passare il dito dall'alto verso il basso dello schermo e toccare **TUTTE** LE IMPOSTAZIONI. Per visualizzare un gruppo di impostazioni, toccare il titolo di un gruppo di impostazioni e selezionare il gruppo desiderato. Per cercare un'impostazione particolare, toccare @ e iniziare a digitare il nome dell'impostazione.

#### Personalizzare la barra di spostamento

Tutti i telefoni Lumia hanno tre tasti nella parte inferiore: il tasto Indietro, il tasto Start e il tasto Cerca. Il funzionamento della barra di spostamento può essere modificato.

La possibilità di nascondere la barra di spostamento non è supportata da tutti i telefoni. Per informazioni sulla disponibilità, visitare la pagina **www.microsoft.com/mobile/support/ wpfeatures**.

Per nascondere la barra di spostamento dalla schermata Start quando non è necessaria, passare il dito verso l'alto dalla parte inferiore dello schermo. Per vedere di nuovo la barra di spostamento, passare il dito verso l'alto.

#### Modificare il colore della barra di spostamento

Se il telefono ha la barra di spostamento sul touchscreen, è possibile cambiarne il colore per metterla in risalto o adattarla al proprio tema. Nella schermata Start passare il dito dall'alto verso il basso, toccare **TUTTE LE IMPOSTAZIONI** > **barra di spostamento** e modificare l'impostazione per **Barra di spostamento**.

#### Controllare le notifiche sul telefono

È possibile controllare velocemente le notifiche, cambiare alcune impostazioni o aggiungere collegamenti ad alcune app nel centro operativo che si apre nella parte superiore dello schermo.

L'icona della notifica 🚍 mostra la presenza di notifiche non lette.

1. Passare il dito dall'alto della schermata verso il basso.

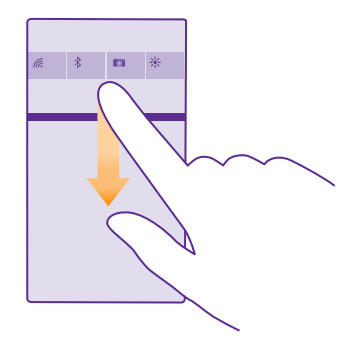

In questa schermata è possibile:

- · Vedere le chiamate perse e i messaggi e-mail o i messaggi non letti
- Controllare qualsiasi notifica, ad esempio gli aggiornamenti delle app disponibili in Store
- Aprire le app
- Cercare le reti Wi-Fi e connettersi ad esse
- Passare rapidamente alle impostazioni

2. Per chiudere il menu, passare il dito verso l'alto dalla parte inferiore dello schermo.

#### Personalizzare il centro dell'azione

Nella schermata Start passare il dito verso il basso dall'alto dello schermo e toccare **TUTTE** LE IMPOSTAZIONI > notifiche e azioni. Per modificare un collegamento, toccare il collegamento e l'app desiderata. È anche possibile scegliere quali notifiche si desidera ricevere e in che modo.

#### Cambiare il volume

Se si fa fatica a udire lo squillo del telefono in ambienti rumorosi o il volume delle chiamate è troppo alto, è possibile cambiarlo in base alle proprie esigenze.

Usare i tasti del volume. Il livello di volume massimo è 10.

| 04/10      |   |
|------------|---|
| ▲<br>10/30 |   |
|            |   |
| 4          | ^ |
|            |   |
|            |   |

Per impostazione predefinita, i tasti del volume controllano il volume di sveglie e promemoria.

Non collegarsi a prodotti che generano segnali in uscita, in quanto ciò potrebbe danneggiare il dispositivo. Non collegare il connettore audio ad alcuna fonte di alimentazione. Se si collega un dispositivo esterno o un auricolare, diverso da quello approvato per questo dispositivo, al connettore audio, prestare particolare attenzione al livello del volume.

Se gli auricolari sono collegati, i tasti del volume controllano contemporaneamente sia il volume della suoneria che quello dei supporti. Il livello massimo del volume è 30.

#### Cambiare il volume per file multimediali e app

Premere un tasto del volume, toccare  $\checkmark$ , quindi la barra del volume per impostare il livello desiderato per i supporti e le app. Il livello di volume massimo è 30.

#### Impostare su modalità silenziosa

Premere un tasto del volume e toccare  $\checkmark$  >  $\blacklozenge$ . Per disattivare la modalità silenziosa, toccare  $\blacklozenge$ .

Suggerimento: Se non si desidera far vibrare il telefono, toccare & Per cambiare altre impostazioni audio, nella schermata Start passare il dito verso il basso dall'alto dello schermo e toccare TUTTE LE IMPOSTAZIONI > toni e suonerie.

#### Utilizzare il telefono in modalità aereo

Nei luoghi in cui non si desidera effettuare o ricevere chiamate, se si attiva la modalità aereo sarà comunque possibile accedere a musica, video e giochi non in linea.

La modalità aereo interrompe le connessioni alla rete cellulare e disattiva le funzionalità wireless del dispositivo. Se supportate dal dispositivo in uso, le funzionalità di ticketing e pagamento NFC del dispositivo potrebbero rimanere attive. Attenersi alle istruzioni e ai requisiti di sicurezza indicati, ad esempio, da una compagnia aerea e a qualsiasi legge e regolamento applicabile. Ove consentito, è possibile connettersi a una rete Wi-Fi, ad esempio, per navigare su Internet o attivare il Bluetooth e la condivisione NFC nella modalità aereo. La condivisione NFC non è supportata da tutti i telefoni. Per conoscere la disponibilità, visitare la pagina **www.microsoft.com/mobile/support/wpfeatures**.

1. Nella schermata Start passare il dito verso il basso dall'alto dello schermo e toccare TUTTE LE IMPOSTAZIONI > modalità aereo.

2. Impostare Stato su Sì \_\_\_\_\_.

© 2015 Microsoft Mobile. Tutti i diritti sono riservati.

#### Icone visualizzate sul telefono

La barra di stato, nella parte superiore dello schermo, indica l'ora, lo stato della batteria, la potenza del segnale e molto altro ancora.

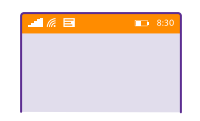

**Suggerimento:** Per visualizzare le icone nascoste, toccare la barra di stato.

Potenza del segnale cellulare

Potenza del segnale

Il telefono non è connesso a una rete cellulare.

Nel telefono non è inserita alcuna scheda SIM.

La scheda SIM è bloccata.

→ La modalità Aereo è attiva.

Il telefono è in roaming al di fuori della propria rete cellulare.

Connessione dati

Lettere singole, combinazioni di lettere o combinazioni di lettere e numeri mostrano il tipo di rete cellulare alla quale si è connessi.

Le icone indicanti il tipo di connessione di rete possono variare a seconda delle regioni e dei provider di servizi di rete.

È àttiva una connessione dati EDGE.

G È attiva una connessione dati GPRS.

3G Il telefono è connesso a una rete 3G.

H È attiva una connessione dati ad alta velocità (HSDPA/HSUPA).

H+ È attiva una connessione dati ad alta velocità (HSPA+/DC-HSDPA).

4G Il telefono è connesso a una rete 4G.

I dati vengono trasferiti tramite una connessione dati mobile.

Connessione Wi-Fi

🕼 È disponibile una connessione Wi-Fi.

🕼 È attiva una connessione Wi-Fi.

(p) Una connessione dati rete mobile è condivisa con altri dispositivi su una rete Wi-Fi.

I dati sono trasferiti tramite Wi-Fi.

**Dispositivo Bluetooth** 

Un dispositivo Bluetooth è collegato al telefono.

La funzione Bluetooth è attiva, ma il telefono non è connesso a un dispositivo Bluetooth.

#### Batteria

Livello di carica della batteria

La batteria è in carica.

La modalità Risparmia batteria è attivata.

**[?]** La carica o lo stato della batteria non è al momento noto.

#### Notifiche

Sono presenti notifiche non lette, ad esempio nuovi messaggi. Per controllare le notifiche, passare il dito verso il basso dall'alto dello schermo.

#### Modi d'uso

🚧 La modalità Vibrazione è attiva.

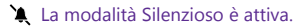

#### Cortana

Cortana gestisce le chiamate e i messaggi.

Inoltro di chiamata

↓ Le chiamate sono trasferite a un altro numero o alla segreteria telefonica.

#### Posizione

Un'applicazione o un servizio sta utilizzando le informazioni sulla posizione.

Modalità in auto

👄 La modalità in auto è attiva.

### Account

Informazioni sui diversi account nel telefono e su come utilizzarli.

#### Vantaggi della creazione di un account Microsoft

Con un account Microsoft è possibile accedere a tutti i servizi Microsoft con un unico nome utente e un'unica password, sia dal computer che dal telefono. È anche possibile utilizzare lo stesso nome utente e la stessa password sulla Xbox.

Con un account Microsoft è possibile, ad esempio:

- scaricare contenuti da Store
- creare il backup dei contatti
- · caricare, archiviare e condividere foto e documenti
- creare il backup del telefono su OneDrive
- utilizzare i servizi Xbox Music e Xbox Video
- eseguire i giochi Xbox
- scaricare sul telefono il proprio avatar e gli obiettivi del gioco e aggiungerli quando si gioca sul telefono
- rintracciare e bloccare il telefono che si è perso con Trova il mio telefono
- · scaricare feed dai servizi di social network nel proprio hub Contatti

Per ulteriori informazioni sull'account Microsoft e su come utilizzarlo, visitare il sito **www.microsoft.com/en-us/account/wizard.aspx**.

#### Creare un account Microsoft

Per ravvivare le giornate e ottenere di più dal telefono, è possibile creare un account Microsoft. Se non è stato creato un account Microsoft durante il primo avvio, è sempre possibile farlo in un secondo momento.

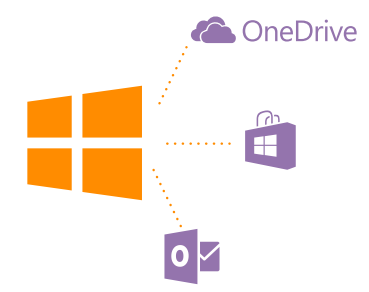

Se si è già in possesso di un account Xbox Live.com, Hotmail.com o Outlook.com oppure se è stato creato un account Microsoft sul tablet Surface o sul PC Windows in uso, non occorre crearne uno nuovo, è sufficiente accedere con il nome utente e la password di quell'account. Se non si dispone ancora di un account Microsoft, è possibile crearne uno con il telefono.

1. Nella schermata Start passare il dito verso il basso dall'alto dello schermo e toccare TUTTE LE IMPOSTAZIONI > e-mail e account > aggiungi un account.

© 2015 Microsoft Mobile. Tutti i diritti sono riservati.

#### 2. Toccare Account Microsoft.

3. Creare l'account Microsoft.

Assicurarsi di memorizzare le credenziali dell'account Microsoft aggiunto al telefono.

4. Compilare i dettagli dell'account.

5. Digitare il numero di telefono o un indirizzo e-mail alternativo. Per proteggere i dati verrà inviato un codice di verifica monouso.

6. Scegliere il modo in cui si desidera ricevere il codice di verifica monouso.

7. Quando richiesto, digitare le ultime 4 cifre del numero di telefono o l'indirizzo e-mail.

**8.** Digitare il codice non appena lo si riceve e sarà subito possibile eseguire il backup dei dati e utilizzare il telefono.

È inoltre possibile creare o gestire l'account sul sito www.live.com.

#### Aggiungere un account Microsoft al telefono

Se non è stato eseguito l'accesso all'account Microsoft durante il primo avvio, è possibile aggiungere l'account al telefono in seguito e scaricare i dati e le impostazioni facilmente su tutti i dispositivi.

1. Nella schermata Start passare il dito verso il basso dall'alto dello schermo e toccare TUTTE

LE IMPOSTAZIONI > e-mail e account > aggiungi un account.

- 2. Toccare Account Microsoft.
- 3. Accedere con il nome utente e la password esistenti dell'account Microsoft.
- 4. Scegliere il modo in cui si desidera ricevere il codice di verifica monouso.
- 5. Quando richiesto, digitare le ultime 4 cifre del numero di telefono o l'indirizzo e-mail.
- 6. Digitare il codice non appena lo si riceve.

I dati e le impostazioni vengono sincronizzati nel telefono.

Suggerimento: Se il telefono precedente era un Windows Phone ed era stato creato un backup del contenuto sull'account Microsoft in uso, ripristinare il backup e scaricare il contenuto sul nuovo telefono.

#### Configurare La mia famiglia

Se si desidera limitare il download da parte dei bambini di contenuti a pagamento o classificati in base all'età da Store o dal games store, configurare La mia famiglia.

In alcuni dei paesi in cui sono disponibili dispositivi con Windows Phone la Xbox non supporta gli account per bambini.

1. Visitare il sito https://www.windowsphone.com/family e accedere al proprio account Microsoft.

- 2. Aggiungere l'account desiderato a La mia famiglia.
- 3. Cambiare le impostazioni relative all'account del proprio bambino.

Per ulteriori impostazioni relative a La mia famiglia, accedere a https:// familysafety.microsoft.com.

#### OneDrive

Sono disponibili informazioni su OneDrive e su come utilizzarlo.

#### Area di archiviazione nel cloud OneDrive

Memorizzare contenuti in sistemi cloud. Non è necessario preoccuparsi di liberare memoria per le app preferite o quelle nuove.

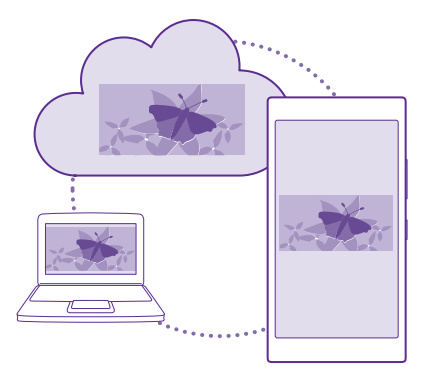

OneDrive è una memoria nel cloud per tutti i documenti e le foto. È quindi possibile accedere ad esse, condividerle o ripristinarle, se necessario. È anche possibile configurarlo in modo che crei automaticamente il backup dei contenuti, in modo che qualunque foto o video acquisito venga automaticamente copiato nell'album cloud.

Con OneDrive sarà quindi possibile accedere a foto, documenti e altro contenuto dal telefono, dal tablet o dal computer. A seconda dell'applicazione utilizzata, è comunque possibile riprendere a lavorare su un documento esattamente dal punto in cui era stato lasciato in sospeso.

Esistono diversi posti su OneDrive in cui è possibile accedere al proprio contenuto. È possibile salvare le foto su OneDrive nell'hub Foto o gestire i documenti di Office nell'hub Office.

#### Salvare foto e altri contenuti su OneDrive

È possibile caricare i file salvati nel telefono in OneDrive per accedervi facilmente dal telefono, dal tablet o dal computer.

È necessario disporre di un account Microsoft per connettersi a OneDrive.

#### Toccare 🕿 OneDrive.

#### Caricare una foto

Toccare 🕀 e la foto che si desidera caricare.

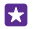

Suggerimento: Per configurare il telefono affinché carichi automaticamente le foto o i video che verranno acquisiti su OneDrive, nella schermata Start passare il dito verso il basso dall'alto dello schermo, quindi toccare TUTTE LE IMPOSTAZIONI > foto e fotocamera > OneDrive e scegliere la modalità di caricamento.

#### Salvare un documento di Office su OneDrive

Toccare **Office**, passare il dito su **percorsi**, quindi toccare **telefono**. Tenere quindi premuto il file che si desidera salvare e toccare **salva su...** > **OneDrive**.

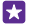

Suggerimento: È anche possibile salvare un documento su OneDrive mentre lo si utilizza. Toccare ••• > salva con nome..., quindi impostare Salva su su OneDrive. Se si cambia il percorso di Salva su, si cambia il percorso predefinito di tutti i file.

Quando si salvano i documenti di Office in OneDrive, è possibile riprendere a lavorare sul documento esattamente dal punto in cui era stato lasciato in sospeso, su qualsiasi dispositivo connesso all'account Microsoft.

Per salvare un documento di Office nel telefono tramite OneDrive, aprire il documento desiderato, toccare ••• > salva con nome... e impostare Salva su su telefono.

#### Salvare una foto di nuovo nel telefono da OneDrive

Toccare **Foto**, passare il dito su **album**, toccare **OneDrive**, selezionare la cartella e le foto desiderate, quindi toccare **(e)**.

#### Condividere foto e documenti tra i dispositivi

Con OneDrive è possibile accedere con facilità a foto, documenti e ad altri contenuti caricati da uno qualsiasi dei dispositivi in uso.

Per caricare su OneDrive foto, documenti o altri contenuti salvati sul telefono, il tablet o il computer, è necessario accedere al proprio account Microsoft. Per accedere al contenuto caricato su un altro dispositivo, è necessario accedere allo stesso account Microsoft utilizzato per il relativo caricamento.

Per caricare o scaricare il contenuto, è necessario disporre di una connessione a Internet attiva. Se non si dispone di un piano dati, i costi per il trasferimento dei dati potrebbero essere molto più elevati. Rivolgersi al proprio provider di servizi di rete per informazioni sui potenziali costi di trasferimento dei dati.

Esistono diversi posti su OneDrive in cui è possibile accedere al proprio contenuto. Sul telefono è possibile selezionare le foto e i video nell'hub Foto o aprire i documenti di Office nell'hub Office. È inoltre possibile scaricare l'app OneDrive da Store per vedere e gestire tutti i tipi di file del telefono.

Sul tablet o il computer è possibile gestire i contenuti online in **onedrive.com** o utilizzare l'app OneDrive e accedere a OneDrive direttamente dal desktop. Se ancora non si dispone dell'applicazione OneDrive, è possibile scaricarla e installarla dall'indirizzo **onedrive.com**.

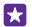

**Suggerimento:** Con l'app OneDrive sul computer, è sufficiente trascinare i file da caricare nella cartella OneDrive dell'applicazione di gestione file, ad esempio Esplora risorse o Finder, quindi i file verranno automaticamente caricati su OneDrive.

#### **Configurare un account**

È possibile rimanere aggiornati aggiungendo account importanti, quali gli account dei social media o di posta, al telefono.

1. Nella schermata Start passare il dito verso il basso dall'alto dello schermo e toccare TUTTE LE IMPOSTAZIONI > e-mail e account.

2. Toccare aggiungi un account e il nome del servizio, quindi seguire le istruzioni visualizzate.

## Personalizzare il telefono

Informazioni su come personalizzare la schermata Start e modificare le suonerie.

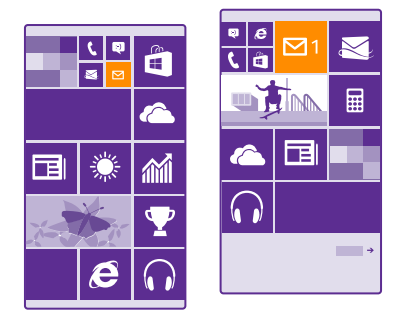

#### Personalizzare la schermata Start

È possibile personalizzare la schermata Start, scegliendo la foto di sfondo, aggiungendovi le app preferite e molto altro o cambiando la dimensione e il layout dei riquadri nel modo desiderato. Per sfruttare al massimo lo spazio della schermata Start, raggruppare le app in cartelle.

 Per aggiungere una foto di sfondo, nella schermata Start passare il dito verso il basso dall'alto dello schermo e toccare TUTTE LE IMPOSTAZIONI > start e tema > scegli foto.
 Toccare una foto, ritagliarla nel modo desiderato e toccare ②.

Suggerimento: è possibile associare il colore dello sfondo e dei riquadri alla foto di sfondo. Toccare Sfondo o Colore in primo piano. Per condividere il tema e altre impostazioni su tutti i dispositivi Windows, nella schermata Start passare il dito verso il basso dall'alto dello schermo, toccare TUTTE LE IMPOSTAZIONI > sincronizza le impostazioni e impostare tema su Sì

#### Spostare un riquadro

Tenere premuto il riquadro, trascinarlo e rilasciarlo nella nuova posizione, quindi toccare lo schermo.

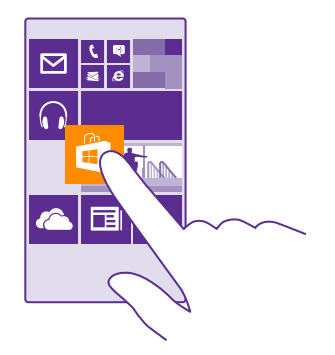

#### Ridimensionare o rimuovere un riquadro

Per ridimensionare un riquadro, tenerlo premuto e toccare l'icona a forma di freccia.

l riquadri possono essere piccoli, medi o ampi. Più grande è il riquadro, maggiori sono le informazioni che può mostrare.

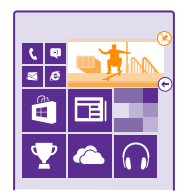

Per rimuovere il riquadro, tenerlo premuto e toccare 🛞.

#### Raggruppare i riquadri in cartelle

Toccare e tenere premuto il riquadro, quindi trascinarlo e rilasciarlo sopra il riquadro o la cartella con cui si desidera raggrupparlo. Per aprire un'app dalla cartella, toccare la cartella, quindi toccare l'app desiderata. Per cambiare il nome della cartella, toccare e tenere premuto il nome, quindi inserire quello desiderato. Per rimuovere una cartella, sbloccare i riquadri al suo interno.

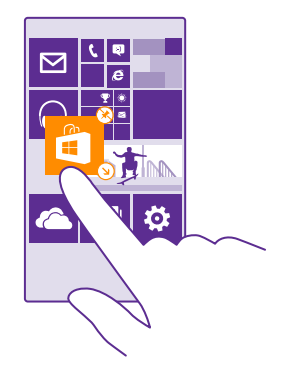

#### Aggiungere un'applicazione

Passare il dito verso sinistra per visualizzare il menu delle app, tenere premuta l'app desiderata e toccare **aggiungi a start**.

#### Aggiungere un contatto

Toccare **Contatti**, tenere premuto il contatto, quindi toccare **aggiungi a start**.

Quando si aggiungono i contatti, i relativi aggiornamenti dei feed vengono visualizzati nel riquadro ed è possibile richiamare i contatti direttamente dalla schermata Start.

#### Mostrare più riquadri nella schermata Start

Per vedere più app tutte insieme, è possibile aggiungere una terza colonna alla schermata Start.

La visualizzazione di più riquadri non è supportata da tutti i modelli di telefoni. Per informazioni sulla disponibilità, visitare la pagina **www.microsoft.com/mobile/support/ wpfeatures**.

Per impostazione predefinita il telefono ha solo 2 colonne di riquadri nella schermata Start, ma è possibile aggiungerne una terza.

Nella schermata Start passare il dito verso il basso dall'alto dello schermo, toccare **TUTTE LE** IMPOSTAZIONI > start e tema, quindi impostare Mostra più riquadri su Sì [].

È ora possibile spostare e ridimensionare i riquadri per poter utilizzare la nuova colonna.

#### Personalizzare lo schermo bloccato

È possibile cambiare la schermata di blocco in base alle proprie esigenze. è possibile, ad esempio, impostare la propria foto preferita sullo sfondo.

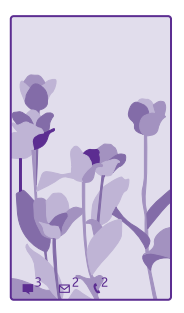

Nella schermata Start passare il dito verso il basso dall'alto dello schermo e toccare **TUTTE** LE IMPOSTAZIONI > schermata di blocco.

Suggerimento: È possibile decidere quali notifiche delle applicazioni, ad esempio chiamate perse o nuovi messaggi, visualizzare sullo schermo bloccato. Toccare un riquadro di notifica e scegliere l'app che si desidera aggiungere.

#### Cambiare la foto di sfondo

Toccare **cambia foto**, selezionare la foto, modificarla per ottenere il migliore adattamento possibile, quindi toccare ②.

Suggerimento: è anche possibile scegliere un'app e visualizzarne le informazioni sulla schermata di blocco oppure lasciare che Bing riproduca le foto con sequenza casuale sulla schermata. Basta cambiare l'impostazione di Sfondo in base alle proprie esigenze.

#### Cambiare le impostazioni della schermata Glance

Per risparmiare energia, lo schermo entra in modalità standby quando il telefono non viene utilizzato attivamente. Con la schermata Glance è possibile controllare facilmente l'ora anche quando si attiva il timeout dello schermo.

La schermata Glance non è supportata da tutti i telefoni. Per informazioni sulla disponibilità, visitare la pagina www.microsoft.com/mobile/support/wpfeatures.

1. Nella schermata Start passare il dito verso il basso dall'alto dello schermo e toccare TUTTE LE IMPOSTAZIONI > Schermata Glance.

2. Scegliere il periodo in cui la schermata Glance rimane attiva.

 $\mathbf{x}$ 

Suggerimento: La riattivazione del telefono è un'operazione semplice anche quando il tasto di accensione e spegnimento non è facilmente accessibile, ad esempio, nel caso in cui il telefono sia inserito nel supporto dell'auto. È sufficiente toccare due volte lo schermo. Per attivare il doppio tocco, nella schermata Start passare il dito verso il basso dall'alto dello schermo e toccare TUTTE LE IMPOSTAZIONI > touch. Impostare

Riattiva su Sì \_\_\_\_\_ o No \_\_\_\_\_. Il doppio tocco per l'attivazione non è supportato da tutti i telefoni. Per informazioni sulla disponibilità, visitare la pagina www.microsoft.com/mobile/support/wpfeatures.

#### Attivare la modalità notte

Basta cambiare l'impostazione di **Modalità Notte** in base alle proprie esigenze. Selezionare innanzitutto il colore del testo della schermata Glance oppure nascondere completamente la schermata per un determinato intervallo di tempo. Impostare quindi l'intervallo di tempo in cui attivare la modalità notturna.

#### Creare una schermata Start divertente e sicura per i bambini

Lasciare che i bambini utilizzino alcune applicazioni del telefono senza doversi preoccupare che accidentalmente cancellino i messaggi di lavoro, effettuino acquisti online o compiano altre operazioni a loro non consentite. Inserire alcune applicazioni, giochi e altri elementi preferiti nella schermata Start dei bambini per farli divertire.

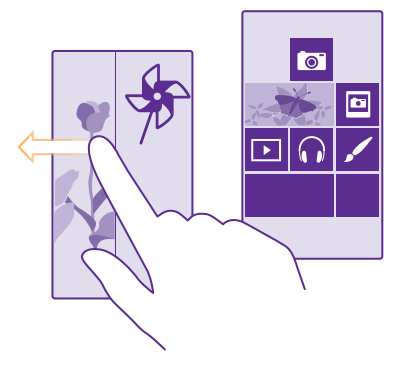

1. Nella schermata Start passare il dito dall'alto verso il basso dello schermo e toccare TUTTE LE IMPOSTAZIONI.

#### 2. Toccare angolo dei bambini.

3. Scegliere i contenuti che i bambini possono utilizzare. È anche possibile impostare una password per impedire ai bambini l'accesso alla schermata Start degli adulti.

Suggerimento: Per consentire ai bambini di effettuare un acquisto in-app, ad esempio di punti gioco, occorre definire un PIN per Portafoglio. Per effettuare ciascun acquisto è necessario immettere il PIN per Portafoglio. Per definire un PIN per Portafoglio, toccare
 Portafoglio > ••• > impostazioni e PIN. Alcuni acquisti potrebbero dipendere dall'età.

Poiché Internet Explorer non è disponibile in angolo dei bambini, non ci si deve preoccupare dei siti Web visitati dai bambini.
### Accedere alla propria schermata Start

Premere il tasto di accensione e spegnimento per due volte e passare il dito verso l'alto sullo schermo bloccato. Se è stata impostata una password, digitarla.

### Tornare alla schermata Start del bambino

Nel proprio schermo bloccato passare il dito verso sinistra e sullo schermo bloccato del bambino passare il dito verso l'alto.

### Disattivare la schermata Start del bambino

Nella schermata Start passare il dito verso il basso dall'alto dello schermo, toccare **TUTTE LE** IMPOSTAZIONI e impostare angolo dei bambini su No 1

### Personalizzare i toni del telefono

È possibile cambiare i toni di notifica utilizzati dal telefono, ad esempio, per le chiamate e i messaggi oppure aggiungere suonerie o un brano preferito alla raccolta.

1. Nella schermata Start passare il dito verso il basso dall'alto dello schermo e toccare TUTTE LE IMPOSTAZIONI > toni e suonerie.

2. Selezionare il tipo di suoneria o avviso che si desidera modificare e scegliere la suoneria. Per ascoltare una suoneria e decidere se piace, toccare 🕥.

Suggerimento: se si desidera configurare una suoneria specifica per un contatto per capire subito da chi arriva la chiamata, modificare le informazioni del contatto nell'hub Contatti.

### Cambiare il tono del messaggio o altri audio di notifica

Toccare **gestisci le suonerie delle app**, quindi l'app desiderata e selezionare l'audio di notifica.

### Aggiungere nuove suonerie dal PC al telefono

Collegare il telefono al PC tramite un cavo USB e utilizzare Gestione file del PC per spostare il brano desiderato nella cartella delle suonerie nel telefono. Sul PC deve essere installato Windows Vista, Windows 7, Windows 8 o versione successiva.

Per impostare il brano come suoneria, nella vista toni e suonerie toccare **Suoneria** e in **Personalizza** toccare il brano.

Come suoneria è possibile utilizzare un brano purché non sia protetto da DRM (Digital Rights Management) e sia inferiore a 30 MB.

 $\mathbf{\star}$ 

Suggerimento: Per creare una suoneria personalizzata univoca, toccare 🖬 Store e scaricare l'applicazione Creazione Suoneria.

### Impostare il telefono sulla modalità silenziosa

Quando si attiva la modalità silenziosa, tutte le suonerie e i toni di avviso vengono disattivati. È utile, ad esempio, quando ci si trova al cinema o in una riunione.

Premere un tasto del volume per visualizzare la relativa barra di stato nella parte superiore dello schermo, quindi toccare V.

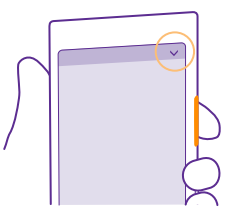

Per impostare la modalità silenziosa, toccare 4.

Suggerimento: Se non si desidera mantenere il telefono in modalità silenziosa ma non si riesce a rispondere subito, è possibile disattivare l'audio di una chiamata in arrivo premendo il tasto del volume giù. Se è stato attivato Capovolgi per disattivare la suoneria, basta semplicemente capovolgere il telefono. Per attivare Capovolgi per disattivare la suoneria, nella schermata Start passare il dito verso il basso dall'alto dello schermo, toccare TUTTE LE IMPOSTAZIONI > audio, passare il dito verso sinistra, se necessario, e impostare Capovolgi per disattivare la suoneria su Sì \_\_\_\_\_.

### **Disattivare la modalità silenziosa** Toccare **\**.

**Disattivare la vibrazione** Se non si desidera far vibrare il telefono, toccare de

# Cortana

Grazie a Cortana la vita di tutti i giorni sarà più semplice.

# Assistente vocale Cortana

È possibile gestire in modo più efficiente i propri impegni: Cortana è l'assistente personale ideale, disponibile sul telefono in uso e utilizzabile tramite comandi vocali.

Cortana consente di:

- · pianificare una riunione
- impostare un promemoria per le attività importanti
- inviare risposte automatiche ai chiamanti quando si desidera non essere disturbati
- verificare la propria posizione
- ottenere informazioni su traffico e meteo in tempo reale e molto altro

È sufficiente usare la voce, con pochissimi gesti sulla tastiera e senza la necessità di distogliere l'attenzione da altre attività.

Per utilizzare Cortana è necessario disporre di un account Microsoft.

Cortana non è disponibile in tutti i paesi e in tutte le lingue. Per informazioni sulle lingue supportate, visitare l'indirizzo **www.windowsphone.com**.

# **Configurare Cortana**

Raccontare di sé a Cortana in modo che possa essere d'aiuto per trovare ciò che si sta cercando.

Per utilizzare Cortana è necessario disporre di un account Microsoft.

### 1. Toccare O Cortana.

2. Seguire le istruzioni visualizzate sul telefono.

Per cambiare in seguito le impostazioni, ad esempio il proprio nome, toccare => impostazioni.

### Installare la lingua dei comandi vocali

In base alla propria regione e alla versione di Cortana, potrebbe essere necessario scaricare e installare la lingua dei comandi vocali appropriata per utilizzare Cortana. Nella schermata Start passare il dito verso il basso dall'alto dello schermo e toccare **TUTTE LE IMPOSTAZIONI** > **comandi vocali**. Da **Lingua dei comandi vocali** selezionare la lingua, quindi seguire le istruzioni. Per ulteriori informazioni, visita il sito **www.windowsphone.com**.

Dopo aver installato la lingua, sarà necessario aggiornare il software del telefono.

# Utilizzare Cortana

Se si hanno le mani impegnate e occorre utilizzare il telefono, è possibile usare la propria voce per effettuare una chiamata, pianificare una riunione, eseguire ricerche sul Web o aprire un'app.

Toccare il tasto cerca 🔎.

Toccare  $\mathbf{\psi}$ , pronunciare il comando desiderato, quindi seguire le istruzioni visualizzate sul telefono.

Esempio: Pronunciare Crea un appuntamento e vedere cosa accade.

# Cercare musica utilizzando Cortana

Se si desidera sapere il titolo di una melodia, durante la riproduzione della musica, toccare  $\square$ .

# Ciao Cortana

È necessario allenare l'assistente personale affinché riconosca la voce di chi parla e si attivi appena viene chiamata per nome.

L'attivazione vocale Ciao Cortana non è disponibile in tutti i paesi né per tutte le lingue e non è nemmeno supportata da tutti i modelli di telefoni. Per informazioni sulla disponibilità, visitare la pagina **www.microsoft.com/mobile/support/wpfeatures**.

 Nella schermata Start passare il dito dall'alto dello schermo, toccare TUTTE LE IMPOSTAZIONI > attivazione vocale Cortana > let's go e seguire le istruzioni.
Dopo avere allenato Cortana al riconoscimento vocale, impostare attivazione vocale Cortana su Sì \_\_\_\_\_.

Ora Cortana è allenata a rispondere alla voce di chi pronuncia Ciao Cortana.

© 2015 Microsoft Mobile. Tutti i diritti sono riservati.

# Accessibilità

Informazioni su come facilitare l'utilizzo del telefono.

# Utilizzo facilitato del telefono

è possibile ingrandire i caratteri e facilitare la visualizzazione del contenuto sullo schermo. È inoltre possibile utilizzare il telefono con una telescrivente (TTY/TDD).

1. Nella schermata Start passare il dito dall'alto verso il basso dello schermo e toccare TUTTE LE IMPOSTAZIONI.

# 2. Toccare accessibilità.

Cambiare la dimensione del carattere Toccare il dispositivo di scorrimento Dimensione del testo.

# Attivare il contrasto elevato

Impostare l'opzione Contrasto elevato su Sì 📃.

### Ingrandire lo schermo

Impostare **Lente d'ingrandimento** su **Sì** [1], quindi toccare due volte lo schermo con 2 dita. Quando si utilizza la lente di ingrandimento, utilizzare 2 dita per spostarsi nello schermo. Per interrompere l'ingrandimento, toccare due volte lo schermo con 2 dita.

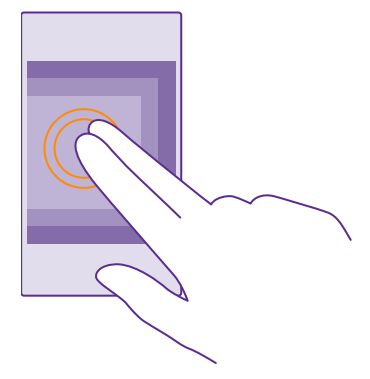

### Utilizzare il telefono con un TTY/TDD Impostare TTY/TDD su completo.

Le modalità TTY/TDD disponibili possono variare a seconda dell'operatore di servizi di rete.

# Catturare una schermata

È possibile catturare schermate del contenuto dello schermo del telefono e utilizzarle come qualsiasi altra foto. 1. Premere il tasto volume su e il tasto di accensione e spegnimento contemporaneamente.

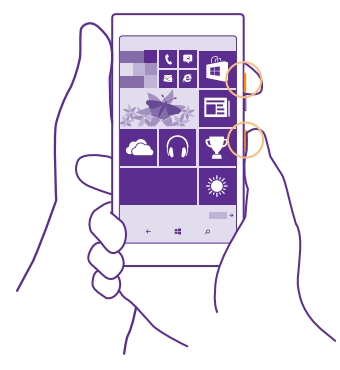

2. Per visualizzare o gestire le schermate catturate, toccare Foto > album > Schermate.

# Prolungare la durata della batteria

È possibile sfruttare al massimo le potenzialità del telefono e risparmiare la batteria. Di seguito sono riportati alcuni utili consigli per risparmiare la batteria del telefono.

Per risparmiare energia:

| Caricare con giudizio              | Caricare sempre completamente la batteria.                                                                                                    |
|------------------------------------|----------------------------------------------------------------------------------------------------|
| Selezionare solo i suoni necessari | Disattivare i suoni non necessari, ad esempio quelli<br>relativi all'uso dei tasti. Nella schermata Start<br>passare il dito verso il basso dall'alto dello schermo<br>e toccare <b>TUTTE LE IMPOSTAZIONI</b> > <b>toni e</b><br><b>suonerie</b> , quindi selezionare i suoni da mantenere.  |
| Utilizzare le cuffie con fili      | Utilizzare le cuffie con fili anziché l'altoparlante.                                                                                                    |
| Utilizzare Risparmia batteria      | È possibile configurare il telefono affinché attivi<br>automaticamente la modalità di risparmio<br>energetico quando il livello di carica della batteria è<br>basso. Per controllare lo stato della batteria e<br>attivare Risparmia batteria, toccare <b>Risparmia</b><br><b>batteria</b> . |
|                                    | Quando il telefono entra in modalità Risparmia<br>batteria, potrebbe non essere possibile modificare<br>le impostazioni di tutte le applicazioni.                                                                                                    |
|                                    |                                                                                                    |

| Cambiare le impostazioni dello<br>schermo del telefono | • | Configurare lo schermo del telefono affinché si<br>disattivi dopo un breve periodo. Nella schermata<br>Start passare il dito verso il basso dall'alto dello<br>schermo e toccare TUTTE LE IMPOSTAZIONI ><br>schermata di blocco > Blocca lo schermo<br>dopo.<br>Cambiare le impostazioni di schermata Glance.<br>Per visualizzare per breve tempo l'ora e le<br>notifiche quando si sposta il telefono, nella<br>schermata Start passare il dito verso il basso<br>dall'alto dello schermo, toccare TUTTE LE<br>IMPOSTAZIONI > schermata Glance, quindi<br>impostare Schermata Glance su visualizza. Per<br>disattivare schermata Glance su visualizza. Per<br>disattivare schermata Glance, impostare<br>Schermata Glance su no. La schermata Glance<br>non è supportata da tutti i telefoni. Per<br>informazioni sulla disponibilità, visitare la pagina<br>www.microsoft.com/mobile/support/<br>wpfeatures.<br>Utilizzare il doppio tocco per attivare il telefono<br>solo quando è necessario. Per disattivare la<br>funzionalità, nella schermata Start passare il dito<br>verso il basso dall'alto dello schermo, toccare<br>TUTTE LE IMPOSTAZIONI > touch, quindi<br>impostare Riattiva su No Il doppio tocco<br>per l'attivazione non è supportato da tutti i<br>telefoni. Per informazioni sulla disponibilità,<br>visitare la pagina www.miccrosoft.com/mobile/<br>support/wpfeatures. |
|--------------------------------------------------------|---|----------------------------------------------------------------------------------------------------|
| Ridurre la luminosità dello schermo                    | • | Nella schermata Start passare il dito verso il basso<br>dall'alto dello schermo e toccare TUTTE LE<br>IMPOSTAZIONI > luminosità. Verificare che<br>l'opzione Regola automaticamente sia<br>impostata su No Imposta Livello su<br>basso, quindi Regola automaticamente su Sì<br>Per riuscire a cambiare la luminosità dello<br>schermo automaticamente, il telefono deve<br>essere dotato di un sensore di luce. Per<br>informazioni sulla disponibilità, visitare la pagina<br>www.microsoft.com/mobile/support/<br>wpfeatures.<br>Per ridurre la luminosità dello schermo quando è                                                                                                    |
|                                                        |   | attivata la modalità Risparmia batteria, nella                                                                                                    |

|                                                        | schermata Start passare il dito verso il basso<br>dall'alto dello schermo, quindi toccare <b>TUTTE LE</b><br><b>IMPOSTAZIONI &gt; display</b> e impostare<br><b>Luminosità con Risparmio batteria</b> su <b>Sì</b>                                                                                                    |
|--------------------------------------------------------|----------------------------------------------------------------------------------------------------|
| Interrompere le app in esecuzione in background        | Chiudere le applicazioni che non si utilizzano. Per<br>chiudere la maggior parte delle app, toccare e<br>tenere premuto il tasto indietro , quindi<br>toccare sulle app che si desidera chiudere.<br>Alcune app potrebbero essere in esecuzione in<br>background inutilmente. Toccare <b>Risparmia</b><br><b>batteria</b> e passare il dito su <b>uso</b> . Toccare l'app<br>desiderata e interromperne il funzionamento in<br>background.                                                                                                    |
| Utilizzare in modo selettivo i servizi di<br>posizione | Per mantenere attivi i servizi di posizione senza però<br>utilizzare i servizi di check in, nella schermata Start<br>passare il dito verso sinistra e toccare <b>Contatti</b> ><br>••• > <b>impostazioni</b> , quindi impostare <b>Usa la mia</b><br><b>posizione</b> su <b>No 1</b> .                                                                                                    |
| Utilizzare le connessioni di rete in<br>modo selettivo | Configurare il telefono affinché controlli meno<br>frequentemente i nuovi messaggi e-mail oppure<br>solo su richiesta. In ogni cassetta postale di cui si<br>dispone toccare ··· > impostazioni ><br>impostazioni di sincronizzazione e selezionare<br>la frequenza di sincronizzazione.<br>Attivare la funzione Bluetooth solo se necessario.<br>Attivare la funzione NFC solo se necessario. Per<br>disattivare la funzione NFC solo se necessario. Per<br>disattivare la funzione NFC solo se necessario. Per<br>disattivare la funzione NFC solo se necessario. Per<br>disattivare la funzione NFC solo se necessario. Per<br>disattivare la funzione NFC solo se necessario. Per<br>disattivare la funzione di teleso dall'alto dello<br>schermo, toccare TUTTE LE IMPOSTAZIONI ><br>NFC, quindi impostare Tocca e condividi su No<br>met. La tecnologia NFC non è supportata da<br>tutti telefoni. Per informazioni sulla disponibilità,<br>visitare la pagina www.microsoft.com/mobile/<br>support/wpfeatures.<br>Utilizzare una connessione Wi-Fi anziché una rete<br>dati per connettersi a Internet.<br>Interrompere la funzione di ricerca delle reti<br>wireless disponibili. Nella schermata Start<br>passare il dito verso il basso dall'alto dello<br>schermo, toccare TUTTE LE IMPOSTAZIONI ><br>Wi-Fi, quindi impostare Wi-Fi su No met. |

| • | Se si ascolta la musica o si utilizza in altro modo<br>il telefono, ma non si desidera effettuare né<br>ricevere chiamate, attivare la modalità aereo.<br>Nella schermata Start passare il dito verso il basso<br>dall'alto dello schermo, toccare <b>TUTTE LE<br/>IMPOSTAZIONI &gt; modalità aereo</b> , quindi<br>impostare <b>Stato</b> su <b>Sì</b> |
|---|----------------------------------------------------------------------------------------------------|
|---|----------------------------------------------------------------------------------------------------|

### Controllare il consumo di batteria

Per controllare quali app hanno consumato la batteria, toccare **ra Risparmia batteria**, quindi passare il dito su **uso**.

# Risparmiare sui costi della connessione dati in roaming

È possibile tagliare i costi della connessione dati in roaming e risparmiare sulle bollette modificando le impostazioni della rete dati. La connessione dati in roaming consente di utilizzare il telefono per ricevere dati tramite reti che il proprio operatore di servizi di rete non possiede né gestisce. La connessione a Internet durante il roaming, soprattutto quando si è all'estero, può incrementare notevolmente i costi di trasferimento dei dati. Il proprio operatore di servizi di rete può addebitare una tariffa fissa o a consumo per il trasferimento dei dati. Per utilizzare il metodo di connessione ottimale, modificare le impostazioni Wi-Fi, della rete dati mobile e di download dei messaggi e-mail.

Una connessione Wi-Fi è generalmente più veloce e meno costosa di una rete dati. Se sono disponibili sia la rete dati che la connessione Wi-Fi, il telefono utilizza la connessione Wi-Fi.

Nella schermata Start passare il dito dall'alto verso il basso dello schermo e toccare 🌈

- 1. Verificare che l'opzione Wi-Fi sia impostata su Sì \_\_\_\_\_.
- **2.** Selezionare la connessione che si desidera utilizzare.

### Chiudere una rete dati

57

Nella schermata Start passare il dito verso il basso dall'alto dello schermo, toccare **TUTTE LE** IMPOSTAZIONI > rete cellulare e SIM, quindi impostare Rete dati su No

**Suggerimento:** È anche possibile tenere traccia dell'uso dei propri dati con l'applicazione sensore dati.

### Interrompere la connessione dati in roaming

Nella schermata Start passare il dito verso il basso dall'alto dello schermo, toccare **TUTTE LE IMPOSTAZIONI** > **rete cellulare e SIM**, quindi impostare **Opzioni dati in roaming** su **non collegare in roaming**.

### Scaricare la posta con minore frequenza

In ogni cassetta postale di cui si dispone toccare ••• > impostazioni > impostazioni di sincronizzazione e selezionare la frequenza di sincronizzazione.

# Scrivere testo

Informazioni su come scrivere testo in modo rapido ed efficiente con la tastiera del telefono.

# Utilizzare la tastiera su schermo

Scrivere con la tastiera virtuale è facile. La tastiera può essere utilizzata mantenendo il telefono sia in modalità verticale che orizzontale. È possibile scrivere i messaggi toccando le lettere o passandovi sopra il dito.

Toccare una casella di testo.

- 1 Tasti dei caratteri
- 2 Tasto Maiusc
- 3 Tasto dei numeri e dei simboli
- 4 Tasto della lingua
- 5 Tasto smile
- 6 Tasto Spazio
- 7 Tasto Invio
- 8 Tasto Backspace

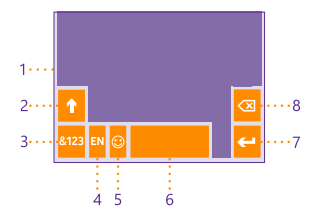

#### Il layout della tastiera può variare a

seconda delle app e delle lingue. Il tasto della lingua è visualizzato solo se sono state selezionate più lingue. Nell'esempio è riportata la tastiera inglese.

Suggerimento: Per aggiungere il tasto della virgola alla tastiera, nella schermata Start passare il dito verso il basso dalla parte superiore dello schermo e toccare TUTTE LE IMPOSTAZIONI > tastiera > avanzate > Mostra un tasto virgola se disponibile. È possibile aggiungere il tasto virgola solo se sul telefono sono installate almeno 2 tastiere.

#### Passare il dito per scrivere testo

Passare il dito dalla prima lettera della parola e tracciare un percorso da una lettera all'altra. Sollevare il dito dopo l'ultima lettera. Per proseguire, continuare a passare il dito senza toccare il tasto Spazio. Gli spazi vengono aggiunti automaticamente.

Non tutte le lingue sono supportate.

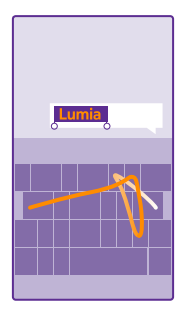

### Passare dai caratteri maiuscoli ai minuscoli e viceversa

Toccare il tasto Maiusc. Per attivare il blocco delle maiuscole, toccare due volte il tasto. Per ripristinare la modalità normale, toccare di nuovo il tasto Maiusc.

### Digitare un numero o un carattere speciale

Toccare il tasto dei numeri e dei simboli. Per vedere altri tasti di caratteri speciali, toccare il tasto Maiusc. Alcuni tasti di caratteri speciali possono visualizzare simboli aggiuntivi. Per vedere altri simboli, tenere premuto un simbolo o un carattere speciale.

Suggerimento: Per digitare velocemente un numero o un carattere speciale, tenere premuto il tasto dei numeri e dei simboli e, contemporaneamente, far scorrere il dito fino al carattere desiderato, quindi sollevare il dito.

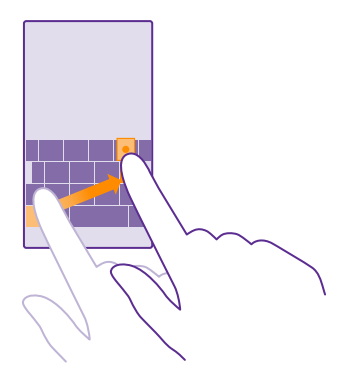

### Copiare o incollare testo

Toccare una parola, trascinare i cerchi prima e dopo la parola per evidenziare la sezione che si desidera copiare, quindi toccare (6). Per incollare il testo, toccare (6).

### Aggiungere un accento a un carattere

Tenere premuto il carattere, quindi toccare l'accento o il carattere accentato, se la tastiera lo consente.

### Eliminare un carattere

Toccare il tasto Backspace.

### Passare da una lingua di scrittura all'altra

Tenere premuto il tasto della lingua e selezionare quella desiderata. Il tasto della lingua è visibile solo se sono state installate più tastiere.

### Spostare il cursore

Per modificare una parola appena scritta, toccare e tenere premuto il testo finché non viene visualizzato il cursore. Trascinare il cursore nel punto desiderato.

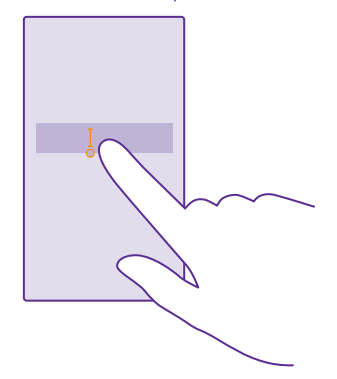

Suggerimento: Per inserire un punto alla fine di una frase ed iniziarne una nuova, toccare due volte il tasto Spazio.

### Utilizzare le parole suggerite in base alla tastiera

Man mano che si scrive, il telefono suggerisce delle parole consentendo di immettere il testo più velocemente e con maggiore precisione. I suggerimenti delle parole potrebbero non essere disponibili in tutte le lingue.

Quando si inizia a scrivere una parola, il telefono suggerisce le possibili corrispondenze. Quando nella barra dei suggerimenti viene visualizzata la parola desiderata, selezionarla. Per vedere altri suggerimenti, passare il dito a sinistra.

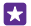

**Suggerimento:** Se la parola suggerita è in grassetto, il telefono la utilizza automaticamente per sostituire la parola digitata. Se la parola è errata, toccarla per visualizzare la parola originale e pochi altri suggerimenti.

### Correggere una parola

Se ci si accorge di aver scritto male una parola, toccarla per vedere le possibili correzioni.

#### Aggiungere una nuova parola al dizionario

Se la parola desiderata non è nel dizionario, scriverla, quindi toccarla e toccare il segno più (+) nella barra dei suggerimenti. Il telefono è anche in grado di imparare parole nuove dopo averle scritte alcune volte.

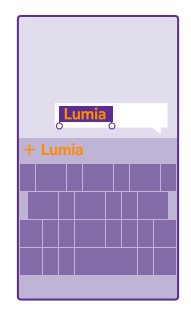

#### Disattivare i suggerimenti delle parole

Nella schermata Start passare il dito verso il basso dall'alto dello schermo e toccare **TUTTE** LE IMPOSTAZIONI > tastiera. Toccare la tastiera della propria lingua, quindi deselezionare la casella di controllo **Suggerisci testo**.

### Svuotare l'elenco delle parole suggerite

Nella schermata Start passare il dito verso il basso dall'alto dello schermo e toccare TUTTE LE IMPOSTAZIONI > tastiera > avanzate > cancella suggerimenti per rimuovere dall'elenco tutte le parole aggiunte.

# Aggiungere lingue di scrittura

È possibile aggiungere diverse lingue di scrittura alla propria tastiera e passare dall'una all'altra mentre si scrive.

1. Nella schermata Start passare il dito verso il basso dall'alto dello schermo e toccare TUTTE LE IMPOSTAZIONI > tastiera > aggiungi tastiere.

Selezionare le lingue di scrittura desiderate e toccare O.

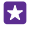

**Suggerimento:** Per rimuovere una tastiera preinstallata, tenere premuta la lingua che non si desidera utilizzare e toccare **rimuovi**.

### Passare da una lingua all'altra durante la scrittura

Toccare ripetutamente il tasto della lingua finché non viene visualizzata quella desiderata. Il layout di tastiera e i suggerimenti cambiano in base alla lingua selezionata. Il tasto della lingua è visibile solo se sono state installate più tastiere.

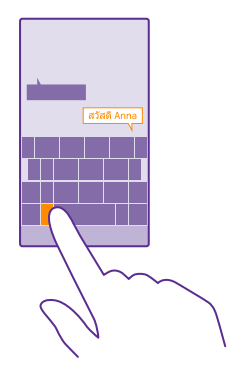

# Scansione di codici o testo

È possibile utilizzare la fotocamera del telefono per sottoporre a scansione diversi elementi, come codici a matrice, codici a barre e copertine di libri e DVD, e per ottenere altre informazioni su ciò che viene riconosciuto dal telefono.

La ricerca Vision non è supportata da tutti i telefoni. Per informazioni sulla disponibilità, visitare la pagina www.microsoft.com/mobile/support/wpfeatures.

Toccare il tasto cerca 🔎, quindi 🖲.

Se nel telefono è disponibile Cortana, toccare 🔤 Lumia Camera e a seconda del telefono:

- Toccare ••• > obiettivi... > (a).
- Toccare 🔯 > Obiettivi > ③.
- 1. Puntare la fotocamera su un codice.

2. Per ulteriori informazioni, toccare un risultato.

**Suggerimento:** Tenere ferma la fotocamera e controllare che l'elemento da sottoporre a scansione sia completamente visibile nel mirino della fotocamera.

**Esempio:** Provare a eseguire la scansione del codice che segue e vedere che cosa accade.

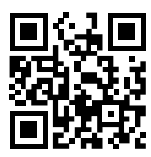

### Tradurre o cercare testo sul Web

Puntare la fotocamera sul testo, toccare **cerca testo** e le parole desiderate, quindi **traduci** o **cerca**.

Questa funzione potrebbe non essere disponibile in tutte le lingue.

# Orologio e calendario

Informazioni su come utilizzare il telefono come orologio e come sveglia per poter tenere sempre traccia del tempo e su come tenere aggiornati gli appuntamenti, le attività e le pianificazioni.

### Impostare una sveglia

È possibile utilizzare il telefono come sveglia e persino impostare il proprio brano preferito come tono.

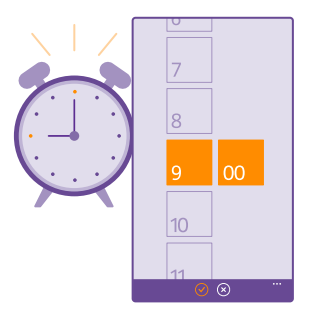

# Toccare 🚳 Sveglie.

1. Toccare 🕀.

2. Impostare l'ora, inserire i dettagli della sveglia, quindi toccare (a).

È necessario che il telefono sia acceso perché suoni la sveglia.

Suggerimento: È possibile vedere rapidamente l'ora della successiva sveglia attiva se l'applicazione Sveglie è stata aggiunta alla schermata Start. Il riquadro deve essere almeno di medie dimensioni.

### Utilizzare il brano preferito come password

Collegare il telefono al PC tramite un cavo USB e utilizzare Gestione file del PC per spostare il brano desiderato nella cartella delle suonerie nel telefono. Per impostare il brano come suoneria, nella schermata Start del telefono passare il dito dall'alto verso il basso dello schermo, toccare TUTTE LE IMPOSTAZIONI > toni e suonerie > Suoneria, passare il dito su Personalizza, quindi toccare il brano.

Come suoneria è possibile utilizzare un brano purché non sia protetto da DRM (Digital Rights Management) e sia inferiore a 30 MB.

Sul PC deve essere installato Windows Vista, Windows 7, Windows 8 o versione successiva.

### Posporre una sveglia

Per ritardare il momento del risveglio, quando la sveglia suona, toccare **posponi**. Prima di posticipare la sveglia, è possibile cambiare l'intervallo di ripetizione.

Suggerimento: toccando il tasto indietro 🔶, l'allarme viene posposto di 2 minuti.

#### **Disattivare una sveglia** Toccare **Sveglie**, guindi impostare la sveglia su **No**

# Eliminare una sveglia

Toccare la sveglia, quindi 🐽.

### Aggiornare l'ora e la data automaticamente

È possibile configurare il telefono affinché aggiorni automaticamente ora, data e fuso orario. L'aggiornamento automatico è un servizio di rete e potrebbe non essere disponibile a seconda della regione o dell'operatore di servizi di rete.

Nella schermata Start passare il dito verso il basso dall'alto dello schermo e toccare TUTTE LE IMPOSTAZIONI > data e ora.

Impostare Imposta data e ora automaticamente su Sì 💻].

 $\mathbf{x}$ 

Suggerimento: Per cambiare il formato dell'ora, attivare o disattivare il formato 24 ore in qualsiasi momento. Per cambiare il formato in cui le date vengono visualizzate, toccare TUTTE LE IMPOSTAZIONI > paese.

# Aggiornare l'ora e la data manualmente

Impostare Imposta data e ora automaticamente su No **Imm**, quindi modificare l'ora e la data.

Aggiornare manualmente il fuso orario quando si viaggia all'estero Impostare Imposta data e ora automaticamente su No [\_\_\_\_\_, quindi toccare Fuso orario e una località.

# Aggiungere un appuntamento

Per memorizzare un appuntamento, aggiungerlo al calendario.

# Toccare 🔽 Calendario.

1. Toccare 🕀.

© 2015 Microsoft Mobile. Tutti i diritti sono riservati.

2. Inserire i dettagli desiderati e impostare l'ora.

3. Ad esempio, per aggiungere la durata, il promemoria o la ricorrenza dell'evento, toccare più dettagli.

4. Al termine, toccare ().

 $\star$ 

**Suggerimento:** Per modificare un evento, tenere premuto l'evento desiderato, toccare **modifica**, quindi modificare i dettagli desiderati.

### Inviare una convocazione a una riunione

Quando si crea un evento, toccare **più dettagli** > **aggiungi** >  $\bigoplus$ , quindi selezionare i contatti desiderati e toccare  $\oslash$ .

È possibile inviare inviti alla riunione a contatti in possesso di un indirizzo e-mail.

# Creare un evento su un altro calendario

Per impostazione predefinita, gli eventi appaiono sul calendario dell'account Microsoft. Se, ad esempio, si dispone di un calendario condiviso con i propri familiari, è possibile creare e condividere l'evento immediatamente. Per cambiare il calendario quando si crea l'evento, toccare **più dettagli** > **Calendario** e il calendario che si desidera utilizzare.

 $\star$ 

**Esempio:** È possibile creare un evento in un calendario condiviso con altre persone, ad esempio il calendario di lavoro, in modo che gli altri sappiano quando si è occupati.

### Modificare lo stato di un evento

Quando si desidera far sapere agli altri se si è occupati o fuori ufficio, toccare **più dettagli** > **Stato** e lo stato desiderato. Per impostazione predefinita, lo stato è **libero**.

### Eliminare un appuntamento

Tenere premuto l'appuntamento e toccare elimina.

### Passare tra le viste del calendario

È possibile vedere all'istante gli appuntamenti del giorno o della settimana oppure pianificare con facilità i giorni di vacanza passando da una vista all'altra del calendario.

# Toccare 🔽 Calendario.

1. Per spostarsi tra le viste giornaliera, settimanale, mensile e annuale, toccare (a). Nella vista settimanale o mensile, toccare il giorno per vedere tutti gli eventi.

2. Per spostarsi tra i giorni, le settimane, i mesi o gli anni, passare il dito verso sinistra o destra. Per passare direttamente a un particolare mese di un determinato anno, nella vista annuale passare il dito sull'anno desiderato e toccare il mese.

 $\mathbf{x}$ 

**Suggerimento:** Se si consente al sito Web di utilizzare la posizione in cui ci si trova, sarà possibile controllare il meteo nella vista giornaliera o settimanale.

### Attivare o disattivare i numeri della settimana

Toccare ••• > impostazioni e la casella di controllo Abilita numeri settimane.

I numeri della settimana verranno visualizzati nella vista mensile.

Controllare l'elenco attività Toccare ••• > attività.

### Aggiungere un'attività all'elenco attività

In caso di scadenze importanti da rispettare al lavoro o di libri della biblioteca da restituire, è possibile aggiungere le attività da ricordare al relativo elenco e depennarle man mano che vengono completate. Per ricordarsi una particolare scadenza, è possibile impostare un promemoria.

### Toccare 🗖 Calendario > ••• > attività.

1. Toccare ), quindi compilare i campi.

2. Per aggiungere un promemoria, impostare **Promemoria** su Sì \_\_\_\_\_, quindi definire la data e l'ora del promemoria.

3. Toccare 🖲.

### Modificare o eliminare un'attività

Tenere premuta l'attività e toccare **modifica** o **elimina**.

Suggerimento: Si ha molto tempo a disposizione o si è troppo occupati per dedicarsi ad altre attività? Per anticipare o posporre velocemente l'orario di un evento, tenere premuta l'attività e selezionare l'opzione desiderata.

### Contrassegnare un'attività come completata

Tenere premuta l'attività e toccare completa.

### Utilizzare più calendari

Quando si impostano i propri account e-mail o di social network sul telefono, è possibile sincronizzare i calendari di tutti gli account in un'unica posizione.

### 1. Toccare 🔁 Calendario.

Per mostrare o nascondere un calendario, toccare ••• > impostazioni, quindi attivare o disattivare il calendario.

Quando un calendario è nascosto, gli eventi e i promemoria non vengono visualizzati nelle diverse viste.

Il calendario compleanni compila le informazioni dei compleanni prendendole dagli account dei social network.

Non è possibile aggiungere nuovi calendari al telefono, ma è possibile scegliere di quali account vedere i calendari.

### Cambiare il colore di ciascun calendario

Toccare ••• > impostazioni, quindi il colore attuale e infine il nuovo colore.

# Dual SIM

È possibile avere due SIM nel telefono, ad esempio una per il lavoro e l'altro per uso personale.

### Funzionalità dual SIM

Se non si desidera che il lavoro interferisca con il tempo libero o si dispone di una connessione dati più economica su una SIM, Se il telefono è un dual SIM, è possibile utilizzare 2 schede SIM contemporaneamente.

La dual SIM non è supportata da tutti i telefoni. Per informazioni sulla disponibilità, visitare la pagina **www.microsoft.com/mobile/support/wpfeatures**.

Il telefono mostra lo stato della rete per entrambe le SIM separatamente.

È possibile selezionare quale SIM utilizzare direttamente dalla schermata Start. Ad esempio, per effettuare una chiamata o controllare i messaggi, è sufficiente toccare il riquadro che si desidera per la SIM1 o la SIM2. In alternativa, se si ha un solo riquadro, è possibile collegare i riquadri.

Anche mentre si compone il numero è possibile passare rapidamente da una SIM all'altra. Nel caso si desideri utilizzare sempre la stessa SIM per un contatto, ad esempio la SIM di lavoro per un collega, è possibile impostare le preferenze per la SIM in contatti.

Entrambe le carte SIM sono disponibili contemporaneamente quando il dispositivo non è in uso, ma mentre una carta SIM è attiva, ad esempio per effettuare chiamate, l'altra potrebbe non essere disponibile.

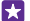

**Suggerimento:** Per assicurarsi di non perdere una chiamata su una SIM mentre è attiva un'altra chiamata sulla seconda SIM, Utilizzare Dual SIM Smart per configurare le SIM perché devino le chiamate tra di loro o verso un altro telefono. Rivolgersi al proprio operatore di servizi di rete per informazioni sulla disponibilità di questa funzionalità.

### Gestire le SIM

Se non si desidera che il lavoro interferisca con il tempo libero o si dispone di una connessione dati più economica su una SIM, è possibile decidere quale SIM utilizzare.

La dual SIM non è supportata da tutti i telefoni. Per informazioni sulla disponibilità, visitare la pagina **www.microsoft.com/mobile/support/wpfeatures**.

1. Nella schermata Start passare il dito verso il basso dall'alto dello schermo e toccare TUTTE LE IMPOSTAZIONI > rete cellulare e SIM.

2. Per cambiare le impostazioni SIM, toccare la SIM desiderata.

#### Rinominare una scheda SIM

Toccare Nome SIM e immettere il nome desiderato.

Selezionare la SIM che si desidera utilizzare per la connessione dati. Toccare SIM per la rete dati e la SIM desiderata.

### Disattivare una SIM

Impostare l'opzione Stato SIM su No [

### Collegare i riquadri delle schede SIM nella schermata Start

Nella schermata Start, per collegare i riquadri di entrambe le schede SIM a un unico riquadro sia per le chiamate che per i messaggi, toccare il riquadro desiderato, quindi ••• > collega riquadri.

### Trasferire chiamate tra le SIM

Se si inoltrano le chiamate tra le SIM utilizzando Dual SIM Smart, quando qualcuno chiama su una SIM mentre è in corso una chiamata sull'altra SIM, è possibile gestire le chiamate da entrambe le SIM, come se ce ne fosse una sola.

La dual SIM non è supportata da tutti i telefoni. Per informazioni sulla disponibilità, visitare la pagina **www.microsoft.com/mobile/support/wpfeatures**.

È necessario che entrambe le SIM siano inserite per accedere alle impostazioni delle chiamate dual SIM.

Rivolgersi al proprio operatore di servizi di rete per informazioni sulla disponibilità di questo servizio.

1. Nella schermata Start passare il dito verso il basso dall'alto dello schermo e toccare TUTTE LE IMPOSTAZIONI > rete+.

2. Toccare imposta.

3. Per scegliere come trasferire le chiamate tra le SIM, cambiare l'impostazione per Dual SIM Smart.

4. Digitare i numeri di telefono per le SIM, quindi toccare Dual SIM Smart.

5. Toccare ulteriori impostazioni dual SIM per accedere alle altre impostazioni di rete, ad esempio Rete dati.

Suggerimento: È anche possibile aggiungere le impostazioni di chiamata dual SIM alla schermata Start per accedervi più facilmente.

# Sfogliare le app SIM

Di seguito sono fornite le istruzioni per trovare eventuali app inserite sulla scheda SIM dal proprio fornitore di servizi.

1. Nella schermata Start passare il dito verso il basso dall'alto dello schermo e toccare TUTTE LE IMPOSTAZIONI > rete cellulare e SIM.

2. Toccare la SIM.

3. Toccare applicazioni sulla SIM.

# Store

È possibile personalizzare il telefono con app, giochi e altri elementi, alcuni dei quali gratuiti. è possibile visitare Store per trovare i contenuti più recenti creati appositamente per il telefono in uso.

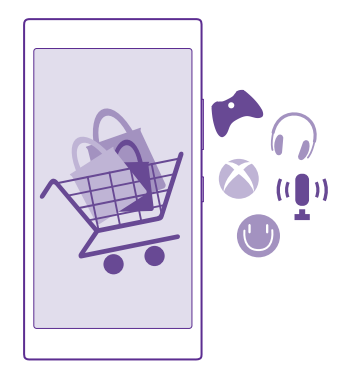

È possibile scaricare:

- Applicazioni
- Giochi
- App e servizi di intrattenimento
- App e servizi per le notizie
- Libri

Inoltre, è possibile:

- Scaricare contenuti pertinenti ai propri gusti e alla propria posizione
- · Condividere suggerimenti con gli amici

La disponibilità di Store e la selezione di elementi disponibili per il download varia da regione a regione.

Per scaricare da Store, è necessario avere effettuato l'accesso al proprio account Microsoft sul telefono. Una volta effettuato l'accesso, verranno offerti contenuti compatibili con il proprio telefono.

È possibile cercare e scaricare contenuti direttamente sul proprio telefono oppure eseguire ricerche Store di contenuti dal computer e inviare al proprio telefono SMS con i link ai contenuti.

Diversi elementi sono gratuiti, mentre altri sono a pagamento. È possibile utilizzare la carta di credito o addebitare l'importo sulla bolletta telefonica.

La disponibilità dei metodi di pagamento dipende dal proprio paese di residenza e dal proprio operatore di rete.

L'utilizzo di servizi o il download di contenuto, inclusi gli elementi gratuiti, potrebbe implicare la trasmissione di grandi quantità di dati, con conseguenti costi per il traffico di dati.

# Navigare su Store

È possibile controllare i giochi e le applicazioni più recenti o più scaricati e altri elementi consigliati per il proprio telefono, sfogliando le diverse categorie o cercando elementi specifici.

# Toccare 🔁 Store.

1. Toccare una categoria sulla pagina iniziale oppure passare il dito verso sinistra o destra per visualizzare altri elementi e categorie.

2. Toccare un elemento per visualizzarne i dettagli. Quando si visualizza un elemento, vengono mostrati anche gli elementi correlati.

 $\mathbf{x}$ 

**Suggerimento:** Se in Store si trova un contenuto che potrebbe interessare a un amico, toccare **condividi** per inviargli un link.

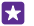

**Suggerimento:** Per ricevere suggerimenti personalizzati su quali app e giochi potrebbero essere interessanti, accedere all'account Microsoft e su Store viene suggerita una selezione di app.

### **Cercare in Store**

Toccare (a), scrivere le parole da cercare e toccare  $\rightarrow$ .

# Scaricare un'app, un gioco o un altro elemento

Scaricare app, giochi o altri elementi gratuiti oppure acquistare altro contenuto per il proprio telefono.

- 1. Toccare 🔁 Store.
- 2. Toccare un elemento per visualizzarne i dettagli.

3. Se l'elemento ha un costo, toccare acquista oppure toccare prova per provare a utilizzare l'elemento gratuitamente per un periodo di tempo limitato. Se l'elemento è gratis, toccare installa.

La disponibilità dei metodi di pagamento dipende dal proprio paese di residenza e dal proprio operatore di rete.

Se non è stato effettuato l'accesso al proprio account Microsoft, effettuarlo ora.
Seguire le istruzioni visualizzate sul telefono.

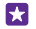

**Suggerimento:** Se il download non riesce, verificare che l'ora e la data siano configurate correttamente.

Completato il download, è possibile aprire o visualizzare l'elemento, oppure continuare a cercare contenuti. Il tipo di contenuto determina il luogo dove l'elemento è memorizzato nel telefono: musica, video e podcast si trovano in Musica, Video e podcast, i giochi in Giochi e le app nel relativo menu.

Per ulteriori informazioni su un elemento, rivolgersi all'autore dello stesso.

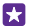

Suggerimento: Utilizzare una connessione Wi-Fi per scaricare file di grandi dimensioni.

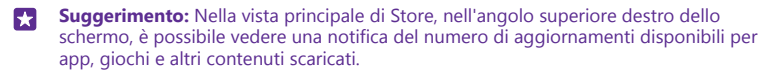

Se l'app scaricata non supporta la lingua configurata nel telefono, utilizzerà l'inglese US per impostazione predefinita. Se nel telefono sono state configurate più lingue e l'app supporta una di esse, l'app verrà scaricata nella lingua supportata.

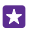

**Suggerimento:** Inoltre, è possibile utilizzare il computer per esplorare Windows Phone Store e scaricare contenuto nel telefono. Visitare il sito **www.windowsphone.com** e sfogliare o cercare app e giochi.

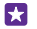

**Suggerimento:** Se il proprio figlio dispone di un Windows Phone 8.1, è possibile utilizzare il sito Web La mia famiglia per gestire i suoi giochi, nonché i download e le impostazioni delle app. Per configurare La mia famiglia, visitare **https://** www.windowsphone.com/family, accedere all'account Microsoft sia con il proprio indirizzo e-mail e la propria password che con quelli del proprio figlio, quindi seguire le istruzioni.

Questa funzione non è disponibile in tutte le lingue. Per ulteriori informazioni sulla disponibilità della funzione e del servizio, vedere la sezione delle procedure sul sito **www.windowsphone.com**.

La disponibilità di app e giochi varia in base all'età del bambino.

# Visualizzare i download in corso e quelli precedenti

Toccare **Store** > ••• > download, quindi passare il dito su download per vedere i download in corso oppure su **cronologia** per vedere app, giochi e altri contenuti scaricati in precedenza.

# Visualizzare i download in corso

Mentre è in corso il download di un elemento, è possibile continuare a cercare in Store altri contenuti e aggiungerli agli elementi in attesa di download.

Per visualizzare lo stato dei download, nella vista principale di Store toccare ••• > download, quindi passare il dito su download per vedere i download in corso oppure su cronologia per vedere il contenuto scaricato in precedenza.

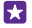

Suggerimento: Per verificare lo stato di un download in corso, toccare controlla stato.

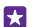

Suggerimento: Nel caso in cui fosse necessario, ad esempio, chiudere temporaneamente la connessione Internet, tenere premuto l'elemento che si sta scaricando e toccare pausa. Per riprendere il download, toccare riprendi. Sospendere il download di elementi in attesa singolarmente. Se il download non riesce, è possibile effettuare nuovamente il download dell'elemento.

# Scrivere una recensione per un'app

È possibile condividere la propria opinione su un'app con altri utenti di Store commentandola ed esprimendo un voto. È possibile pubblicare una recensione per ogni app scaricata.

1. Nel menu delle app tenere premuta l'app desiderata, quindi toccare vota e commenta.

2. Votare l'app e scrivere il proprio commento.

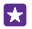

Suggerimento: È possibile votare e commentare altri elementi allo stesso modo.

### Ricevere avvisi

Se si desidera ricevere avvisi e suggerimenti sulle app che potrebbero soddisfare i propri interessi, nella schermata Start passare il dito verso il basso dall'alto dello schermo, toccare **TUTTE LE IMPOSTAZIONI** e impostare **id annunci** su **Si \_\_\_\_**]. Per cancellare le informazioni utilizzate dal telefono per trovare avvisi e suggerimenti corrispondenti, toccare **ripristina l'ID annunci**.

# Contatti e messaggi

È possibile contattare amici e parenti e condividere file, ad esempio foto, utilizzando il telefono. Anche mentre si è in viaggio è possibile continuare a ricevere gli ultimi aggiornamenti dei servizi di social network.

# Chiamate

Di seguito viene illustrato come effettuare chiamate con il nuovo telefono e conversare con gli amici.

### Chiamare un contatto

Chiamare gli amici è facile e veloce una volta che sono stati salvati come contatti nel telefono.

### Toccare 🤇

- 1. Toccare (
- 2. Toccare il contatto e il numero, se il contatto ha diversi numeri.
- Suggerimento: Se il tono della voce del proprio amico è troppo alto o troppo basso, cambiare il volume premendo gli appositi tasti.
- **Suggerimento:** È possibile fare in modo che anche altri ascoltino la conversazione. Toccare **vivavoce**.
- Suggerimento: Se si dispone di un telefono dual SIM, è possibile selezionare la SIM utilizzata per chiamare ciascun contatto. Toccare ), passare il dito su contatti, quindi toccare il nome del contatto e 2. La dual SIM non è supportata da tutti i telefoni. Per informazioni sulla disponibilità, visitare la pagina www.microsoft.com/mobile/support/wpfeatures.

### Chiamare un numero di telefono

Toccare ), inserire il numero di telefono e toccare **chiama**.

Per immettere il carattere +, per le chiamate internazionali, tenere premuto 0.

### Cercare nel registro chiamate

Per cercare la registrazione di una chiamata, passare il dito su **chiamate**, toccare @ e inserire il nome o il numero di telefono del contatto.

### Rimuovere registrazione di una chiamata

Per rimuovere la registrazione di una chiamata, passare il dito su **chiamate**, tenere premuta la registrazione di chiamata e toccare **elimina**.

Per rimuovere tutte le registrazioni delle chiamate, toccare ••• > seleziona le chiamate > ••• > seleziona tutto > (i).

#### Copiare e incollare un numero di telefono

Nella schermata Start toccare **Contatti**, passare il dito su **contatti**, toccare un contatto, tenere premuto il numero di telefono, toccare **copia**, quindi in una casella di testo toccare **(6)**.

### Chiamare con Skype

È possibile utilizzare il telefono per effettuare chiamate e videochiamate con Skype. Con le tariffe globali di Skype, è anche possibile chiamare numeri di rete fissa o altri telefoni cellulari. È possibile pagare con carta di credito o sottoscrivere un abbonamento mensile per avere le tariffe migliori.

Se non si dispone ancora dell'app Skype, è possibile scaricarla all'indirizzo **www.windowsphone.com**.

Toccare **S** Skype e accedere con lo stesso account Microsoft utilizzato con il telefono.

Per chiamare un contatto Skype, passare il dito su **persone**, toccare il contatto da chiamare, quindi **()**.

Per ulteriori informazioni sulle chiamate Skype, vedere il video all'indirizzo www.youtube.com/watch?v=AF2HRYdPnAM (solo in inglese).

 $\star$ 

**Suggerimento:** Per risparmiare sui costi relativi ai dati, connettersi alla rete Wi-Fi con Skype ogni volta che è possibile.

### Effettuare una videochiamata con Skype

Passare il dito su persone, toccare il contatto da chiamare, quindi .

Se il telefono non è dotato di fotocamera anteriore, per le videochiamate è possibile utilizzare la fotocamera principale. La fotocamera anteriore non è supportata da tutti i telefoni. Per informazioni sulla disponibilità, visitare la pagina **www.microsoft.com/mobile/support/ wpfeatures**.

# Effettuare una chiamata con Cortana

Toccare il tasto cerca **O**, toccare **U** e pronunciare **Chiamata Skype** o **Videochiamata Skype** e di seguito il nome del contatto.

Cortana non è disponibile in tutti i paesi e in tutte le lingue. Per informazioni sulle lingue supportate, visitare l'indirizzo **www.windowsphone.com**.

### Utilizzare la chiamata rapida per chiamare i contatti preferiti

Chiamare velocemente i contatti più importanti tramite la chiamata rapida.

**1.** Toccare C e passare il dito su **chiamata rapida**.

**2.** Per aggiungere un contatto alla chiamata rapida, toccare ①, quindi il contatto da aggiungere.

**3**. Per chiamare un contatto aggiunto alla chiamata rapida, nella vista chiamata rapida, toccare il contatto.

# Chiamare l'ultimo numero digitato

È possibile chiamare di nuovo un amico se ci si è dimenticati di dirgli qualcosa. Nella vista registro chiamate è possibile vedere le informazioni sulle chiamate effettuate e ricevute.

- **1.** Toccare **C** e passare il dito su **chiamate**.
- 2. Toccare il nome o il numero di telefono.

# Utilizzare la voce per effettuare una chiamata

È possibile utilizzare la voce per chiamare un contatto.

- **1.** Toccare e tenere premuto il tasto cerca **Q**.
- 2. Pronunciare Chiama e il nome del contatto.

Suggerimento: È anche possibile utilizzare la chiamata a riconoscimento vocale con un auricolare Bluetooth.

Questa funzione non è disponibile in tutte le lingue. Per informazioni sulle lingue supportate, visitare l'indirizzo **www.windowsphone.com**.

### Utilizzare Cortana per effettuare una chiamata

Toccare il tasto cerca 🔎, quindi 🎍 e pronunciare **Chiama** e il nome del contatto.

Cortana non è disponibile in tutti i paesi e in tutte le lingue. Per informazioni sulle lingue supportate, visitare l'indirizzo **www.windowsphone.com**.

### Disattivare la suoneria di una chiamata in arrivo

Se il telefono squilla quando non si desidera essere disturbarti, è possibile disattivare la suoneria per tale chiamata.

Se si desidera disattivare l'audio capovolgendo il telefono, dovrà essere attivata la funzionalità Capovolgi per disattivare la suoneria. Nella schermata Start passare il dito verso il basso dall'alto dello schermo, toccare **TUTTE LE IMPOSTAZIONI** > **audio**, passare il dito a sinistra, se necessario, e impostare **Capovolgi per disattivare la suoneria** su **Sì** 

Quando si riceve una chiamata, premere il tasto del volume o il tasto di blocco. È anche possibile capovolgere il telefono.

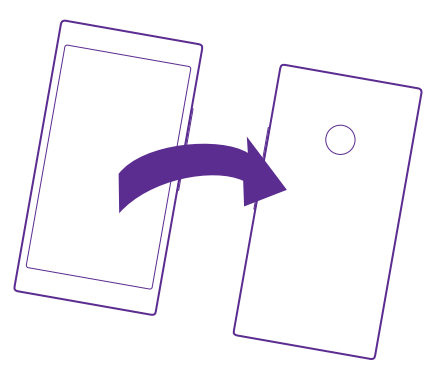

### Rispondere a una chiamata tramite SMS

Se non si riesce a rispondere subito alla chiamata, è possibile inviare al chiamante un SMS.

- 1. Quando si riceve una chiamata, toccare RISPONDI CON UN SMS.
- 2. Toccare scrivi un messaggio..., quindi scrivere il messaggio.

È possibile solo rispondere tramite SMS alle chiamate dei contatti salvati nel telefono in uso.

### Attivare o disattivare la risposta tramite SMS

Toccare **(** > ••• > **impostazioni**, quindi cambiare **Rispondi con un SMS** in **Sì** [1] o **No** [1].

### Modificare un SMS scritto in precedenza

Toccare **(** > ••• > **impostazioni** > **modifica le risposte**, quindi modificare la risposta desiderata.

### Chiamata in conferenza

Il telefono supporta le chiamate in conferenza tra due o più contatti. Il numero massimo di partecipanti può variare a seconda dell'operatore di servizi di rete.

- 1. Effettuare una chiamata alla prima persona.
- 2. Per chiamare un altro contatto, toccare 📞
- 3. Alla risposta toccare 1.

Per aggiungere altri contatti, toccare nuovamente 🕁.

### Avviare una conversazione privata

Toccare  $\triangleright$  e il nome o numero di telefono della persona. La chiamata in conferenza viene messa in attesa. Le altre persone continuano a conversare tra loro.

Per tornare alla chiamata in conferenza, toccare 1.

# Trasferire le chiamate a un altro telefono

Quando si sa che non si riuscirà a rispondere alle chiamate, è possibile deviare le chiamate in entrata a un altro numero di telefono.

Rivolgersi al proprio operatore di servizi di rete per informazioni sulla disponibilità di questa funzionalità.

1. A seconda del telefono in uso, procedere come segue:

- Nella schermata Start passare il dito verso il basso dall'alto dello schermo e toccare TUTTE LE IMPOSTAZIONI > rete+ > imposta.
- Toccare **(** > ••• > impostazioni.

2. Se si dispone di un telefono dual SIM, toccare SIM 1 o SIM 2. La dual SIM non è supportata da tutti i telefoni. Per informazioni sulla disponibilità, visitare la pagina www.microsoft.com/mobile/support/wpfeatures.

3. Impostare Trasferimento chiamate su Sì \_\_\_\_\_, se necessario, e selezionare dove si desidera inoltrare le chiamate.

A seconda del telefono in uso, è possibile anche scegliere diversamente in base alle situazioni, ad esempio quando non si riesce a rispondere o si è già impegnati in una chiamata.

 $\star$ 

**Suggerimento:** Per verificare se è in uso il trasferimento chiamate, indicato da 🔄, toccare la parte superiore dello schermo.

### Trasferire chiamate alla segreteria telefonica

Oltre a trasferire le chiamate a un altro numero di telefono, è anche possibile trasferirle alla propria segreteria telefonica e ascoltarle in un secondo momento.

Rivolgersi al proprio operatore di servizi di rete per informazioni sulla disponibilità di questa funzionalità. La dual SIM non è supportata da tutti i telefoni. Per informazioni sulla disponibilità, visitare la pagina **www.microsoft.com/mobile/support/wpfeatures**.

A seconda del telefono in uso, procedere come segue:

- Toccare (> • > impostazioni. Se si dispone di un telefono dual SIM, toccare la SIM desiderata. Impostare Trasferimento chiamate su Sì [], se necessario, e, se richiesto, inserire il numero della segreteria telefonica fornito dal provider di servizi.
- Passare il dito verso il basso dalla parte superiore dello schermo, toccare TUTTE LE IMPOSTAZIONI > rete+ > imposta e, se richiesto, inserire il numero della segreteria telefonica fornito dal provider di servizi. Se si dispone di un telefono dual SIM, toccare la SIM desiderata prima di inserire il numero.

A seconda del telefono in uso, è possibile inoltrare tutte le chiamate alla segreteria telefonica o scegliere diversamente in base alle situazioni, ad esempio quando non si riesce a rispondere o si è già impegnati in una chiamata.

**Suggerimento:** Per evitare che le chiamate vengano trasferite alla propria segreteria telefonica, inserire un altro numero, ad esempio il numero del secondo telefono. È inoltre possibile contattare il proprio fornitore di servizi per disattivare il servizio di segreteria telefonica.

#### Cambiare il numero della segreteria telefonica

Toccare **(** > ••• > **impostazioni**, quindi digitare il nuovo numero. Se si dispone di un telefono dual SIM, toccare la SIM desiderata prima di inserire il numero.

#### Chiamare la segreteria telefonica

Se le chiamate in arrivo sono state inoltrate alla segreteria telefonica, è possibile chiamarla per ascoltare i messaggi lasciati dagli amici.

1. Toccare 🤇

2. Toccare (a). Se richiesto, inserire la password della segreteria telefonica ricevuta dal fornitore di servizi di rete.

 È possibile ascoltare o rispondere ai messaggi della segreteria telefonica, eliminarli o registrare un messaggio di saluto.

Per verificare la disponibilità del servizio di segreteria telefonica e per informazioni su come impostare la durata di tempo precedente al trasferimento delle chiamate, contattare il proprio operatore di servizi di rete.

### Usare l'avviso chiamata

Se si riceve una chiamata mentre ne è in corso un'altra, grazie all'avviso di chiamata è possibile rispondere a una o tenerne una in attesa.

1. Nella schermata Start passare il dito verso il basso dall'alto dello schermo e toccare TUTTE LE IMPOSTAZIONI > rete+ > imposta.

 Se si dispone di un telefono dual SIM, toccare la SIM desiderata. La dual SIM non è supportata da tutti i telefoni. Per informazioni sulla disponibilità, visitare la pagina

www.microsoft.com/mobile/support/wpfeatures.

3. Impostare l'opzione Avviso di chiamata su Sì 💻 🗌.

Mettere in attesa la prima chiamata e rispondere alla nuova chiamata Toccare RISPONDI.

Terminare la prima chiamata e rispondere alla nuova chiamata Toccare chiudi+rispondi.

**Ignorare la nuova chiamata** Toccare **IGNORA**.

Mettere in pausa una chiamata ed effettuarne una nuova Toccare ATTESA > AGGIUNGI CHIAMATA e chiamare i contatti desiderati.

Alternare le chiamate Toccare TOCCA PER SCAMBIARE.

### Bloccare chiamate e messaggi

Se si ricevono chiamate o SMS non desiderati, è possibile bloccarli con l'app filtro chiamate ed sms.

Per aggiungere un numero di telefono all'elenco dei numeri bloccati, toccare **(**) passare il dito su **chiamate**, toccare e tenere premuto il chiamante da bloccare, quindi toccare **blocca numero...**.

È anche possibile aggiungere numeri di SMS all'elenco dei numeri bloccati.

Nella schermata Start passare il dito verso il basso dall'alto dello schermo e toccare TUTTE LE IMPOSTAZIONI > filtro chiamate ed sms.

Impostare Blocca chiamate ed SMS su Attiva [...].

Controllare quali sono i numeri bloccati Toccare numeri bloccati.

Ricevere notifiche sulle chiamate o i messaggi bloccati Toccare avanzate e impostare Notifiche su Attiva [1].

# Contatti

È possibile salvare e organizzare i numeri telefonici, gli indirizzi e altre informazioni di contatto dei propri amici nell'hub Contatti. È inoltre possibile mantenere i contatti con i propri amici attraverso i servizi di social network.

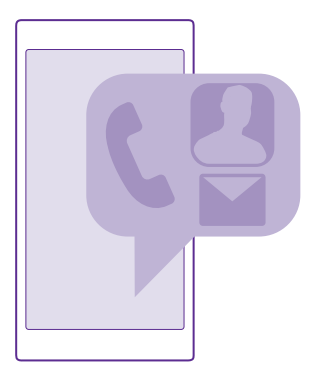

### Contatti, hub

L'hub Contatti è l'area in cui sono conservate le informazioni di contatto di tutti i tuoi amici. Consente di rimanere in contatto con le persone più importanti per mezzo di gruppi. Anche i social network si trovano qui.

Accedere a contatti per vedere le informazioni di contatto degli amici da ciascun account a cui è stato effettuato l'accesso. È possibile organizzare l'elenco nel modo desiderato filtrandolo in base all'account o nascondendo i contatti che non hanno i numeri di telefono. Anche la propria scheda Rubrica si trova qui.

Consultare novità per vedere gli aggiornamenti dello stato degli amici sui social network comodamente in un unico posto.

I gruppi di contatti consentono di visualizzare in modo più semplice solo gli aggiornamenti di stato delle persone desiderate. Consentono inoltre di inviare e-mail o messaggi a tutti contemporaneamente.

### Aggiungere o eliminare un contatto

Per portare gli amici con sé, è possibile salvare i loro numeri telefonici, gli indirizzi e altre informazioni nell'hub Contatti.

Toccare **Contatti** e passare il dito su **contatti**.

### Aggiungere un contatto

**1.** Toccare  $\oplus$ .

2. Se è stato effettuato l'accesso a diversi account, selezionare l'account nel quale si desidera salvare il contatto.

Non è possibile salvare un contatto solo nel telefono, viene sempre salvato in un account.

### 3. Aggiungere i dettagli del contatto, quindi toccare 🖲.

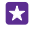

**Suggerimento:** Viene eseguito automaticamente il backup dei contatti nell'account Microsoft in uso.

### Modificare un contatto

Toccare il contatto e ⊘, quindi modificare o aggiungere dettagli, come una suoneria o un indirizzo Web.

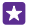

Suggerimento: Se si dispone di un telefono dual SIM, è possibile selezionare la SIM utilizzata per chiamare ciascun contatto. Toccare il contatto e <u>1</u>. La dual SIM non è supportata da tutti i telefoni. Per informazioni sulla disponibilità, visitare la pagina www.microsoft.com/mobile/support/wpfeatures.

### Eliminare un contatto

Toccare il contatto e ••• > elimina.

Il contatto viene eliminato sia dal telefono che, tranne alcune eccezioni come Facebook, Twitter e LinkedIn, dal servizio di social network in cui è memorizzato.

Suggerimento: Se si desidera eliminare velocemente più contatti, sul computer accedere a people.live.com con il proprio account Microsoft ed eliminarli da lì.

#### Filtrare l'elenco dei contatti

Se non si desidera che i contatti dei servizi di social network appaiano nell'elenco dei contatti, è possibile escluderli applicando un filtro. Nell'elenco dei contatti toccare ••• > **impostazioni** > **filtra l'elenco dei contatti**, quindi gli account che si desidera mostrare o nascondere.

 $\star$ 

Suggerimento: è possibile anche filtrare i contatti senza numeri di telefono. Impostare Nascondi i contatti senza numero di telefono su Sì \_\_\_\_\_.

# Salvare il numero di una chiamata ricevuta

Quando si riceve una chiamata, è possibile salvare con facilità il numero se non è già stato salvato nell'hub Contatti. È possibile salvare il numero in una voce nuova o esistente dell'elenco dei contatti.

- **1.** Toccare **C** e passare il dito su **chiamate**.
- 2. Toccare 🕞 accanto a un numero di telefono, quindi toccare 😱

Toccare ⊕, modificare il numero di telefono e il tipo di numero di telefono, quindi toccare
(a).

4. Modificare altri dettagli del contatto, incluso il nome, e toccare 🖲.

### Salvare il numero di un messaggio ricevuto

Quando si riceve un messaggio, è possibile salvare con facilità il numero se non è già stato salvato nell'hub Contatti. È possibile salvare il numero in una voce nuova o esistente dell'elenco dei contatti.

### 1. Toccare 🛛 Messaggi.

Nell'elenco delle conversazioni toccare una conversazione e > (a).

Toccare ⊕, modificare il numero di telefono e il tipo di numero di telefono, quindi toccare
(a).

4. Modificare altri dettagli del contatto, incluso il nome, e toccare 🖲.

### Cercare un contatto

**F** 

Se è necessario contattare rapidamente un amico, non occorre scorrere tutti i contatti. È possibile cercare o passare a una lettera o a un carattere nell'elenco dei contatti. È anche possibile utilizzare un comando vocale per chiamare o inviare un messaggio a un contatto.

1. Toccare **Contatti** e passare il dito su **contatti**.

2. Toccare 🙆, quindi iniziare a scrivere un nome. L'elenco viene filtrato in base alle lettere immesse.

Suggerimento: I propri contatti o gruppi di contatti più importanti possono essere aggiunti alla schermata Start. Tenere premuto un contatto e toccare aggiungi a start.

### Passare a una lettera o a un carattere nell'elenco dei contatti

Toccare una lettera nell'elenco dei contatti a sinistra e, nel menu seguente, toccare la prima lettera o il primo carattere del nome desiderato.

### Utilizzare un comando vocale

In una vista toccare e tenere premuto il tasto cerca  $\mathbf{\rho}$  e pronunciare **Chiama** o **Invia SMS** e il nome del contatto. Non tutte le lingue sono supportate.

# Collegare contatti

Poiché a volte accade che per uno stesso contatto si disponga di voci separate provenienti da differenti servizi di social network o account e-mail, è possibile collegare più contatti in modo da visualizzare tutti i loro dati in un'unica scheda Rubrica.

Toccare **Contatti** e passare il dito su **contatti**.

- 1. Toccare il contatto principale con il quale si desidera effettuare il collegamento e 😔.
- 2. Toccare scegli un contatto e il contatto da collegare.

### Scollegare un contatto

Toccare il contatto principale e (3), quindi toccare il contatto da scollegare e **scollega**.

# Copiare i contatti

È possibile avere sempre a portata di mano le persone più importanti. Utilizzare l'app Transfer my Data per copiare facilmente i contatti, gli SMS e le foto dal vecchio telefono. L'applicazione non funziona con tutti i modelli di telefono.

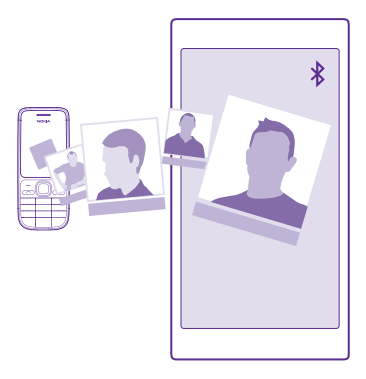

Suggerimento: Se in precedenza si disponeva di un dispositivo Windows Phone o era stato creato un backup dei contatti sul proprio account Microsoft, per importare i contatti dal servizio, basta accedere al proprio account dal telefono. I contatti vengono importati automaticamente.

Il vecchio telefono deve supportare Bluetooth. È necessario che nel vecchio telefono i contatti siano archiviati nella memoria del telefono, anziché sulla SIM.

1. Sul vecchio telefono attivare la funzione Bluetooth e assicurarsi che il telefono sia visibile agli altri dispositivi.

2. Sul nuovo telefono toccare 🔁 Transfer my Data.

3. Toccare continua e attivare la funzione Bluetooth.

**4.** Selezionare il vecchio telefono dall'elenco dei dispositivi trovati, quindi seguire le istruzioni visualizzate su entrambi i telefoni.

Se i contatti sono scritti in una lingua che non è supportata dal nuovo telefono, le relative informazioni potrebbero non essere visualizzate correttamente.

Se non si dispone ancora dell'app Transfer my Data, è possibile scaricarla all'indirizzo www.windowsphone.com.

### Copiare contatti da una carta SIM

Se nella carta SIM sono memorizzati dei contatti, è possibile copiarli sul telefono.

Assicurarsi che la carta SIM sia inserita.

- 1. Toccare **Contatti**.
- 2. Toccare ••• > impostazioni > importa contatti dalla SIM.
- 3. Per importare tutti i contatti, toccare importa

Suggerimento: Per selezionare i singoli contatti, toccare deseleziona, quindi selezionare le caselle di controllo.

Non è possibile salvare i contatti sulla nuova scheda SIM.

### Creare, modificare o eliminare un gruppo di contatti

È possibile creare gruppi di contatti per inviare un messaggio a più persone contemporaneamente o visualizzare gli aggiornamenti dei social network solo dei membri del gruppo. Ad esempio, è possibile aggiungere i componenti della propria famiglia allo stesso gruppo e comunicare con loro velocemente utilizzando lo stesso messaggio.

Toccare **Contatti** e passare il dito su **club**.

- 1. Toccare  $\oplus$  > Gruppo.
- 2. Scrivere un nome per il gruppo e toccare (a).

3. Toccare 🕀 e un contatto. Per aggiungere un altro contatto, toccare di nuovo 🕀.

4. Toccare 🕗.

**Suggerimento:** Esiste già un gruppo denominato Migliori amici nel telefono.

Aggiungere un nuovo contatto al gruppo Toccare il gruppo, quindi  $\textcircled{B} > \bigoplus$  e un contatto.

Rimuovere un contatto da un gruppo Toccare il gruppo e (). Toccare il contatto e rimuovi dal gruppo.

Rinominare un gruppo Toccare il gruppo, quindi ••• > rinomina e scrivere il nuovo nome.

# Eliminare un gruppo di contatti

Toccare il gruppo e ••• > elimina.

# Visualizzare i club

La funzionalità club verrà interrotta a breve, ma è ancora possibile visualizzare le chat, i calendari, le foto o le note esistenti.

Dopo il mese di marzo 2015 la funzionalità club di Windows Phone non sarà più supportata. Sarà tuttavia possibile vedere i club esistenti e utilizzare album, calendari e note dei club sul telefono. Non sarà possibile creare nuovi club né apportare modifiche ai club esistenti. Sarà possibile tuttavia vedere le precedenti chat dei club, mentre non sarà possibile inviare né ricevere nuovi messaggi chat dei club.

Per visualizzare i club esistenti, toccare **Contatti** e passare il dito su **club**.

# Condividere un contatto

È possibile condividere facilmente un contatto con i propri amici.

 Nella schermata Start passare il dito verso sinistra e toccare Zontatti, quindi passare il dito su contatti.

2. Toccare un contatto e ••• > condividi il contatto > ⊘.

3. Scegliere il modo in cui si desidera condividere e seguire le istruzioni.

### Cambiare la foto del profilo

È possibile selezionare la foto per la scheda Rubrica del telefono, scegliendo una foto appena scattata oppure una foto del profilo di uno dei propri servizi di social network.

1. Toccare **Contatti** e passare il dito su contatti.

2. In cima all'elenco dei contatti toccare la propria foto.

**3.** Toccare di nuovo la foto e scegliere una delle foto disponibili o toccare **trovane un'altra** per selezionare una foto del Rullino.

4. Trascinare la foto per modificare il ritaglio, quindi toccare ⊘.

# **Social network**

Per rimanere in contatto con gli amici, è possibile configurare servizi di social network sul telefono.

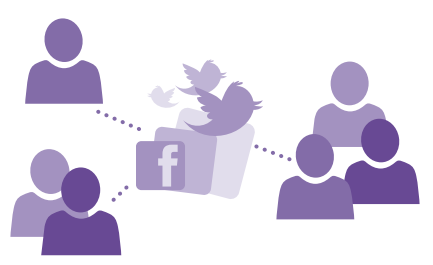

# Configurare un account di social media

Configurare gli account del proprio servizio di social network.

Toccare l'app del social network cui si desidera accedere, ad esempio Facebook, e attenersi alle istruzioni visualizzate.

Per scaricare altre app di social network, toccare 🗃 Store.

 $\mathbf{x}$ 

**Suggerimento:** Quando si accede a un account, i contatti in tale account vengono importati automaticamente. Per scegliere quali account visualizzare nell'elenco dei contatti, nella schermata Start toccare **Contatti**, passare il dito su **contatti**, quindi toccare ••• > **impostazioni** > **filtra l'elenco dei contatti**.

# Vedere gli aggiornamenti dello stato dei propri amici

Dopo aver configurato i servizi di social network, ad esempio Twitter, sul telefono, è possibile seguire gli aggiornamenti dello stato dei propri amici nell'hub Contatti.

Toccare **Contatti** e passare il dito su **novità**.

### Pubblicare lo stato

Se si desidera essere più vicini ai propri amici, è possibile far sapere loro a cosa si sta pensando. È possibile infatti pubblicare l'aggiornamento del proprio stato sui servizi di social network in uso.

- 1. Toccare **Contatti** e passare il dito su **contatti**.
- 2. Toccare la propria scheda Rubrica e pubblica un aggiornamento.
- 3. Selezionare il servizio su cui pubblicare.
- 4. Scrivere il messaggio.
- 5. Toccare 🗨.

### Condividere una foto nei servizi di social network

Dopo aver scattato una foto, è possibile caricarla sul Web in modo che tutti gli amici possano vedere che cosa si sta facendo.

1. Toccare Foto.

- 2. Cercare negli album la foto che si desidera condividere.
- 3. Tenere premuta la foto e toccare condividi....
- 4. Toccare il servizio di social network in cui si desidera caricare la foto.
- 5. Aggiungere una didascalia, se lo si desidera, e condividere o inviare la foto.

# Messaggi

È possibile restare in contatto con gli amici tramite SMS o MMS.

### Inviare un messaggio

Gli SMS e i messaggi multimediali consentono di contattare rapidamente parenti e amici.

1. Toccare 💌 Messaggi.

**2.** Toccare  $\overline{\oplus}$ .

Se si inizia a scrivere un messaggio e si passa a un'altra app prima di inviarlo, è possibile continuare a scriverlo quando si torna a Messaggi. Toccare ••• > **bozze**. Il messaggio di bozza viene eliminato una volta inviato.

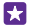

**Suggerimento:** se si dispone di un telefono dual SIM, è possibile selezionare quale SIM utilizzare per inviare il messaggio. Toccare <u>1</u> <u>2</u>. La dual SIM non è supportata da tutti i telefoni. Per informazioni sulla disponibilità, visitare la pagina **www.microsoft.com/mobile/support/wpfeatures**.

3. Per aggiungere un destinatario dall'elenco dei contatti, toccare ⊕ o iniziare a scrivere un nome. È anche possibile digitare un numero di telefono.

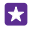

**Suggerimento:** Per aggiungere più destinatari, toccare ⊕ > (), selezionare i destinatari desiderati, quindi toccare ⊘.

4. Toccare la casella del messaggio e scrivere il testo.

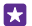

Suggerimento: Per aggiungere uno smile, toccare 🙂.
- 5. Per aggiungere un allegato, ad esempio una foto, toccare (i) e selezionare l'allegato.
- 6. Per inviare il messaggio, toccare 😱.

Se risulta impossibile inviare un messaggio multimediale, verificare quanto segue:

- La sottoscrizione del servizio cellulare supporta i messaggi multimediali.
- La connessione dati è attivata. Passare il dito verso il basso dall'alto dello schermo, toccare TUTTE LE IMPOSTAZIONI > rete cellulare e SIM, quindi impostare Rete dati su Sì

Solo i dispositivi compatibili possono ricevere e visualizzare messaggi multimediali. I messaggi possono avere un aspetto diverso a seconda dei dispositivi.

# Inoltrare un messaggio

In **conversazioni**, toccare una conversazione, toccare e tenere premuto il messaggio che si desidera inoltrare, quindi toccare **inoltra**.

Prima di inoltrare il messaggio, è possibile modificarne il testo oppure aggiungere o rimuovere allegati.

# Inoltrare più messaggi

In **conversazioni** toccare una conversazione e ••• > **seleziona i messaggi**, toccare le caselle di controllo visualizzate accanto ai messaggi e infine ⊕ per aggiungere un destinatario.

# Leggere un messaggio

È possibile vedere sulla schermata Start quando è arrivato un messaggio.

È possibile visualizzare i messaggi scambiati con un contatto in una conversazione. La conversazione può contenere SMS e MMS.

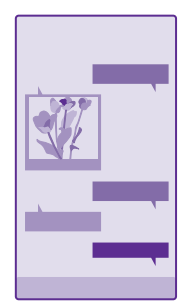

# 1. Toccare 💀 Messaggi.

2. Per leggere un messaggio, toccare una conversazione.

Suggerimento: Per impedire ad altri di vedere accidentalmente le notifiche di messaggi sullo schermo bloccato, passare il dito verso il basso dall'alto dello schermo e toccare

# TUTTE LE IMPOSTAZIONI > schermata di blocco > Scegli un'app di cui mostrare lo stato in dettaglio > nessuno.

Se risulta impossibile aprire un messaggio multimediale, verificare quanto segue:

- La sottoscrizione del servizio cellulare supporta i messaggi multimediali.
- La connessione dati è attivata. Passare il dito verso il basso dall'alto dello schermo, toccare TUTTE LE IMPOSTAZIONI > rete cellulare e SIM, quindi impostare Rete dati su Sì

È possibile inviare messaggi di testo con un numero di caratteri superiore al limite per un singolo messaggio. I messaggi più lunghi verranno suddivisi e inviati in due o più messaggi che verranno addebitati di conseguenza dal proprio operatore. I caratteri accentati, altri segni o simboli in alcune lingue occupano più spazio e limitano ulteriormente il numero di caratteri che possono essere inviati con un singolo messaggio.

L'utilizzo di servizi o il download di contenuto, inclusi gli elementi gratuiti, potrebbe implicare la trasmissione di grandi quantità di dati, con conseguenti costi per il traffico di dati.

#### Salvare un allegato

Toccare l'allegato, ad esempio una foto, e toccare ••• > salva.

## Eliminare una conversazione

In **conversazioni** toccare ), selezionare la conversazione che si desidera eliminare, quindi toccare ().

### Eliminare un singolo messaggio in una conversazione

In **conversazioni**, toccare una conversazione, toccare e tenere premuto il messaggio che si desidera eliminare, quindi toccare **elimina**.

# Eliminare tutti i messaggi presenti nel telefono

Toccare (=) > ••• > seleziona tutte > (∎).

# Rispondere a un messaggio

È possibile rispondere subito al messaggio di un amico.

- 1. Toccare 🛛 Messaggi.
- 2. In conversazioni toccare la conversazione contenente il messaggio.

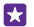

Suggerimento: se si dispone di un telefono dual SIM, è possibile selezionare quale SIM utilizzare per inviare il messaggio. Toccare <u>1</u>2. La dual SIM non è supportata da tutti i telefoni. Per informazioni sulla disponibilità, visitare la pagina www.microsoft.com/ mobile/support/wpfeatures.

3. Toccare la casella del messaggio e scrivere il testo.

4. Toccare 📵

# Inoltrare un messaggio

In **conversazioni**, toccare una conversazione, toccare e tenere premuto il messaggio che si desidera inoltrare, quindi toccare **inoltra**.

Prima di inoltrare il messaggio, è possibile modificarne il testo oppure aggiungere o rimuovere allegati.

### Inviare un messaggio a un gruppo

Se occorre di frequente inviare un messaggio allo stesso gruppo di persone, è possibile creare un gruppo nell'hub Contatti, in modo da poter raggiungere ciascuno di loro con un singolo messaggio o e-mail.

Toccare **Contatti** e passare il dito su **club**.

1. Toccare il gruppo e invia SMS o invia e-mail.

2. Scrivere e inviare il messaggio.

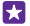

**Suggerimento:** Per creare un gruppo, toccare  $\oplus$  > **Gruppo**.

## Chat con Skype

È possibile utilizzare il telefono per inviare messaggi istantanei tra utenti Skype.

Se non si dispone ancora dell'app Skype, è possibile scaricarla all'indirizzo **www.windowsphone.com**.

- 1. Toccare S Skype.
- 2. Accedere con lo stesso account Microsoft utilizzato con il telefono.
- 3. Passare il dito su **persone** e toccare il contatto con cui avviare la chat.
- Scrivere il messaggio e toccare .

Per ulteriori informazioni sui messaggi istantanei tra utenti Skype, vedere il video all'indirizzo www.youtube.com/watch?v=AF2HRYdPnAM (solo in inglese).

Suggerimento: Per risparmiare sui costi relativi ai dati, connettersi alla rete Wi-Fi con Skype ogni volta che è possibile.

Condividere la propria posizione in una chat di Skype

Mentre si è impegnati in una chat, toccare 🔁 > condividi posizione > 🍮.

# Inviare la posizione in un messaggio

Quando si invitano amici, è possibile inviare loro l'indirizzo su una mappa.

Questa funzione potrebbe non essere disponibile per tutte le aree.

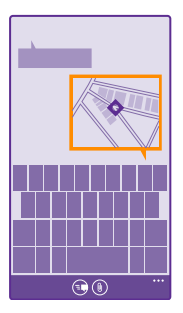

Il telefono potrebbe chiedere l'autorizzazione a utilizzare la propria posizione. È necessario acconsentire per poter utilizzare questa funzionalità.

1. Quando si scrive un SMS, toccare (1) > la mia posizione.

L'invio di un messaggio con un allegato potrebbe essere più costoso rispetto all'invio di un normale SMS. Per ulteriori informazioni, rivolgersi al proprio provider di servizi.

## 2. Toccare 🗨.

Gli amici riceveranno un messaggio contenente un'immagine della propria posizione sulla mappa.

## Inviare un messaggio audio

Se si desidera festeggiare il compleanno di un amico con una canzone, inviarla come messaggio audio.

- 1. Quando si scrive un messaggio, toccare (i) > nota vocale.
- 2. Registrare il messaggio e toccare fatto.
- 3. Toccare 🗐.

# E-mail

È possibile utilizzare il proprio telefono per leggere e rispondere a un messaggio e-mail mentre si è in giro.

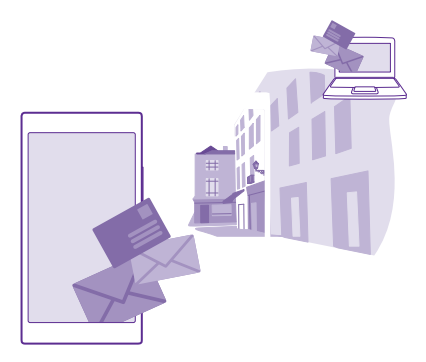

Nella schermata Start toccare 🖂.

Per inviare e ricevere messaggi e-mail, è necessario essere connessi a Internet.

# Aggiungere o eliminare una cassetta postale

Non è un problema se si utilizzano indirizzi e-mail differenti per il lavoro e il tempo libero, perché è possibile aggiungere più cassette postali al telefono.

## Aggiungere la prima cassetta postale

Per configurare l'e-mail nel telefono, è necessario connettersi a Internet.

Se non è stato effettuato l'accesso all'account Microsoft durante il primo avviamento, è possibile farlo ora. Quando si aggiunge un account Microsoft al telefono, automaticamente viene aggiunto un account e-mail.

1. Toccare 🖂

- **2.** Toccare un account e immettere il nome utente e la password.
- 3. Toccare accedi.

**Suggerimento:** A seconda dell'account e-mail, è anche possibile sincronizzare con il telefono altri elementi oltre ai messaggi e-mail, ad esempio i contatti e il calendario.

Se il telefono non trova le impostazioni e-mail, è possibile trovarle con configurazione avanzata. A tal fine, è necessario conoscere il tipo di account e-mail e gli indirizzi dei server della posta in arrivo e in uscita. Per ottenere queste informazioni, rivolgersi al proprio operatore di servizi e-mail.

Per ulteriori informazioni sulla configurazione di diversi account e-mail, vedere la sezione delle procedure nel sito **www.windowsphone.com**.

#### Aggiungere una cassetta postale in un secondo momento

Nella cassetta postale toccare ••• > **aggiungi account e-mail** e un account, quindi effettuare l'accesso.

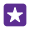

Suggerimento: Per aggiungere l'e-mail di Exchange, i contatti e il calendario al telefono, selezionare Exchange come account, scrivere l'indirizzo e-mail dell'ufficio e la password, quindi toccare accedi.

La cassetta postale creata appare come nuovo riquadro della schermata Start.

#### Eliminare una cassetta postale

Nella schermata Start passare il dito verso il basso dall'alto dello schermo e toccare **TUTTE** LE IMPOSTAZIONI > e-mail e account. Tenere premuta la cassetta postale, quindi toccare elimina.

Non è possibile eliminare la prima cassetta postale Microsoft con cui è stato effettuato l'accesso. Per fare ciò, è necessario ripristinare il telefono.

# Aggiungere la cassetta postale di Exchange a telefono

Non è necessario il computer per accedere all'e-mail, ai contatti e al calendario del lavoro. È possibile sincronizzare il contenuto importante tra il telefono e un server di Microsoft Exchange.

Exchange può essere configurato solo se l'azienda dispone di un server Microsoft Exchange. Inoltre, è necessario che l'amministratore IT dell'azienda abbia attivato Microsoft Exchange per l'account.

Prima di iniziare il setup, assicurarsi di disporre di quanto segue:

- Un indirizzo e-mail aziendale
- Il nome del server di Exchange (contattare il reparto IT dell'azienda)
- Il nome di dominio della rete (contattare il reparto IT dell'azienda)
- La password della rete aziendale

A seconda della configurazione del server di Exchange, potrebbe essere necessario immettere altre informazioni durante il setup. Se non si conoscono i dati esatti richiesti, contattare il reparto IT dell'azienda.

1. Nella schermata Start passare il dito verso il basso dall'alto dello schermo e toccare TUTTE LE IMPOSTAZIONI > e-mail e account.

# 2. Toccare aggiungi un account > Exchange.

3. Scrivere l'indirizzo e-mail e la password di Exchange e toccare accedi.

Durante la configurazione è possibile definire quale contenuto dovrà essere sincronizzato tra il telefono e il server e con quale frequenza. Per sincronizzare altro contenuto, modificare le impostazioni dell'account di Exchange.

#### Aprire un messaggio e-mail dalla schermata Start

Con i riquadri dei messaggi e-mail animati è possibile aprire direttamente il messaggio e-mail dalla schermata Start.

Dai riquadri è possibile vedere il numero di messaggi e-mail non letti e se sono stati ricevuti nuovi messaggi.

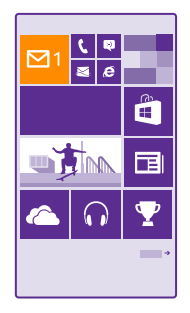

È possibile aggiungere diverse cassette postali alla schermata Start. Ad esempio, è possibile assegnare un riquadro ai messaggi e-mail di lavoro e uno a quelli personali. Se si collegano diverse cassette postali in un'unica inbox, è possibile aprire i messaggi e-mail nelle inbox di un unico riquadro.

Per leggere un messaggio e-mail, toccare il riquadro.

#### Inviare messaggi e-mail

Per non lasciare accumulare i messaggi e-mail, è possibile utilizzare il telefono per leggere e scrivere messaggi e-mail ovunque.

1. Toccare 🖂

**2.** Toccare  $\overline{\bigoplus}$  e un account se si dispone di inbox collegate.

**3.** Per aggiungere un destinatario dall'elenco dei contatti, toccare  $\oplus$  o iniziare a scrivere un nome. È anche possibile scrivere l'indirizzo.

Suggerimento: Per rimuovere un destinatario, toccare il nome e Rimuovi.

- 4. Scrivere l'oggetto e il messaggio.
- Suggerimento: Il telefono può aiutare a scrivere più velocemente il messaggio. Quando si inizia a scrivere, il telefono suggerisce le possibili corrispondenze che consentono di completare la frase. Per aggiungere una parola, toccare un suggerimento. Per sfogliare l'elenco, passare il dito sopra i suggerimenti. Questa funzione non è disponibile in tutte le lingue.
- 5. Per allegare una foto, toccare ()).
- Suggerimento: È anche possibile scattare una nuova foto mentre si scrive un messaggio e-mail. Toccare (a), scattare una foto, quindi toccare accetta.
- 6. Per inviare il messaggio e-mail, toccare 🔂.

# Inviare un documento di Office

Toccare **Office**, quindi il documento da inviare e ••• > **condividi...**, infine selezionare l'account e-mail da utilizzare.

#### Leggere messaggio e-mail

Non occorre essere alla propria scrivania per ricevere notizie importanti, è possibile utilizzare il telefono per leggere i messaggi e-mail.

È possibile vedere quando è arrivato un nuovo messaggio e-mail nella schermata Start.

1. Toccare 🖂.

2. Nella cassetta postale toccare il messaggio. I messaggi e-mail non letti sono contrassegnati da un colore diverso.

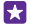

**Suggerimento:** Per eseguire lo zoom avanti o indietro, posizionare due dita sullo schermo e farle scorrere avvicinandole o distanziandole.

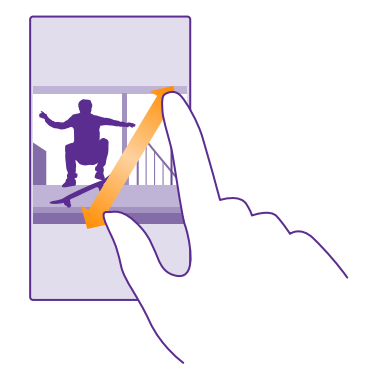

**Suggerimento:** Se un messaggio contiene un indirizzo Web, toccarlo per accedere al sito Web.

#### Leggere un messaggio e-mail in una conversazione

Nella cassetta postale toccare la conversazione che contiene il messaggio, quindi toccare quest'ultimo. Una conversazione con un messaggio e-mail non letto è contrassegnata da un colore diverso.

#### Salvare un allegato

Con il messaggio e-mail aperto toccare l'allegato, ad esempio una foto: verrà scaricato nel telefono. Tenere premuto l'allegato e toccare **salva**. Non tutti i formati di file possono essere salvati.

#### Copiare un collegamento

Con il messaggio e-mail aperto tenere premuto collegamento Web, quindi toccare **copia** link.

#### **Rispondere a e-mail**

Se si riceve un messaggio e-mail che necessita di una risposta rapida, è possibile rispondere subito utilizzando il telefono.

## 1. Toccare 🖂

2. Aprire l'e-mail, quindi toccare 🔊.

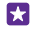

**Suggerimento:** per rispondere solo al mittente, toccare **rispondi**. Per rispondere al mittente e a tutti gli altri destinatari, toccare **rispondi a tutti**.

#### Inoltrare un messaggio e-mail

Aprire il messaggio e-mail e toccare 🔄 > inoltra.

#### Eliminare un messaggio e-mail

Quando la cassetta postale contiene moltissimi messaggi, è possibile eliminare alcuni per liberare spazio nel telefono.

Nella cassetta postale toccare sulla sinistra i messaggi e-mail che si desidera eliminare.
 Toccare le caselle di controllo visualizzate accanto ai messaggi e-mail, quindi toccare ().

Tutti i messaggi e-mail selezionati vengono eliminati. A seconda dell'account e-mail, i messaggi possono essere eliminati anche dal server e-mail.

#### Eliminare un messaggio e-mail

Aprire l'e-mail, quindi toccare 🖲.

#### Visualizzare e-mail separatamente

I messaggi e-mail sono raggruppati in conversazioni in base al titolo. Una conversazione include anche le proprie risposte. Per visualizzare tutti i messaggi e-mail separatamente, è possibile disattivare la funzionalità delle conversazioni.

- 1. Toccare 🖂.
- 2. Toccare •• > impostazioni.
- 3. Impostare Conversazioni su No

#### Inviare risposte automatiche

Quando si è in ferie o comunque non si è in ufficio è possibile inviare risposte automatiche ai messaggi e-mail che si ricevono durante la propria assenza.

- 1. Toccare > • > impostazioni > risposte automatiche.
- Impostare Stato su Sì [], scrivere la risposta e toccare .

#### Collegare diverse cassette postali in un'unica inbox

Se si possiede più di un account e-mail, è possibile scegliere quali inbox collegare in un'unica inbox. L'inbox unica permette di visualizzare rapidamente tutti i messaggi e-mail.

- 1. Nella schermata Start toccare una cassetta postale.
- 2. Toccare ••• > collega inbox.

© 2015 Microsoft Mobile. Tutti i diritti sono riservati.

**3.** Nell'elenco altre inbox , toccare le inbox da collegare alla prima.

4. Toccare **rinomina inbox collegata**, scrivere un nome nuovo per la cassetta postale e toccare ⊘.

La nuova inbox unificata viene aggiunta alla schermata Start.

#### Scollegare inbox uniche

Nella schermata Start toccare l'inbox unica e ••• > inbox collegate. Nell'elenco toccare le inbox da scollegare e scollega.

# Fotocamera

Perché portarsi una fotocamera se il telefono ha tutto ciò che è necessario per catturare i ricordi? È possibile scattare foto o registrare video con facilità utilizzando la fotocamera del telefono.

# Fotocamera Lumia

Con Lumia Camera è possibile scattare foto eccezionali.

Con Lumia Camera è possibile:

- · Cambiare manualmente ciascuna impostazione in base alle proprie preferenze
- Condividere facilmente foto e video
- Registrare video ad alta definizione. I video 4K e Full HD non sono supportati da tutti i telefoni. Per informazioni sulla disponibilità, visitare la pagina www.microsoft.com/ mobile/support/wpfeatures.
- Scegliere il miglior fotogramma o creare la foto di un'azione da un video ad alta definizione con l'app Lumia Moments
- Scattare foto Digital Negative (DNG) senza perdita di dati
- Scattare eccezionali foto di gruppo o foto di oggetti in movimento utilizzando la modalità sequenza smart

A seconda del telefono, le funzionalità dell'app Lumia Camera potrebbero variare.

Per scaricare l'app Lumia Camera o assicurarsi di avere scaricato la versione più recente, visitare il sito **www.windowsphone.com**. Lumia Camera potrebbe non essere disponibile per tutti i modelli di telefono.

È possibile caricare le foto su OneDrive per accedervi facilmente dal telefono, dal tablet o dal computer.

# Aprire velocemente la fotocamera

Per aprire la fotocamera non appena serve, inserire un collegamento nel centro operativo. Se nel telefono è disponibile un tasto della fotocamera, è il modo più veloce per iniziare a scattare.

1. Nella schermata Start passare il dito verso il basso dall'alto dello schermo e toccare TUTTE LE IMPOSTAZIONI > notifiche e azioni.

2. Per modificare un collegamento di apertura della fotocamera, toccare il collegamento, quindi o.

**3.** Per attivare rapidamente la fotocamera utilizzando il collegamento, passare il dito verso il basso dall'alto dello schermo e toccare o.

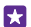

**Suggerimento:** Per attivare rapidamente la fotocamera quando il telefono è bloccato, premere il tasto di accensione e spegnimento, passare il dito verso il basso dall'alto dello schermo e toccare .

#### Aprire la fotocamera utilizzando il tasto della fotocamera

Se nel telefono è disponibile un tasto della fotocamera, premerlo per attivare la fotocamera.

**Suggerimento:** Per attivare rapidamente la fotocamera quando il telefono è bloccato, tenere premuto il tasto della fotocamera per un paio di secondi.

# Cambiare la fotocamera predefinita

È possibile cambiare l'app fotocamera predefinita con qualsiasi fotocamera desiderata.

1. Nella schermata Start passare il dito verso il basso dall'alto dello schermo e toccare TUTTE LE IMPOSTAZIONI > foto e fotocamera.

2. Toccare App fotocamera predefinita e selezionare la fotocamera desiderata.

# Introduzione alla fotocamera

Scattare una foto o registrare un video è facile e rapido, così come lo è condividerlo con gli amici.

## Scattare una foto

È possibile scattare foto nitide e vivaci per catturare i momenti più belli e inserirli nell'album fotografico.

A seconda del telefono, le funzionalità dell'app Lumia Camera potrebbero variare.

Per scaricare l'app Lumia Camera o assicurarsi di avere scaricato la versione più recente, visitare il sito **www.windowsphone.com**. Lumia Camera potrebbe non essere disponibile per tutti i modelli di telefono.

# 1. Toccare 🚾 Lumia Camera.

Suggerimento: se nel telefono è disponibile un tasto della fotocamera, per attivare rapidamente la fotocamera quando il telefono è bloccato, tenere premuto il tasto per un paio di secondi.

Suggerimento: per aprire la fotocamera con Cortana, toccare il tasto cerca  $\mathcal{O}$ , quindi  $\mathbf{0}$ , pronunciare Apri fotocamera. e seguire le istruzioni. Cortana non è disponibile in tutti i paesi e in tutte le lingue. Per informazioni sulle lingue supportate, visitare l'indirizzo www.windowsphone.com.

 Per eseguire lo zoom avanti o indietro, far scorrere le dita distanziandole o avvicinandole. Lo zoom della fotocamera non è supportato da tutti i telefoni. Per informazioni sulla disponibilità, visitare la pagina www.microsoft.com/mobile/support/wpfeatures.
 Per mettere a fuoco un oggetto specifico, toccare l'oggetto sullo schermo. La messa a fuoco della fotocamera non è supportata da tutti i telefoni. Per informazioni sulla disponibilità, visitare la pagina www.microsoft.com/mobile/support/wpfeatures.

4. Per scattare la foto, toccare 🖸

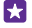

**Suggerimento:** Se sul telefono è presente un tasto della fotocamera, per mettere a fuoco, tenerlo premuto a metà corsa. Per scattare la foto, premere completamente il tasto della fotocamera.

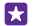

Suggerimento: Per visualizzare in modo ottimale lo schermo, controllare che i sensori di luce non vengano coperti. Il sensore di luce non è supportato da tutti i telefoni. Per informazioni sulla disponibilità, visitare la pagina www.microsoft.com/mobile/ support/wpfeatures.

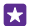

**Suggerimento:** Perché non approfittare di altre divertenti app Lumia per ottimizzare le proprie foto? Per reinquadrare la foto mantenendo l'originale a risoluzione piena o per applicare filtri e altri effetti speciali, utilizzare l'app Lumia Creative Studio. Per realizzare selfie di ottima qualità, utilizzare l'app Lumia Selfie.

# Visualizzare la foto in una vista a risoluzione piena

Per visualizzare la foto appena scattata, a seconda del telefono in uso, procedere come segue:

- Toccare la miniatura rotonda nell'angolo dello schermo.

Questa foto a risoluzione piena può essere visualizzata solo in Lumia Camera.

# Un tocco glam al proprio autoritratto

Utilizzare l'app Lumia Selfie per realizzare fantastici selfie. La foto viene migliorata ed è pronta per essere immediatamente condivisa.

Per scaricare l'app Lumia Selfie o assicurarsi di avere scaricato la versione più recente, visitare il sito **www.windowsphone.com**. Lumia Selfie potrebbe non essere disponibile per tutti i modelli di telefono.

# 1. Toccare 🔃 Lumia Selfie.

Per scattare un selfie con la fotocamera anteriore, basta semplicemente toccare lo schermo. La fotocamera anteriore non è supportata da tutti i telefoni. Per informazioni sulla disponibilità, visitare la pagina www.microsoft.com/mobile/support/wpfeatures.
 Per scattare un selfie con la fotocamera principale, toccare 
 per passare da una fotocamera all'altra, se necessario. Guardare nell'obiettivo della fotocamera, seguire i bip per allineare gli scatti e tenere la fotocamera ben salda mentre si scatta la foto.

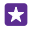

**Suggerimento:** Per evitare gli effetti delle vibrazioni della fotocamera, toccare ••• > **timer** e selezionare un ritardo.

**4.** Per eseguire il reframing del selfie, posizionare due dita sulla mappa e farle scorrere distanziandole o avvicinandole, quindi toccare ②.

5. Per migliorare il selfie, toccare 📎.

6. Per applicare un filtro al selfie, toccare .

Suggerimento: Per rimuovere tutti i miglioramenti e i filtri dal selfie, toccare ••• > cancella tutti gli effetti.

7. Per salvare l'autoritratto, toccare (a).

# Registrare un video

Oltre a scattare foto con il telefono, è possibile anche catturare momenti speciali con i video.

1. Toccare 🚾 Lumia Camera.

© 2015 Microsoft Mobile. Tutti i diritti sono riservati.

2. Per passare dalla modalità foto alla modalità video e viceversa, toccare

**3.** Per eseguire lo zoom avanti o indietro, far scorrere le dita distanziandole o avvicinandole. Lo zoom della fotocamera non è supportato da tutti i telefoni. Per informazioni sulla disponibilità, visitare la pagina **www.microsoft.com/mobile/support/wpfeatures**.

**4.** Per avviare la registrazione, toccare **•**. Viene avviato il timer.

5. Per interrompere la registrazione, toccare **=** (Il timer si ferma.

Per visualizzare il video appena registrato, toccare la miniatura rotonda nell'angolo dello schermo. Il video verrà salvato in Rullino.

## Scattare foto che sembrino vive

Immagini vive è una funzionalità che registra un brevissimo video prima dell'acquisizione di ciascuna foto; così facendo le immagini risulteranno ancora più emozionanti quando verranno visualizzate nel Rullino o in Lumia Storyteller.

Immagini vive non è supportato da tutti i telefoni. Per informazioni sulla disponibilità, visitare la pagina www.microsoft.com/mobile/support/wpfeatures.

Assicurarsi di avere scaricato la versione più recente dell'app Lumia Camera da Store.

- 1. Toccare 🚾 Lumia Camera > 🔅 e passare il dito verso foto.
- 2. Impostare Immagini Animate su attivata.

# Salvare le foto e i video in una scheda di memoria

Se nel telefono è presente una scheda di memoria e la memoria del telefono è quasi piena, è possibile salvare le foto e i video acquisiti nella scheda di memoria.

Per ottenere la migliore qualità video, registrare i video nella memoria del telefono in uso. Se si registrano video nella scheda di memoria, come scheda microSD si consiglia di utilizzare una scheda veloce da 4 - 128 GB di un produttore noto. La scheda di memoria non è supportata da tutti i telefoni. Per informazioni sulla disponibilità, visitare la pagina **www.microsoft.com/ mobile/support/wpfeatures**.

- 1. Toccare Sensore memoria.
- 2. Impostare Salva le nuove foto in su scheda SD.

Da questo momento in poi le foto scattate vengono salvate nella scheda di memoria.

Usare solo memory card compatibili approvate per questo dispositivo. Card incompatibili potrebbero danneggiare la memory card ed i dati memorizzati su di essa.

# Salvare le foto e i video acquisiti in precedenza su una scheda di memoria

Nell'hub Foto selezionare una foto o un video, toccare 🗐, quindi la foto o il video e toccare

# ••• > salva sulla scheda SD.

Suggerimento: Per selezionare rapidamente tutte le foto o tutti i video di un album, selezionare l'album, quindi toccare > ••• > seleziona tutte.

### Salvare informazioni sulla posizione su foto e video

Per ricordare esattamente dove è stata scattata una foto o il luogo in cui è stato registrato un video, è possibile configurare il telefono affinché registri automaticamente la posizione.

Nella schermata Start passare il dito verso il basso dall'alto dello schermo e toccare **TUTTE** LE IMPOSTAZIONI > foto e fotocamera > Usa i dati sulla posizione.

È possibile aggiungere informazioni sulla posizione a una foto o a un video, se la posizione può essere determinata tramite metodi di rete o satellite. Se si condivide una foto o un video contenente informazioni sulla posizione, tali informazioni potrebbero essere visibili a chiunque altro visualizzi la foto o il video. È possibile disattivare il geotagging nelle impostazioni del telefono.

# Condividere foto e video

È possibile condividere foto e video in modo facile e veloce perché parenti e amici li possano vedere.

- 1. Scattare una foto o registrare un video.
- 2. Nella schermata Start toccare Foto, selezionare la foto o il video e toccarlo.
- 3. Toccare ), selezionare il modo in cui si desidera condividere e seguire le istruzioni.
- Suggerimento: Per condividere più foto o video contemporaneamente, toccare ), selezionare le foto o i video e toccare ).
- Suggerimento: Per accedere alle foto da tutti i dispositivi è possibile impostare il caricamento su OneDrive. L'album OneDrive è quindi disponibile nell'hub Foto quando vengono visualizzate le foto. Per configurare la funzionalità, nella schermata Start passare il dito verso il basso dall'alto dello schermo e toccare TUTTE LE IMPOSTAZIONI > foto e fotocamera. In Upload automatico, toccare OneDrive, quindi selezionare un'opzione.

L'utilizzo di servizi o il download di contenuto, inclusi gli elementi gratuiti, potrebbe implicare la trasmissione di grandi quantità di dati, con conseguenti costi per il traffico di dati.

Non tutti i servizi di condivisione supportano tutti i formati di file o video registrati in alta qualità.

# Fotografia avanzata

Il telefono permette un eccezionale controllo delle impostazioni delle foto. È possibile scattare esattamente il tipo di foto che si desidera.

# Scattare foto professionali

Liberare il proprio potenziale creativo e scattare foto professionali, è possibile con Lumia Camera regolando manualmente le impostazioni della fotocamera sia in modalità fotocamera che video.

# 1. Toccare 🚾 Lumia Camera.

2. Per visualizzare le impostazioni, trascinare 🖸 a sinistra. Per modificare un'impostazione, far scorrere il dito verso l'alto o verso il basso sul dispositivo di scorrimento. È possibile, ad esempio, cambiare Compensazione esposizione per controllare la quantità di luce nella foto.

3. Per chiudere le impostazioni, trascinare 🖸 a destra.

4. Per scattare una foto, toccare 🔼

## Scattare foto senza perdita di dati

Lumia Camera consente di scattare foto Digital Negative (DNG) senza perdita di dati che garantiscono le migliori possibilità di post-editing.

Il formato Digital Negative (DNG) non è supportato da tutti i telefoni. Per informazioni sulla disponibilità, visitare la pagina **www.microsoft.com/mobile/support/wpfeatures**.

1. Toccare 🔤 Lumia Camera > 🐼 e passare il dito verso foto.

2. Toccare Modalità di acquisizione e la modalità JPG + DNG.

3. Quando si scatta una foto, vengono salvati due file: una foto JPG con risoluzione inferiore ottimizzata per la condivisione e una foto DNG senza perdita di dati.

Dopo avere trasferito le foto DNG sul computer, è possibile sfogliarle e visualizzarle scaricando e installando il codec DNG di Adobe da **www.adobe.com/support/downloads/detail.jsp? ftpID=5495**.

È possibile modificare le foto DNG in qualunque programma di modifica foto che supporti completamente lo standard DNG.

## Registrare video ad alta definizione

È possibile registrare velocemente video nitidi ad alta definizione con la pressione di un solo tasto.

I video 4K e Full HD non sono supportati da tutti i telefoni. Per informazioni sulla disponibilità, visitare la pagina www.microsoft.com/mobile/support/wpfeatures.

# Toccare 🚾 Lumia Camera.

1. Per iniziare la registrazione, premere e tenere premuto il tasto della fotocamera. Viene avviato il timer.

2. Per interrompere la registrazione, rilasciare il tasto della fotocamera. Il timer si ferma.

Suggerimento: Per visualizzare il video appena registrato, toccare la miniatura rotonda nell'angolo dello schermo. Il video verrà salvato in Rullino.

#### Cambiare la risoluzione di acquisizione del video

Toccare 🙀, passare il dito su **video**, toccare **Risoluzione**, quindi selezionare la risoluzione desiderata.

A seconda del telefono, la risoluzione più alta disponibile è 4K o Full HD.

# Applicare cornici alle foto con facilità

Per applicare cornici professionali alle foto, è possibile utilizzare le griglie del mirino per comporre foto perfette.

# 1. Toccare 🚾 Lumia Camera.

2. A seconda del telefono in uso, procedere come segue:

- Toccare ••• > impostazioni.
- Toccare 😋 e passare il dito su **generale**.

# 3. Impostare Griglie di inquadratura su, ad esempio, sezione aurea o regola dei terzi.

4. Per scattare la foto, toccare 🔼

# Scattare foto di qualità tramite la modalità sequenza Smart

Utilizzare la modalità sequenza smart per scattare foto di qualità superiore di oggetti in movimento o una foto di gruppo in cui ognuno è venuto bene.

- 1. Toccare Camera.
- 2. Toccare 🖲.

5

3. Per scattare una foto, toccare .

Il telefono scatta foto in sequenza. Per vedere che cosa si può fare, toccare 🔳 quindi la foto e **modifica sequenza smart**.

## Trovare i momenti più belli nel video

Dopo aver registrato un video ad alta definizione, è possibile trovare i fotogrammi migliori e salvarli come immagini distinte. È anche possibile creare emozionanti foto di azioni.

L'app Lumia Moments non è supportata da tutti i telefoni. Per informazioni sulla disponibilità, visitare la pagina www.microsoft.com/mobile/support/wpfeatures.

Dopo aver registrato un video ad alta definizione, toccare 🔤 Lumia Moments e il video.

# 1. Toccare CREA SCATTO CONTINUO.

**2.** Per selezionare un punto di partenza per la foto di azione, toccare il dispositivo di scorrimento.

3. Per selezionare un punto finale per la foto di azione, toccare il dispositivo di scorrimento e

**4.** Per eliminare gli oggetti in movimento dalla foto, toccare i cerchi bianchi nella parte inferiore dello schermo.

5. Per scegliere gli oggetti in movimento da evidenziare, passare il dito verso sinistra o destra per muovere il cerchio che si trova nella parte inferiore dello schermo.

Suggerimento: Per evidenziare tutti gli oggetti in movimento, toccare 🛞.

6. Per aggiungere un effetto di sfocatura della velocità, toccare 🕗

7. Per salvare la foto di un'azione in Rullino, toccare 🖲.

# Salvare il migliore fotogramma

Toccare **SCEGLI LO SCATTO MIGLIORE**, toccare il dispositivo di scorrimento oppure passare il dito verso sinistra o destra per trovare i migliori fotogrammi nel video e toccare per salvare il fotogramma come foto distinta in Rullino.

È possibile salvare tutti i fotogrammi che si desidera.

# Aggiungere movimento alle foto

Utilizzare l'app Lumia Cinemagraph per animare le foto statiche e farle sembrare quasi vive.

Per scaricare l'app Lumia Cinemagraph o assicurarsi di avere scaricato la versione più recente, visitare il sito **www.windowsphone.com**. Lumia Cinemagraph potrebbe non essere disponibile per tutti i modelli di telefono.

### 1. Toccare 🛃 Lumia Cinemagraph.

- 2. Per scattare una foto, toccare a e lo schermo.
- 3. Scegliere le aree in cui applicare l'animazione e toccare ⊘.
- 4. Per salvare la foto con l'animazione, toccare (a).

## Scattare una foto panoramica

Per catturare un bellissimo panorama o cogliere il ritmo frenetico di una città in un'unica foto spettacolare, utilizzare l'app Lumia Panorama.

Per scaricare l'app Lumia Panorama o assicurarsi di avere scaricato la versione più recente, visitare il sito **www.windowsphone.com**. Lumia Panorama potrebbe non essere disponibile per tutti i modelli di telefono.

# 1. Toccare Lumia Panorama.

2. Per scattare la prima foto, toccare lo schermo.

**3.** Per scattare la foto successiva, spostare il telefono lentamente a destra finché il cerchio si chiude attorno al punto e il telefono scatta un'altra foto.

4. Dopo aver scattato un numero sufficiente di foto, toccare ⊘.

# Foto e video

Di seguito viene descritto come visualizzare, organizzare, condividere e modificare foto e video.

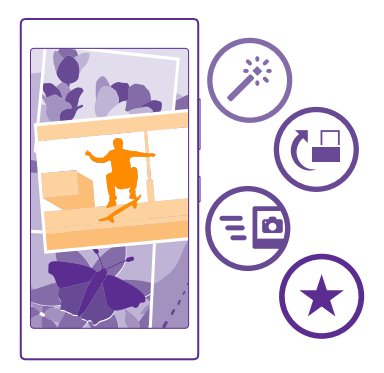

# Hub foto

Le foto scattate o i video registrati con il telefono vengono salvati nell'hub Foto , dove è possibile sfogliarli e visualizzarli.

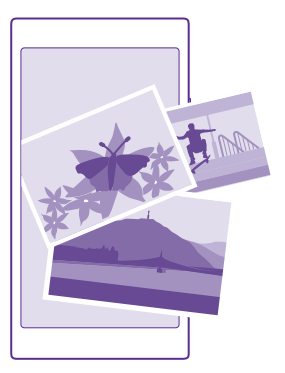

Per trovare con facilità le foto e i video, è possibile contrassegnare quelli preferiti oppure organizzarli in album.

### Visualizzare foto

È possibile visualizzare le foto sul telefono per rivivere i momenti importanti.

Toccare Foto.

Per visualizzare una foto scattata, passare il dito su album, toccare Rullino, quindi la foto.
 Per visualizzare la foto successiva, passare il dito verso sinistra. Per visualizzare la foto precedente, passare il dito verso destra.

#### Trovare foto in base a data e posizione

Toccare ••• > impostazioni > Raggruppa le foto per ora e posizione.

#### Eseguire lo zoom avanti o indietro

Posizionare due dita sullo schermo e farle scorrere avvicinandole o distanziandole.

Suggerimento: Per annullare velocemente lo zoom avanti o indietro, toccare due volte la foto.

## Contrassegnare una foto come preferita

È possibile contrassegnare le foto migliori come preferite in modo da individuarle facilmente nella vista preferite dell'hub Foto.

1. Toccare Foto > album, quindi selezionare la foto desiderata.

Se la foto si trova in un album online, è possibile scaricarla sul telefono.

© 2015 Microsoft Mobile. Tutti i diritti sono riservati.

# Toccare ●●● > ●.

Suggerimento: Per contrassegnare velocemente più foto come preferite, selezionare l'album in cui si trovano le foto, toccare ), scegliere le foto e toccare ).

#### Visualizzare i preferiti

Nell'hub Foto passare il dito su preferite.

#### Cambiare lo sfondo nell'hub Foto

Se è stata acquisita una foto bellissima e piacevole da guardare, è possibile impostarla come sfondo dell'hub Foto.

- 1. Toccare Foto.
- 2. Toccare ••• > impostazioni.
- 3. Impostare Il riquadro di Start mostra su una foto.
- 4. Toccare scegli foto e selezionare una foto di sfondo.
- $\mathbf{x}$

Suggerimento: È anche possibile configurare il telefono affinché la foto venga sostituita periodicamente in automatico. Toccare ••• > impostazioni. Impostare Il riquadro di Start mostra su tutte le foto o le foto preferite e toccare casuale.

#### Creare un album

Per trovare facilmente foto relative a un evento, una persona o un viaggio, organizzarle in album, ad esempio in base al soggetto.

Se si utilizza un computer Mac, installare l'app Windows Phone da Mac App Store.

1. Collegare il telefono a un computer compatibile con un cavo USB compatibile.

 Sul computer aprire un'applicazione per la gestione dei file, ad esempio Esplora risorse o Finder, e selezionare la cartella delle foto.

3. Aggiungere una nuova cartella, assegnarle il nome desiderato e aggiungervi le foto.

La cartella è visibile come album nella vista album sul telefono.

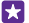

**Suggerimento:** Se il sistema operativo del computer è Windows 7, Windows 8 o versione successiva, è anche possibile utilizzare l'app Windows Phone. Con Windows 7, è possibile scaricarlo da **www.windowsphone.com**.

#### Eliminare un album

Toccare Foto > album. Tenere premuto un album, quindi toccare elimina.

Quando si elimina un album dal telefono, anche le foto contenute in tale album verranno eliminate. Se l'album è stato copiato sul computer, l'album e le foto in esso contenute rimangono sul computer.

Non è possibile eliminare gli album online dal telefono.

#### Raccontare la storia della propria vita

È possibile raccontare tramite le foto la storia della propria vita con Lumia Storyteller.

Per scaricare l'app Lumia Storyteller o assicurarsi di avere scaricato la versione più recente, visitare il sito **www.windowsphone.com**. Lumia Storyteller potrebbe non essere disponibile per tutti i modelli di telefono.

Il telefono deve accedere alle informazioni sulla posizione. Per consentirlo, nella schermata Start passare il dito verso il basso dall'alto dello schermo, toccare **TUTTE LE IMPOSTAZIONI** > **posizione** e impostare **Individua posizione** su **Sì** 

# 1. Toccare 🔤 Lumia Storyteller.

Le foto scattate vengono automaticamente raccolte per formare storie. Perché ciò sia possibile, è necessario aver scattato almeno 7 foto all'incirca alla stessa ora e in un unico posto.

2. Per creare da sé una storia, toccare 🖨, selezionare le foto, quindi toccare 🕲.

3. Per rinominare la storia, toccare la raccolta e il titolo e scrivere un nome nuovo.

**4.** Per visualizzare una foto della storia, toccare la raccolta, quindi la foto. Per sfogliare le altre foto, passare il dito verso sinistra o destra.

**Suggerimento:** nella storia è possibile aggiungere didascalie alle foto. Toccare una foto e **aggiungi didascalia**. Per visualizzare una didascalia, toccare la foto.

## Individuare la foto su una mappa

Per vedere su una mappa la posizione in cui è stata scattata una foto, mettere 2 dita sulla foto e farle scorrere avvicinandole.

# Copiare le foto sul computer

È possibile utilizzare l'applicazione per la gestione dei file per copiare o spostare le foto sul computer.

Se si utilizza un computer Mac, installare l'app Lumia Photo Transfer per Mac da www.microsoft.com/mobile/support/.

1. Collegare il telefono a un computer compatibile con un cavo USB compatibile.

2. Sul computer aprire un'applicazione per la gestione dei file, ad esempio Esplora risorse o il Finder, e selezionare il telefono.

Suggerimento: Il telefono viene visualizzato tra i dispositivi portatili come Windows Phone. Fare doppio clic sul nome del telefono per visualizzare le relative cartelle. Esistono cartelle distinte per documenti, musica, foto, suonerie e video.

**3.** Aprire la cartella delle foto e selezionare e copiare le foto nel computer.

Suggerimento: Su un computer con sistema operativo Windows 7 o Windows 8 è anche possibile utilizzare l'app Windows Phone. Con Windows 7, è possibile scaricarlo da www.windowsphone.com.

# Modificare una foto

È possibile modificare velocemente le foto appena scattate, ad esempio ruotandole o ritagliandole. È anche possibile utilizzare la funzione di correzione automatica per correggere la foto con un semplice tocco.

1. Toccare Foto > album e una foto.

2. Toccare ••• > modifica e un'opzione.

**Suggerimento:** Se sono state scaricate delle app per la modifica delle foto da Store, queste vengono elencate qui come opzioni di modifica.

3. Per salvare la foto modificata, toccare (a).

# Aggiungere effetti speciali efficaci alle foto

Diventa più facile modificare le foto e aggiungere effetti speciali efficaci alle foto preferite con Lumia Creative Studio.

Per scaricare l'app Lumia Creative Studio o assicurarsi di avere scaricato la versione più recente, visitare l'indirizzo **www.windowsphone.com**. Lumia Creative Studio potrebbe non essere disponibile per tutti i modelli di telefono.

Toccare 🖬 Lumia Creative Studio e la foto che si desidera modificare.

#### Reinquadrare la foto

Toccare 🕞, quindi selezionare le proporzioni o ruotare la foto.

Applicare un filtro Toccare ().

#### **Perfezionare la foto** Toccare (i) e selezionare il tipo di correzione.

Sfocare una parte della foto Toccare ••• > sfondo con sfocatura. È possibile selezionare l'area da sfocare e impostare la quantità di sfocatura.

**Aggiungere colore alle foto** Toccare ••• > **colour pop**. Selezionare un colore dalla tavolozza e applicarlo alla foto. Al termine, toccare ⊘.

Salvare la foto modificata Toccare ••• > salva.

Suggerimento: Per ripristinare la foto originale, toccare ••• > ripristina originale.

# Mostrare le foto sullo schermo dell'amico

Per mostrare le foto migliori agli amici, utilizzare il proiettore del cellulare PhotoBeamer, in modo da visualizzare le foto sullo schermo dei dispositivi degli altri utenti, senza utilizzare cavi.

1. Sul dispositivo che si desidera utilizzare per mostrare le foto, andare a https:// www.photobeamer.com (in inglese).

- 2. Sul telefono toccare 🚾 PhotoBeamer.
- **3.** Toccare la foto da mostrare sullo schermo.
- 4. Sulla pagina Web PhotoBeamer eseguire la scansione del codice a matrice sul telefono.

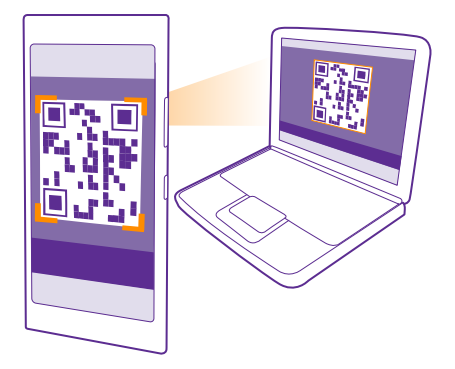

5. Passare il dito verso sinistra o destra per mostrare altre foto della stessa cartella.

# Mappe e navigazione

Scoprire nuovi luoghi e come raggiungerli.

# Attivare i servizi di individuazione posizione

Utilizzare le app mappe per scoprire la propria posizione e salvarla nelle foto scattate. Le app possono utilizzare le informazioni sulla posizione per offrire una più ampia varietà di servizi.

1. Nella schermata Start passare il dito dall'alto verso il basso dello schermo e toccare TUTTE LE IMPOSTAZIONI.

2. Toccare posizione e impostare Individua posizione su Sì

# Trovare una posizione

Mappe consente di trovare posizioni e attività specifiche.

# Toccare 🚾 Mappe.

1. Toccare 🕗.

2. Scrivere le parole da cercare, ad esempio un indirizzo o il nome di un luogo, nella casella di ricerca.

**3.** Selezionare un elemento dall'elenco delle corrispondenze proposte mentre si scrive oppure toccare il tasto Invio per eseguire la ricerca.

La posizione viene visualizzata sulla mappa.

Se la ricerca non produce alcun risultato, assicurarsi che i termini di ricerca siano scritti correttamente.

### Visualizzare la posizione corrente

Toccare 🖲.

#### Scoprire luoghi nelle vicinanze

Toccare 
per visualizzare ristoranti, negozi e altri luoghi di interesse vicini alla posizione selezionata.

Esplora dintorni potrebbe non essere disponibile in tutti i paesi.

# Ottenere indicazioni stradali per un luogo

È possibile ottenere indicazioni stradali per itinerari a piedi, in auto o con i trasporti pubblici, utilizzando la posizione corrente o un altro luogo come punto di partenza.

#### 1. Toccare 😹 Mappe > 🐼.

2. Se come punto di partenza non si desidera utilizzare la posizione corrente, toccare **Inizio**, quindi cercare un nuovo punto di partenza.

3. Toccare Fine, quindi cercare una destinazione.

L'itinerario viene visualizzato sulla mappa insieme a una stima del tempo necessario per giungere a destinazione. Per visualizzare indicazioni stradali dettagliate, toccare **indicazioni**.

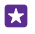

**Suggerimento:** Per rimuovere un itinerario che non è più necessario dalla mappa, toccare ••• > svuota mappa.

Ottenere indicazioni stradali a piedi

Dopo aver creato l'itinerario, toccare 📌.

# Ottenere indicazioni stradali tramite la guida vocale

Dopo aver impostato la destinazione, utilizzando la posizione corrente come punto di partenza, toccare 🖨 > **navigatore**.

# Ottenere indicazioni stradali per i trasporti pubblici

Dopo aver creato l'itinerario, toccare 🚍.

Le informazioni dei trasporti pubblici sono disponibili solo per determinate città del mondo.

# Scaricare mappe sul telefono

È possibile salvare nuove mappe sul telefono prima di un viaggio, in modo da poterle consultare anche senza una connessione Internet mentre si è in viaggio.

Per scaricare e aggiornare le mappe, attivare la connessione Wi-Fi.

## Toccare 😹 Mappe > ••• > impostazioni.

- 1. Toccare scarica mappe > +.
- 2. Selezionare il paese o l'area.

#### Aggiornare una mappa esistente Toccare cerca aggiornamenti.

### Eliminare una mappa

Toccare scarica mappe, toccare e tenere premuta la mappa, quindi toccare elimina.

# Metodi di ricerca posizione

Il telefono mostra la propria posizione sulla mappa utilizzando il metodo di ricerca posizione basato su GPS, GLONASS, A-GPS, Wi-Fi o sulla rete (ID cella).

La disponibilità, l'accuratezza e la completezza delle informazioni sulla posizione dipendono, ad esempio, dal luogo in cui ci si trova, dalle condizioni ambientali e da fonti terze e potrebbero essere limitate. Le informazioni sulla posizione possono non essere disponibili, ad esempio, all'interno di edifici o locali sotterranei. Per informazioni sulla privacy correlate ai metodi di ricerca posizione, leggere l'Informativa sulla Privacy di Microsoft Mobile.

Il servizio di rete A-GPS (Assisted GPS) e altre funzionalità avanzate analoghe dei sistemi GPS e GLONASS recuperano le informazioni sulla posizione utilizzando la rete cellulare e aiutano nel calcolo della posizione corrente.

L'A-GPS e altri potenziamenti del sistema GPS e GLONASS possono richiedere il trasferimento di piccole quantità di dati sulla rete cellulare. Per evitare i costi del trasferimento dati, ad esempio mentre si è in viaggio, è possibile disattivare la rete dati nelle impostazioni del telefono. Il metodo di ricerca posizione tramite Wi-Fi migliora la precisione della ricerca posizione quando i segnali satellitari non sono disponibili, specialmente quando ci si trova in un interno o tra edifici alti. Nei luoghi in cui l'uso del Wi-Fi è soggetto a restrizioni è possibile disattivare la funzionalità Wi-Fi nelle impostazioni del telefono.

.

**Nota:** In alcuni paesi l'utilizzo di reti Wi-Fi può essere soggetto a restrizioni. Ad esempio, nell'Unione Europea è consentito l'utilizzo di reti Wi-Fi 5150-5350 MHz esclusivamente al chiuso e negli Stati Uniti e in Canada è consentito l'utilizzo di reti Wi-Fi 5,15-5,25 GHz esclusivamente al chiuso. Per ulteriori informazioni, rivolgersi alle autorità locali.

La precisione del contachilometri dipende dalla disponibilità e dalla qualità della connessione satellitare.

# Internet

Informazioni su come creare connessioni wireless e navigare sul Web contenendo i costi.

# Definire le connessioni a Internet

Se il proprio operatore di servizi di rete addebita una tariffa a consumo, potrebbe essere necessario modificare le impostazioni di trasferimento dati tramite Wi-Fi o cellulare per risparmiare sui relativi costi. È possibile utilizzare impostazioni diverse per l'utilizzo in roaming e a casa.

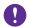

**Importante:** Utilizzare uno dei metodi di criptatura per aumentare la sicurezza della propria connessione Wi-Fi. L'uso della criptatura riduce il rischio di accesso non autorizzato ai propri dati.

Una connessione Wi-Fi è generalmente più veloce e meno costosa di una rete dati. Se sono disponibili sia la rete dati che la connessione Wi-Fi, il telefono utilizza la connessione Wi-Fi.

- 1. Nella schermata Start passare il dito dall'alto verso il basso dello schermo e toccare 🌈
- 2. Impostare Wi-Fi su Sì \_\_\_\_\_.
- **3.** Selezionare la connessione che si desidera utilizzare.

#### Utilizzare una rete dati

Nella schermata Start passare il dito verso il basso dall'alto dello schermo, toccare **TUTTE LE** IMPOSTAZIONI > rete cellulare e SIM, quindi impostare Rete dati su Sì [...].

Suggerimento: per attivare e disattivare con facilità la rete dati, aggiungere un collegamento al centro operativo. Nella schermata Start passare il dito verso il basso dall'alto dello schermo e toccare TUTTE LE IMPOSTAZIONI > notifiche e azioni. Toccare uno dei collegamenti, quindi rete dati.

#### Utilizzare una rete dati durante il roaming

Nella schermata Start passare il dito verso il basso dall'alto dello schermo, toccare TUTTE LE IMPOSTAZIONI > rete cellulare e SIM, quindi impostare Opzioni dati in roaming su collega in roaming.

La connessione a Internet durante il roaming, soprattutto quando si è all'estero, può incrementare notevolmente i costi di trasferimento dei dati.

La connessione dati in roaming consente di utilizzare il telefono per ricevere dati tramite reti che il proprio operatore di servizi di rete non possiede né gestisce.

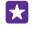

**Suggerimento:** È anche possibile tenere traccia dell'uso dei propri dati con l'applicazione sensore dati.

# **Connettere il computer al Web**

È facile utilizzare Internet sul computer portatile mentre si è in giro, basta accendere il telefono in un hotspot Wi-Fi e utilizzare la connessione dati rete mobile per accedere a Internet con il computer portatile o un altro dispositivo. 1. Nella schermata Start passare il dito verso il basso dall'alto dello schermo e toccare TUTTE LE IMPOSTAZIONI > internet condiviso.

Impostare Condivisione su Sì

3. Per cambiare il nome della connessione, toccare **configura** > **Nome della rete** e immettere un nome.

Suggerimento: È anche possibile digitare una password per la connessione.

4. Selezionare la connessione sull'altro dispositivo.

L'altro dispositivo utilizza i dati del proprio piano dati, il che può comportare costi per il traffico dati. Rivolgersi al proprio provider di servizi di rete per informazioni sulla disponibilità e i costi.

# Utilizzare il piano dati in modo efficiente

Se i costi sull'utilizzo dei dati preoccupano, l'app sensore dati consente di trovare modi più efficienti di utilizzare e monitorare la rete dati. Questa applicazione può interrompere completamente le reti dati.

1. Toccare a sensore dati.

2. Toccare imposta la soglia e scegliere i valori desiderati.

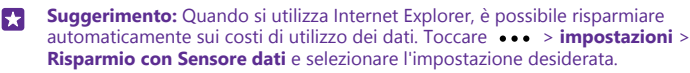

# **Browser Web**

È possibile aggiornarsi sulle ultime notizie e visitare i siti Web preferiti. È possibile utilizzare Internet Explorer 11 nel telefono per visualizzare le pagine Web su Internet. Il browser può anche essere utile per gli avvisi in caso di minacce alla sicurezza.

# Toccare 🩋 Internet Explorer.

Per navigare sul Web, è necessario essere connessi a Internet.

# Navigare sul Web

Non serve il computer visto che è possibile navigare in Internet con il telefono.

Suggerimento: Se il proprio fornitore di servizi di rete non addebita una tariffa fissa per il trasferimento dati, per risparmiare sui costi relativi, utilizzare una rete Wi-Fi per connettersi a Internet.

# 1. Toccare 🩋 Internet Explorer.

- 2. Toccare la barra degli indirizzi.
- 3. Scrivere un indirizzo Web.

Su

**Suggerimento:** Per scrivere rapidamente un suffisso di un indirizzo Web, ad esempio .org, tenere premuto il tasto del suffisso sulla tastiera e toccare il suffisso desiderato.

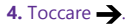

© 2015 Microsoft Mobile. Tutti i diritti sono riservati.

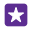

Suggerimento: Per effettuare una ricerca in Internet, scrivere una parola da cercare nella barra degli indirizzi, quindi toccare →.

#### Eseguire lo zoom avanti o indietro

Posizionare 2 dita sullo schermo e farle scorrere distanziandole o avvicinandole.

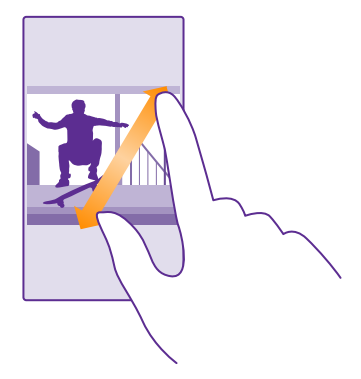

Suggerimento: È anche possibile toccare due volte lo schermo.

#### Aprire una nuova scheda

Quando si desidera visitare diversi siti Web contemporaneamente, è possibile aprire nuove schede del browser e passare da una all'altra.

#### Toccare 🩋 Internet Explorer.

Toccare 🝙 > 🕂.

- Suggerimento: per aprire le schede visitate su altri dispositivi, toccare **()** e passare il dito verso sinistra su **altro**.
- Suggerimento: per tornare al sito Web precedente, all'interno di una scheda passare il dito verso destra.

#### Aprire una scheda per la navigazione in privato Toccare (i) > ••• > nuova scheda InPrivate.

La navigazione in privato impedisce al browser di memorizzare i dati di navigazione, ad esempio i cookie, la cronologia di navigazione e i file temporanei Internet.

Passare da una scheda all'altra Toccare (i) e la scheda desiderata.

**Chiudere una scheda** Toccare (**b**) > (**x**).

### Cambiare la modalità del browser

La lettura di un testo scritto a caratteri piccoli può essere ardua su un sito Web. Utilizzare il browser in modalità cellulare o desktop oppure per alcune pagine Web attivare la vista lettura e impostare la dimensione del carattere desiderata.

Per configurare il browser affinché utilizzi sempre la modalità che si desidera, toccare 
 Internet Explorer > ••• > impostazioni.
 Cambiare l'impostazione di Naviga come.

### Passare alla vista lettura

Toccare **I** sulla barra degli indirizzi. Per impostare la dimensione del carattere della vista lettura, toccare ••• > **impostazioni** > **impostazioni avanzate** > **Dimensioni del carattere per la lettura**.

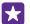

**Suggerimento:** Per ulteriori informazioni sulle impostazioni del browser, toccare il collegamento nella parte inferiore dello schermo.

# Aggiungere un sito Web ai preferiti

Se si visitano gli stessi siti Web contemporaneamente, aggiungerli ai preferiti, per accedervi rapidamente.

## Toccare 🩋 Internet Explorer.

- 1. Accedere a un sito Web.
- 2. Toccare ••• > aggiungi a preferiti.
- Modificare il nome, se necessario, e toccare O.

Suggerimento: È possibile aggiungere i propri siti Web preferiti alla schermata Start. Durante la navigazione in un sito Web toccare ••• > aggiungi a start.

#### Accedere a un sito Web preferito

Toccare ••• > preferiti e un sito Web.

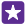

Suggerimento: Per accedere rapidamente ai preferiti, aggiungere l'icona Preferiti alla barra degli indirizzi. Toccare ••• > impostazioni, quindi impostare Usa il pulsante della barra degli indirizzi per su preferiti.

# Condividere pagine Web

Quando si scopre una pagina Web interessante, è possibile inviarla agli amici in un messaggio e-mail o tramite SMS oppure pubblicarla sui servizi di social network. Se ci si trova accanto agli amici, utilizzare la tecnologia NFC per condividere la pagina semplicemente toccando i telefoni tra di loro.

- 1. Toccare *internet Explorer*, quindi accedere a un sito Web.
- 2. Toccare ••• > condividi la pagina e la modalità di condivisione.

#### Condividere una pagina Web con l'NFC

Durante la navigazione toccare ••• > condividi la pagina > Tocca e condividi (NFC) e toccare il telefono dell'amico con il proprio telefono.

Per assicurarsi che Tocca e condividi (NFC) si attivata, nella schermata Start passare il dito verso il basso dall'alto dello schermo, toccare **TUTTE LE IMPOSTAZIONI** > **NFC**, quindi impostare **Tocca e condividi** su **Sì** 

La tecnologia NFC non è supportata da tutti i telefoni. Per informazioni sulla disponibilità, visitare la pagina **www.microsoft.com/mobile/support/wpfeatures**. Questa funzionalità potrebbe non essere compatibile con tutti i telefoni che supportano la tecnologia NFC.

L'altro telefono deve supportare la tecnologia NFC. Per ulteriori informazioni, consultare il manuale d'uso dell'altro telefono.

### Cancellare la cronologia del browser

Al termine della navigazione è possibile eliminare i dati privati, ad esempio la cronologia di navigazione e i file temporanei Internet.

1. Toccare 🧧 Internet Explorer.

2. Toccare ••• > impostazioni > elimina la cronologia.

La cache è un'area di memoria che viene utilizzata per memorizzare temporaneamente i dati. Qualora fosse stato effettuato l'accesso o si fosse tentato di effettuare l'accesso a informazioni riservate o a un servizio protetto, che richiede una password, cancellare la cache dopo ogni utilizzo.

Suggerimento: per eliminare la cronologia di ricerca, toccare il tasto cerca *O*, quindi
 > impostazioni > elimina la cronologia.

**Eliminare un singolo elemento dalla cronologia di navigazione** Toccare ••• > **recenti** > (=), l'elemento da eliminare, guindi (n).

# Cercare sul Web

Con la funzione di ricerca di Bing è possibile esplorare il Web e il mondo esterno. È possibile utilizzare la tastiera o la voce per scrivere i termini di ricerca.

1. Toccare il tasto cerca  $\mathcal{O}$ .

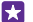

**Suggerimento:** se Cortana è attivata, toccando il tasto cerca **○**, Cortana si apre. Basta quindi toccare **↓** e pronunciare la parola da cercare. Cortana non è disponibile in tutte le lingue. Per informazioni sulle lingue supportate, visitare l'indirizzo **www.windowsphone.com**.

**2.** Scrivere la parola da cercare nella casella di ricerca, quindi toccare **-**). È inoltre possibile scegliere un termine di ricerca tra le corrispondenze proposte.

**3.** Per vedere i risultati della ricerca correlati, passare il dito a sinistra per vedere le diverse categorie di risultati.

# Chiudere le connessioni Internet

Chiudendo le connessioni Internet aperte in background è possibile risparmiare la batteria. Ciò è possibile anche senza chiudere le app. 1. Nella schermata Start passare il dito dall'alto verso il basso dello schermo e toccare 🦟

2. Impostare Wi-Fi su No

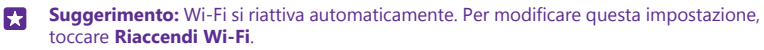

#### Chiudere una rete dati

Nella schermata Start passare il dito verso il basso dall'alto dello schermo, toccare **TUTTE LE** IMPOSTAZIONI > rete cellulare e SIM, quindi impostare **Rete dati** su **No** []\_\_\_\_\_.

# Intrattenimento

divertirsi con i giochi nel tempo libero.

# Guardare e ascoltare

È possibile utilizzare il telefono per guardare video e ascoltare musica e podcast ovunque ci si trovi.

# Riprodurre brani musicali

È possibile ascoltare la musica preferita ovunque ci si trovi.

# Toccare <mark> Musica</mark>.

Toccare l'artista, l'album, il brano, il genere o la playlist che si desidera riprodurre.

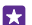

Suggerimento: È possibile migliorare la qualità dell'audio modificando le impostazioni dell'equalizzatore. Nella schermata Start passare il dito verso il basso dall'alto dello schermo e toccare TUTTE LE IMPOSTAZIONI > audio. L'equalizzatore Dolby non è supportato da tutti i telefoni. Per informazioni sulla disponibilità, visitare la pagina www.microsoft.com/mobile/support/wpfeatures.

**Suggerimento:** È possibile acquistare musica per le playlist da xbox music store.

## Sospendere o riprendere la riproduzione

Toccare (II) o ().

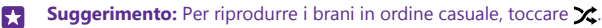

# Avanzare rapidamente o riavvolgere

Tenere premuto 💬 o 💬.

🚼 🛛 Suggerimento: Per sottoscrivere i podcast e ascoltarli, toccare 👥 Podcast.

Il servizio potrebbe non essere disponibile in tutti i paesi e le regioni.

#### Effettuare la sottoscrizione di Xbox Music Pass Visitare il sito www.xbox.com/music/music-pass.

Con Xbox Music Pass è possibile scaricare e riprodurre una quantità illimitata di brani e sincronizzarli con il telefono, eseguire lo streaming di musica sul telefono o la console Xbox e ascoltare i canali radio creati con la radio Xbox.

# Creare una playlist

È possibile organizzare i brani in playlist così da poter ascoltare la musica a seconda del proprio stato d'animo.

# 1. Toccare 🕜 Musica > playlist.

**2.** Toccare  $\bigoplus$ , scrivere un nome per la playlist, quindi selezionare i brani che si desidera aggiungere alla playlist.

Suggerimento: È possibile acquistare musica per le playlist da xbox music store.

3. Al termine, toccare (a).

# MixRadio

Informazioni su come scoprire nuova musica con MixRadio.

Con MixRadio è possibile:

- ascoltare i mix organizzati
- scarica i tuoi mix e ascoltali anche senza una connessione a Internet
- crea un mix di brani su misura in base ai tuoi gusti contrassegnando i brani con pollice su o pollice giù
- creare mix personalizzati con i brani dei propri artisti preferiti
- ottenere informazioni aggiuntive riguardo ai propri artisti preferiti, ad esempio i loro prossimi concerti

Per ulteriori informazioni sull'utilizzo di MixRadio, sul telefono toccare O MixRadio, passare il dito verso sinistra e toccare ().

Questo servizio potrebbe non essere disponibile in tutte le regioni.

Il download e lo streaming di musica e altro contenuto potrebbero implicare la trasmissione di grandi quantità di dati attraverso la rete dell'operatore. Per informazioni sulle tariffe per la trasmissione dei dati, rivolgersi al proprio fornitore di servizi di rete.

### **Riprodurre un podcast**

È possibile mantenersi sempre aggiornati con i propri podcast preferiti e sottoscriverli sul telefono.

1. Toccare 👥 Podcast.

۲٦

57

2. Toccare audio o video e il podcast che si desidera guardare o ascoltare.

Suggerimento: Per selezionare un determinato episodio del podcast, toccare 🚍 .

#### Sottoscrivere un podcast

Passare il dito verso TROVA PODCAST e scrivere l'indirizzo del podcast.

**Suggerimento:** È anche possibile cercare un podcast in base al nome.

#### **Riprodurre un video**

È possibile portare con sé i contenuti multimediali preferiti mentre si è viaggio per guardare video ovunque ci si trovi.

1. Toccare 🖸 Video.

- 2. Passare il dito su RACCOLTA.
- 3. Toccare il video che si desidera riprodurre.

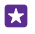

**Suggerimento:** È anche possibile acquistare o noleggiare film e programmi televisivi dallo store di video Xbox.

Sospendere o riprendere la riproduzione Toccare (i) o (•).

Avanzare rapidamente o riavvolgere Tenere premuto (...) o (...).

#### Regolare il tono della musica

Per ottimizzare l'ascolto, amplificare l'effetto dei bassi o regolare altre bande.

La personalizzazione dell'audio non è attivata durante l'ascolto della Radio FM o l'utilizzo di accessori Bluetooth.

1. Nella schermata Start passare il dito verso il basso dall'alto dello schermo e toccare TUTTE LE IMPOSTAZIONI > audio.

 Per regolare il tono della musica, passare il dito su equalizzatore e trascinare le bande a proprio piacimento. È anche possibile selezionare una delle frequenze preimpostate dell'equalizzatore.

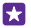

Suggerimento: Per ottenere un volume di riproduzione più uniforme per i brani musicali e i video, passare il dito su miglioramenti e impostare Livellamento audio su Sì

#### Proiettare lo schermo tramite Wi-Fi

Proiettare lo schermo tramite Wi-Fi su un televisore, un monitor o un proiettore compatibile per guardare un video su uno schermo più grande.

La protezione dello schermo tramite Wi-Fi non è supportata da tutti i telefoni. Per informazioni sulla disponibilità, visitare la pagina **www.microsoft.com/mobile/support/wpfeatures**.

L'altro dispositivo deve supportare la tecnologia Miracast.

La proiezione di materiale protetto da copyright può essere limitata.

1. Nella schermata Start passare il dito verso il basso dall'alto dello schermo e toccare TUTTE LE IMPOSTAZIONI > proietta lo schermo.

2. Toccare il dispositivo che si desidera utilizzare.

Per ulteriori informazioni, consultare il manuale d'uso dell'altro dispositivo.

Suggerimento: Per cambiare l'orientamento dello schermo proiettato, toccare Avanzate > Orientamento schermo esterno.

Suggerimento: Per mostrare un punto sullo schermo proiettato quando si tocca lo schermo del telefono, ad esempio, durante la visualizzazione di una presentazione di PowerPoint, toccare Avanzate e impostare Mostra tocco su Sì

#### Ascoltare in modalità wireless

Con un altoparlante wireless è possibile ascoltare musica di qualità audio elevata senza utilizzare cavi.

Gli altoparlanti wireless sono disponibili separatamente. La disponibilità degli accessori varia da regione a regione.

1. Nella schermata Start passare il dito verso il basso dall'alto dello schermo e toccare TUTTE LE IMPOSTAZIONI > NFC.

2. Impostare Tocca e condividi su Sì 💳 🛾.

Prima di utilizzare NFC, assicurarsi che lo schermo e i tasti siano sbloccati.

3. Toccare l'area NFC dell'altoparlante con l'area NFC del telefono. L'altoparlante si connette automaticamente al telefono. La tecnologia NFC non è supportata da tutti i telefoni. Per informazioni sulla disponibilità, visitare la pagina www.microsoft.com/mobile/support/ wpfeatures.

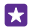

Suggerimento: È anche possibile connettersi utilizzando il Bluetooth. Nella schermata Start passare il dito verso il basso dall'alto dello schermo, toccare TUTTE LE IMPOSTAZIONI > Bluetooth e associare il telefono all'altoparlante.

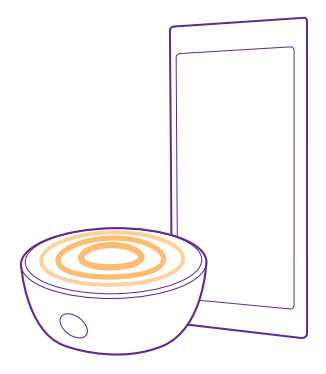

#### Condividere lo schermo utilizzando Lumia Beamer

Se sul telefono si trova una presentazione o un documento che si desidera visualizzare su uno schermo più grande, utilizzare l'app Lumia Beamer per condividere facilmente lo schermo del telefono su qualsiasi altro schermo con accesso a Internet.

Se nel telefono non è disponibile l'app Lumia Beamer, è possibile scaricarla da **www.windowsphone.com**.

1. Toccare 🐷 Lumia Beamer.
Per condividere uno schermo nelle vicinanze, andare a https://lumiabeamer.com sullo schermo di destinazione. Nell'app Lumia Beamer toccare Condividi nelle vicinanze ed eseguire la scansione del codice a matrice sul telefono.

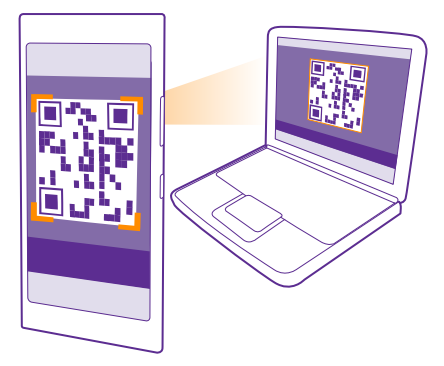

3. È anche possibile condividere lo schermo del telefono con qualcuno in lontananza. Per inviare un collegamento tramite SMS, e-mail o social network, toccare **Condividi in remoto** e **Messaggi, E-mail** o **Social network**.

4. Per aggiornare lo schermo, scuotere il telefono.

Suggerimento: Per aggiornare automaticamente lo schermo, toccare aggiorna automaticamente nell'app Lumia Beamer.

5. Per interrompere la condivisione, premere il tasto di blocco o nell'app Lumia Beamer toccare interrompi la trasmissione.

## Radio FM

ascoltare la radio sul telefono nel tempo libero.

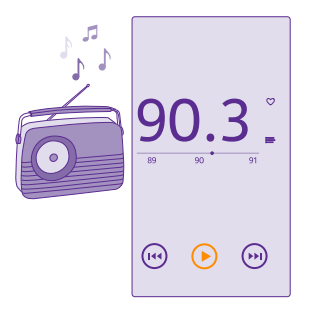

### Ascoltare la radio FM

È possibile ascoltare le stazioni radio FM preferite mentre si è in giro.

La Radio FM non è supportata da tutti i telefoni. Per informazioni sulla disponibilità, visitare la pagina **www.microsoft.com/mobile/support/wpfeatures**.

Per ascoltare la radio, è necessario collegare al dispositivo un auricolare compatibile. L'auricolare funge da antenna.

Gli auricolari possono essere venduti separatamente.

Toccare 🔜 Radio FM.

Passare alla stazione successiva o precedente Passare il dito a sinistra o destra sulla barra di frequenza.

Chiudere l'app Radio FM Toccare il tasto indietro (

## Salvare stazioni radio

È possibile salvare le stazioni radio preferite in modo da poterle ascoltare più facilmente in seguito.

La Radio FM non è supportata da tutti i telefoni. Per informazioni sulla disponibilità, visitare la pagina **www.microsoft.com/mobile/support/wpfeatures**.

Toccare <del></del> **Radio FM**.

Per salvare la stazione che si sta ascoltando, toccare 🖤.

Visualizzare l'elenco delle stazioni salvate Toccare :

**Rimuovere una stazione dall'elenco** Toccare ♥.

## Sincronizzare brani e video tra il telefono e il computer

Se nel computer sono archiviati brani musicali o video, ai quali si desidera però accedere tramite il telefono, occorre utilizzare un cavo USB per sincronizzare i file multimediali tra il telefono e il computer.

1. Collegare il telefono a un computer compatibile con un cavo USB.

2. In un'applicazione per la gestione dei file sul computer, quale Esplora risorse o Finder, trascinare i brani e i video sul telefono.

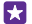

**Suggerimento:** se il sistema operativo del computer è Windows 7, Windows 8 o successivo, è anche possibile utilizzare l'app Windows Phone. Sui sistemi operativi 8 e versioni successive l'app si installa automaticamente quando si connette il telefono al computer. Con Windows 7, è possibile scaricarlo da **www.windowsphone.com**.

Per informazioni su quale app funziona con un determinato computer, vedere la seguente tabella:

|                     | App di<br>Windows<br>Phone | App di<br>Windows<br>Phone per<br>PC | App di<br>Windows<br>Phone per<br>Mac | Esplora<br>risorse |
|---------------------|----------------------------|--------------------------------------|---------------------------------------|--------------------|
| Windows 8           | х                          | х                                    |                                       | х                  |
| Windows 8 RT        | х                          |                                      |                                       | х                  |
| Windows 7           |                            | х                                    |                                       | х                  |
| Windows<br>Vista/XP |                            |                                      |                                       | х                  |
| Мас                 |                            |                                      | х                                     |                    |

## Giochi

grazie ai giochi che possono essere scaricati sul telefono.

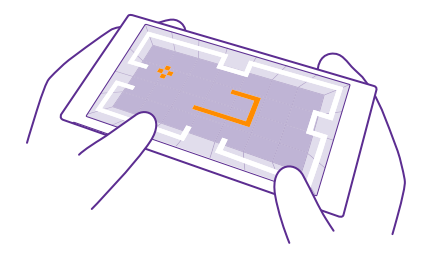

#### Ottenere nuovi giochi

Accedere allo games store per scaricare e installare nuovi giochi sul telefono.

- 1. Toccare A Giochi > games store.
- 2. Consultare la selezione, quindi toccare il gioco desiderato.
- 3. Per scaricare un gioco gratuito, toccare installa.
- 4. Per provare un gioco gratuitamente, toccare prova.
- 5. Per acquistare un gioco, toccare acquista.

Suggerimento: Per disinstallare un gioco, nella schermata Start passare il dito verso sinistra al menu delle app, toccare e tenere premuto il gioco, quindi toccare rimuovi.

La disponibilità dei metodi di pagamento dipende dal proprio paese di residenza e dal proprio operatore di rete.

#### Scegliere i contenuti scaricabili dal bambino

Se il proprio figlio dispone di un Windows Phone 8.1, è possibile utilizzare il sito Web La mia famiglia per gestire i suoi giochi, nonché i download e le impostazioni delle app. Per configurare La mia famiglia, visitare **https://www.windowsphone.com/family**, accedere all'account Microsoft sia con il proprio indirizzo e-mail e la propria password che con quelli del proprio figlio, quindi seguire le istruzioni.

È possibile aggiungere un altro genitore a La mia famiglia sul sito Web La mia famiglia. Entrambi i genitori possono gestire le impostazioni del bambino, ma nessuno dei due può modificare le impostazioni dell'altro.

È possibile scegliere quale classificazione di gioco può vedere il bambino e i giochi che può scaricare. Accedere all'account La mia famiglia e modificare le impostazioni relative al bambino. È anche possibile impedire al bambino di scaricare app o giochi.

È necessario aggiungere una carta di credito valida per dimostrare di essere un adulto se il bambino è di età pari o inferiore a 12 anni. Nessun addebito viene fatto sulla carta di credito e il numero della carta di credito non viene salvato. L'età adulta legale varia a seconda del paese o dell'area.

Questa funzione non è disponibile in tutte le lingue. Per ulteriori informazioni sulla disponibilità della funzione e del servizio, vedere la sezione delle procedure sul sito **www.windowsphone.com**.

La disponibilità di app e giochi varia in base all'età del bambino.

### Giocare

Giocare sul proprio telefono è una vera esperienza sociale. Xbox, il servizio di giochi Microsoft, permette di giocare con gli amici e di utilizzare il proprio profilo giocatore per tenere traccia dei punteggi e degli obiettivi del gioco. È possibile eseguire queste operazioni online, con la console Xbox e con il proprio telefono nell'hub Giochi.

## Toccare 🔼 Giochi.

Passare il dito su **RACCOLTA**, quindi selezionare un gioco. Se si tratta di un gioco Xbox, accedere all'account Xbox. Se non si dispone ancora di un account, è possibile crearne uno. Xbox non è disponibile in tutte le aree.

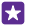

**Suggerimento:** È possibile aggiungere i propri giochi preferiti alla schermata Start. Nel menu delle app tenere premuto il gioco, quindi toccare **aggiungi a start**.

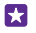

**Suggerimento:** È possibile utilizzare il telefono come comando a distanza per la console Xbox One e interagire con i propri compagni di gioco. Accedere a www.windowsphone.com per scaricare l'app Xbox One SmartGlass.

#### Scaricare altri giochi

Passare il dito su RACCOLTA, quindi toccare games store.

Suggerimento: Una volta effettuato l'accesso al proprio account Xbox, è possibile ricevere inviti a giocare dagli amici. Se non si possiede il gioco, ma è disponibile nel games store, è possibile scaricare una versione di prova o acquistarlo subito.

#### Riprendere un gioco

Quando si torna a un gioco, può essere presente un'icona che consente di riprenderlo. In caso contrario, toccare lo schermo.

#### Controllare Xbox One con il telefono

Utilizzando l'Xbox SmartGlass è possibile controllare la console Xbox One con il telefono.

Se nel telefono non è disponibile l'app **Xbox SmartGlass**, è possibile scaricarla da **www.windowsphone.com**.

Verificare di avere effettuato l'accesso con lo stesso account Microsoft o Xbox Live sia sul telefono che sulla console. È possibile connettersi al dispositivo compatibile Xbox One utilizzando una Wi-Fi o una rete dati.

Toccare 🖸 Xbox SmartGlass.

#### Connettersi alla consolo Xbox One

Toccare 🕿 e selezionare la console alla quale connettersi.

×

**Suggerimento:** Se la console non è disponibile nell'elenco, digitare il relativo indirizzo IP, quindi toccare **Connetti**. Nelle impostazioni della console Xbox verificare di avere attivato la connessione a un dispositivo SmartGlass.

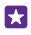

**Suggerimento:** Per guardare la televisione, toccare **SAT/TV**, in modo da poter utilizzare il telefono come telecomando.

### Giocare

Toccare un gioco e Riproduci su Xbox One, quindi utilizzare il telefono come telecomando.

### Cambiare le impostazioni di Xbox One SmartGlass

Toccare 🚍 È possibile, ad esempio, visualizzare il profilo, trovare amici, vedere il riepilogo dei risultati conseguiti nel gioco e leggere i messaggi dei compagni di gioco.

#### **Cercare giochi e app** Toccare **O**.

## App e servizi per il proprio stile di vita

È possibile tenersi aggiornati su ciò che accade nel mondo dando uno sguardo veloce al telefono.

Per utilizzare i servizi, è necessario disporre di una connessione a Internet. Rivolgersi al proprio provider di servizi di rete per informazioni sui potenziali costi di trasferimento dei dati.

Accedere al proprio account Microsoft per sfruttare al massimo i servizi.

Alcuni potrebbero non essere disponibile in tutti i paesi o le aree.

#### Mantenersi aggiornati sul mercato azionario

Con l'app Money è possibile scoprire che cosa accade nel mercato azionario.

#### Toccare Money.

Per vedere le quotazioni di borsa correnti, passare il dito su Mercato.

## Seguire l'andamento delle azioni preferite

Passare il dito su **Portafoglio**, toccare (-), quindi cercare le azioni da seguire.

Suggerimento: È possibile aggiungere le azioni preferite alla schermata Start per una visualizzazione più immediata. Tenere premuta l'azione e toccare aggiungi a start.

#### Mantenersi aggiornati

Controllare le ultime notizie tramite le fonti preferite.

Toccare 🖬 Notizie.

Per selezionare le fonti delle notizie che si desidera seguire, toccare Fonti, quindi toccare 🕗.

#### Seguire gli argomenti di interesse

Passare il dito su **Argomenti**, toccare (), quindi cercare gli argomenti di proprio interesse, ad esempio l'hobby preferito.

Sarà quindi possibile leggere gli articoli relativi agli argomenti selezionati nella vista Argomenti.

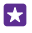

**Suggerimento:** Per visualizzare gli argomenti più importanti in cima all'elenco, toccare *(a)*, tenere premuto l'argomento da spostare, quindi trascinarlo nella nuova posizione.

#### Informazioni sulla salute e il fitness

È possibile definire e conseguire gli obiettivi di salute e fitness. L'app Salute & Benessere consente di trovare informazioni utili, ritagliare del tempo per se stessi e continuare con uno stile di vita sano.

Toccare 😵 Salute & Benessere.

Passare il dito su fitness, alimentazione o Medicina.

Trovare strumenti per la salute e il fitness In **oggi** toccare una guida o un altro elemento.

#### Monitorare l'allenamento

Toccare **Registra le attività** > ④. Per aggiungere manualmente informazioni sull'allenamento, toccare **Registra le attività**. In alternativa, se si desidera che l'app monitori l'allenamento, toccare **Allenamento GPS**.

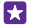

5

**Suggerimento:** Per sincronizzare le informazioni della guida con il servizio HealthVault, visitare l'indirizzo **https://www.healthvault.com/** registrarsi. Il servizio non è disponibile in tutte le lingue.

#### Monitorare il regime alimentare

Per aggiungere i cibi mangiati a Registra la dieta, toccare **Registra la dieta** >  $\bigcirc$ , quindi cercare il tipo di alimento. Selezionare i dettagli, ad esempio la porzione, e toccare  $\bigcirc$ .

È possibile vedere l'apporto calorico giornaliero nella vista principale Registra la dieta.

Suggerimento: Per modificare le impostazioni Registra la dieta, ad esempio il livello di allenamento o gli obiettivi relativi al regime alimentare, toccare Obiettivo.

#### Controllare le ultime previsioni meteo

Per sapere se pioverà o splenderà il sole, controllare le condizioni meteo attuali o le previsioni per i giorni successivi.

#### 1. Toccare 🔯 Meteo.

2. Passare il dito su Oggi per vedere il meteo della località in cui ci si trova.

Suggerimento: Per vedere le previsioni meteo dei 10 giorni seguenti per la località in cui ci si trova, toccare Giornaliero.

Suggerimento: Per vedere rapidamente il meteo di altri luoghi, salvare le località importanti nei preferiti. Passare il dito su **Preferite**, toccare 🕀 e aggiungere una località.

#### Scaricare nuove ricette e idee per cucinare

Con un solo tocco è possibile trovare ricette e aggiungere ingredienti alla tua lista della spesa.

#### Toccare 🖬 Food & Drink.

1. Per trovare una ricetta, toccare Sfoglia ricette.

© 2015 Microsoft Mobile. Tutti i diritti sono riservati.

2. Per sfogliare le ricette per categoria, ad esempio i principali ingredienti o le esigenze dietetiche, passare il dito su **Ricette** e toccare una categoria.

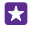

**Suggerimento:** Per aggiungere gli ingredienti di una ricetta a una lista della spesa. toccare (a).

#### Salvare le ricette preferite

Per creare una raccolta delle ricette salvate, toccare raccolte, guindi scrivere il nome della raccolta. Per aggiungere una ricetta alla raccolta, selezionare la ricetta e toccare (\*).

#### Seguire gli sport preferiti

È possibile rimanere aggiornati sulle notizie più recenti e sugli ultimi risultati sportivi mentre si è in airo.

- 1. Toccare Sport.
- 2. Passare il dito su Sport.

3. Toccare una categoria oppure per trovare altre categorie, toccare (+).

Suggerimento: per seguire senza problemi la propria squadra preferita, aggiungerla a Le mie squadre. Toccare (+), quindi cercare la squadra.

#### Informazioni sui viaggi

È possibile scoprire nuove e interessanti destinazioni di viaggio oppure trarre il massimo dai vecchi preferiti. Sono disponibili guide, informazioni aggiornate sullo stato dei voli, strumenti per la prenotazione e molto altro, il tutto in un unico posto.

#### Toccare 🗖 Viaggi.

1. Passare il dito su Destinazioni.

2. Scrivere un luogo e toccare un suggerimento.

3. Passare il dito verso sinistra o destra per esplorare le informazioni sul luogo, ad esempio attrazioni o ristoranti

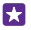

**Suggerimento:** Se si desidera pianificare un viaggio in un luogo di interesse, per aggiungerlo alla vista Preferite, toccare 🖈.

#### Prenotare un hotel

Nella vista principale dell'app Viaggi toccare Ricerca hotel, scrivere una città e toccare un suggerimento. Impostare i dettagli della prenotazione e toccare 🕢 Toccare guindi un hotel e Prenota.

#### Visualizzare i dettagli del volo

Nella vista principale dell'app Viaggi toccare Arrivi e Partenze. Stato del volo o Ricerca voli

# Ufficio

Per essere sempre organizzati, Informazioni su come utilizzare il calendario e le app di Microsoft Office.

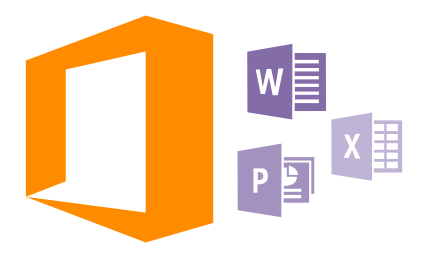

## **Microsoft Office Mobile**

Microsoft Office Mobile costituisce il proprio ufficio fuori dall'ufficio.

Accedere all'hub Office per creare e modificare documenti di Word e cartelle di lavoro di Excel, aprire e visualizzare presentazioni di PowerPoint e condividere documenti con SharePoint.

È anche possibile salvare i documenti in OneDrive. OneDrive è un archivio cloud che è possibile utilizzare per accedere ai documenti dal telefono, dal tablet, dal computer o da Xbox. Quando si smette di lavorare su un documento e lo si riprende in seguito, ci si troverà nello stesso punto in cui era stato lasciato, indipendentemente dal dispositivo in uso.

Microsoft Office Mobile comprende:

- Microsoft Word Mobile
- Microsoft Excel Mobile
- Microsoft PowerPoint Mobile
- Microsoft SharePoint Workspace Mobile
- OneDrive

#### **Utilizzare Word Mobile**

Microsoft Word Mobile consente di rifinire i propri documenti ovunque ci si trovi. È possibile creare o modificare documenti e condividere il proprio lavoro su un sito di SharePoint.

## Toccare 🚺 Office.

- 1. Passare il dito su percorsi.
- 2. Toccare il percorso del file.
- 3. Toccare il file di Word che si desidera modificare.
- Per modificare il testo, toccare O.

#### 5. Per salvare il documento, toccare ••• > salva.

Suggerimento: Per accedere rapidamente a un documento importante, è possibile aggiungerlo alla schermata Start. Tenere premuto il documento e toccare aggiungi a start.

Creare un nuovo documento Passare il dito su recenti, quindi toccare (-).

**Cercare testo in un documento** Toccare il file di Word e Ø.

Aggiungere un commento Toccare () > ().

Formattare il testo Toccare il file di Word e ⊘ > ().

#### **Evidenziare il testo**

Toccare il file di Word e scegliere 🖉 > (1), quindi selezionare il colore di evidenziazione.

**Vedere la struttura del documento** Toccare (=).

Inviare un documento in un messaggio e-mail Toccare il file di Word e ••• > condividi....

#### Eliminare un documento

Passare il dito verso **percorsi**, toccare e tenere premuto il documento, quindi toccare elimina.

#### **Utilizzare Excel Mobile**

Non è più necessario recarsi in ufficio per controllare gli ultimi dati. Microsoft Excel Mobile consente di modificare fogli di calcolo, crearne di nuovi e condividere il proprio lavoro su un sito di SharePoint.

#### Toccare 🚺 Office.

- 1. Passare il dito su percorsi.
- 2. Toccare il percorso del file.
- 3. Toccare il file di Excel che si desidera modificare.
- 4. Per passare a un altro foglio di lavoro, toccare 🖾 e un foglio di lavoro.

5. Per salvare la cartella di lavoro, toccare ••• > salva.

#### Creare una nuova cartella di lavoro Toccare recenti > (+).

Aggiungere un commento a una cella Toccare ••• > commento.

Applicare un filtro alle celle Toccare ••• > applica filtro. Cambiare il formato del testo e della cella Toccare ••• > formato celle....

Cambiare la dimensione della riga o della colonna Toccare una riga o una colonna e trascinare il dispositivo di scorrimento.

**Trovare dati in un foglio di lavoro** Toccare il file di Excel e **P**.

**Inviare una cartella di lavoro in un messaggio e-mail** Toccare il file di Excel e ••• > **condividi...**.

### **Utilizzare PowerPoint Mobile**

Microsoft PowerPoint Mobile consente di perfezionare la propria presentazione mentre ci si dirige alla riunione.

1. Toccare **1** Office, passare il dito su **percorsi** e toccare il percorso del file di PowerPoint che si desidera visualizzare.

- 2. Toccare un file di PowerPoint e ruotare il telefono in orizzontale.
- 3. Per sfogliare le diapositive, passare il dito verso sinistra o verso destra.
- 4. Per visualizzare una diapositiva specifica, toccare 📻 e la dispositiva desiderata.

 Per aggiungere una nota a una diapositiva, ruotare il telefono in modalità verticale e toccare l'area vuota sotto la diapositiva.

- 6. Per modificare una diapositiva, toccare 🖻. Toccare 😨 per tornare.
- 7. Per salvare la presentazione, toccare ••• > salva.

#### Inviare una presentazione in un messaggio e-mail

Toccare il file di PowerPoint e ••• > condividi....

#### Eliminare una presentazione

Tenere premuto il file di PowerPoint e toccare elimina.

#### Guardare una trasmissione di PowerPoint

Per guardare una trasmissione presentazione di PowerPoint su Internet, aprire il messaggio e-mail contenente il collegamento per trasmettere la presentazione e toccarlo.

#### Utilizzare SharePoint Workspace Mobile

È possibile lavorare su documenti di Microsoft Office condivisi e collaborare su progetti, pianificazioni e idee. Microsoft SharePoint Workspace Mobile consente di sfogliare, inviare, modificare e sincronizzare i propri documenti online.

- 1. Toccare 1 Office e passare il dito su percorsi.
- 2. Toccare 🖲, scrivere l'indirizzo Web di un sito di SharePoint, quindi toccare 🛶.
- 3. Selezionare un documento.

Viene scaricata una copia nel telefono.

4. Visualizzare o modificare il documento e salvare le modifiche.

Suggerimento: Per mantenere una copia non in linea di un documento sul telefono, tenere premuto il documento, quindi toccare mantieni sempre offline.

### Tornare a SharePoint Workspace Mobile

Toccare il tasto indietro 🔶

## Scrivere una nota

Le note su carta si possono perdere facilmente. Anziché utilizzare foglietti di carta, è possibile scrivere le note con Microsoft OneNote Mobile. In questo modo è possibile portarle sempre con sé. È anche possibile sincronizzare le note su OneDrive, nonché visualizzarle e modificarle con OneNote sul telefono, sul computer oppure online in un browser Web.

## 1. Toccare 🔤 OneNote > 🕀.

- 2. Scrivere la nota.
- 3. Per formattare il testo, toccare ••• > formato.
- 4. Per aggiungere un'immagine, toccare (a).
- 5. Per registrare un clip audio, toccare ().
- 6. Per salvare le modifiche, toccare il tasto indietro 🔶

Se sul telefono è configurato un account Microsoft, le modifiche verranno salvate e sincronizzate sul blocco appunti Personale (web) predefinito in OneDrive. In caso contrario, le modifiche verranno salvate sul telefono.

## Utilizzare Cortana per creare una nota

Toccare e tenere premuto il tasto cerca  $\mathbf{D}$ , quindi toccare  $\mathbf{\Psi}$ . Pronunciare **Crea una nota** indicando ciò che deve essere inserito nella nota. La nota viene automaticamente salvata in **OneNote**.

Questa funzione non è disponibile in tutte le lingue. Per informazioni sulle lingue supportate, visitare l'indirizzo **www.windowsphone.com**.

#### Inviare una nota in un messaggio e-mail

Toccare una nota e ••• > **condividi...**.

Suggerimento: Per accedere rapidamente a una nota importante, è possibile aggiungerla alla schermata Start. Tenere premuta la nota e toccare aggiungi a start.

## Continuare con un documento su un altro dispositivo

È possibile salvare il documento di Office su OneDrive e continuare a utilizzarlo su un altro dispositivo.

- 1. Quando si utilizza un documento di Office, toccare ••• > salva con nome....
- 2. Toccare Salva su > OneDrive.
- 3. Toccare salva.

•

A questo punto è possibile aprire il documento di OneDrive su un altro dispositivo e riprendere a lavorare dal punto in cui era stato lasciato in sospeso.

## Utilizzare la calcolatrice

Se non si ha con sé una calcolatrice tascabile, nel telefono è disponibile una calcolatrice di base, scientifica e binaria.

### **1.** Toccare **Calcolatrice**.

2. per utilizzare la calcolatrice base, tenere il telefono in posizione diritta.

### Utilizzare la calcolatrice scientifica

Impostare il telefono sulla modalità orizzontale, con il bordo destro in alto.

### Utilizzare la calcolatrice binaria

Impostare il telefono sulla modalità orizzontale, con il bordo sinistro in alto.

## Utilizzare il telefono di lavoro

Un account aziendale sul telefono è di grande aiuto nello svolgimento del proprio lavoro.

Se si dispone di un telefono per il lavoro, l'azienda può creare un account aziendale che memorizza in modo sicuro le informazioni nel telefono, fornisce accesso ai documenti o alle informazioni all'interno della rete aziendale e fornisce anche app o hub utili per il proprio lavoro.

Subito dopo aver aggiunto l'account aziendale al proprio telefono, sarà anche possibile scaricare eventuali app di cui l'azienda dispone. Se un'app non è disponibile anche dopo aver configurato il proprio account, l'azienda può fornire le informazioni per scaricarla.

Un hub aziendale consente di ottenere tutte le informazioni relative all'azienda in un unico luogo, ad esempio notizie, spese, app o accesso allo store dell'azienda. L'installazione di un hub funziona analogamente all'installazione di un app aziendale: può essere aggiunto all'account aziendale non appena diventa disponibile. Se l'azienda sviluppa un hub in un secondo momento, viene offerto un altro modo per configurarlo una volta disponibile.

La maggior parte degli account aziendali include un criterio. Un criterio consente all'azienda di aggiungere al telefono sistemi di protezione, spesso per proteggere informazioni confidenziali o riservate.

Per configurare l'account aziendale, nella schermata Start passare il dito dall'alto dello schermo e toccare **TUTTE LE IMPOSTAZIONI** > **azienda**.

Ulteriori informazioni sulle soluzioni aziendali sono disponibili sul sito **aka.ms/** businessmobilitycenter.

## Suggerimenti per utenti aziendali

Utilizzare il telefono in modo efficiente sul lavoro.

## Utilizzare i messaggi e-mail e il calendario sul telefono e il PC

È possibile utilizzare indirizzi e-mail differenti per il lavoro e il tempo libero. È possibile aggiungere diverse cassette postali sul telefono e utilizzare lo stesso account sul telefono e sul PC, che sia un account di Outlook, Office 365 o un qualsiasi altro account e-mail. I messaggi e-mail e il calendario rimangono sincronizzati ed è possibile partecipare alle riunioni direttamente dagli inviti del calendario. È possibile utilizzare i messaggi e-mail e il calendario integrati in modo che, ad esempio, all'avvicinarsi di una riunione sia possibile vedere l'elenco

dei partecipanti e, con un tocco, accedere a qualunque discussione tramite e-mail o SMS avuta con un partecipante.

### Mantenere i dati protetti sul telefono

Il telefono dispone di diverse opzioni di sicurezza per garantire che nessun altro acceda ai propri dati riservati memorizzati sul telefono. Ad esempio, è possibile impostare il telefono affinché si blocchi automaticamente o anche fare in modo che venga individuato in caso di smarrimento (non disponibile in tutte le zone).

#### Per ulteriori informazioni, visita il sito www.microsoft.com/en-gb/mobile/business/lumiafor-business.

È possibile utilizzare una connessione a una rete privata virtuale (VPN) per accedere a risorse aziendali, quali la Intranet o l'e-mail aziendale, oppure è possibile utilizzare un servizio VPN per scopi personali. Contattare l'amministratore IT dell'azienda per conoscere i dettagli della configurazione VPN oppure visitare Store per scaricare l'app per il servizio VPN e cercare sul sito Web del servizio ulteriori informazioni.

## Essere produttivi con le app di Office

Sul telefono sono presenti le versioni mobili delle app di Microsoft Office.

È possibile:

- Rivedere le note e i documenti, apportare modifiche dell'ultimo minuto o creare nuovi documenti
- Visualizzare e modificare presentazioni di PowerPoint
- Creare, visualizzare e modificare cartelle di lavoro di Microsoft Excel
- Salvare i file di Office su OneDrive e riprendere il lavoro dal punto in cui era stato interrotto quando si torna al computer
- Accedere al servizio Office 365

Con SharePoint Workspace Mobile è possibile aprire, modificare e salvare documenti di Microsoft Office che sono presenti sui siti di SharePoint 2010 o SharePoint Online.

#### Collaborare in modo efficiente con Lync sul telefono

Microsoft Lync è un servizio di comunicazione di nuova generazione che connette gli utenti in diversi modi, in qualunque momento e, virtualmente, da qualunque luogo.

Con Lync è possibile:

- Tenere traccia della disponibilità dei contatti
- Inviare messaggi istantanei
- Effettuare chiamate
- Avviare conferenze audio, video o Web o unirsi a esse

Lync è stato concepito per una completa integrazione con Microsoft Office. È possibile scaricare la versione mobile di Microsoft Lync sul telefono da Store. Per ulteriori informazioni, vedere la documentazione per l'utente nelle pagine di supporto di Microsoft Lync all'indirizzo **lync.microsoft.com/en-us/resources/pages/resources.aspx?** title=downloads.

# Connessione e gestione del telefono

Il telefono e il relativo contenuto devono essere utilizzati correttamente. Informazioni su come connettersi ad accessori e reti, trasferire file, creare copie di backup, bloccare il telefono e mantenere aggiornato il software.

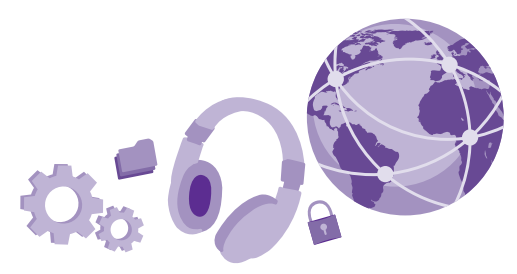

## Aggiornare il software del telefono

Per stare al passo con le ultime novità è possibile aggiornare il software e le app del telefono in modalità wireless per ottenere funzionalità sempre più nuove e avanzate. Aggiornare il software del telefono consente anche di migliorarne le prestazioni.

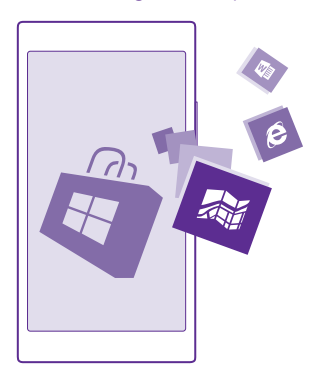

Prima di iniziare l'aggiornamento, collegare un caricabatterie o assicurarsi che il livello di carica della batteria del dispositivo sia sufficiente.

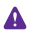

**Avvertenza:** Se si installa un aggiornamento software, non sarà possibile usare il dispositivo, neppure per le chiamate di emergenza, fino a quando l'installazione non sarà stata completata e il dispositivo riavviato.

L'utilizzo di servizi o il download di contenuto, inclusi gli elementi gratuiti, potrebbe implicare la trasmissione di grandi quantità di dati, con conseguenti costi per il traffico di dati.

Per impostazione predefinita, il telefono scarica automaticamente gli aggiornamenti disponibili ogni qualvolta le impostazioni della rete dati lo consentono. Quando il telefono notifica che è disponibile un aggiornamento, seguire le istruzioni sul telefono. Se il telefono ha poca memoria, potrebbe essere necessario spostare le app, le foto e altri contenuti sulla memory card. La scheda di memoria non è supportata da tutti i telefoni. Per informazioni sulla disponibilità, visitare la pagina **www.microsoft.com/mobile/support/wpfeatures**.

Suggerimento: Per impostazione predefinita, il telefono aggiorna automaticamente le app e altri componenti (come hub dei dispositivi) quando si è connessi a una rete Wi-Fi. Per controllare la cronologia degli aggiornamenti, toccare Store > ••• > download e passare il dito su cronologia.

Al termine dell'aggiornamento, controllare l'app Lumia - Guida o visitare le pagine del supporto per il nuovo manuale d'uso.

## Disattivare il download automatico degli aggiornamenti

Se si desidera mantenere uno stretto controllo sui costi di trasmissione dati, disattivare il download automatico degli aggiornamenti. Nella schermata Start passare il dito dall'alto verso il basso dello schermo, toccare TUTTE LE IMPOSTAZIONI > aggiornamenti e deselezionare la casella di controllo Scarica aggiornamenti automaticamente se le impostazioni della rete dati lo permettono.

## Utilizzare una connessione ad alta velocità

Per usufruire al meglio delle connessioni di rete del dispositivo, è possibile utilizzare la connessione più veloce disponibile supportata dal telefono.

Assicurarsi che la carta SIM sia inserita.

1. Nella schermata Start passare il dito verso il basso dall'alto dello schermo e toccare TUTTE LE IMPOSTAZIONI > rete cellulare e SIM.

2. Toccare Velocità massima di connessione per verificare che sia selezionato il tipo di connessione più veloce del telefono.

Il tipo di connessione corrente viene visualizzato sulla barra di stato nella parte superiore dello schermo.

## Utilizzare una connessione VPN protetta

È possibile che serva una connessione a una rete privata virtuale (VPN) per accedere a risorse aziendali, quali la Intranet o l'e-mail, oppure è possibile utilizzare un servizio VPN per scopi personali. Contattare l'amministratore IT dell'azienda per conoscere i dettagli della configurazione VPN oppure visitare Store per scaricare l'app per il servizio VPN e cercare sul sito Web del servizio ulteriori informazioni.

Nella schermata Start passare il dito verso il basso dall'alto dello schermo, toccare **TUTTE LE IMPOSTAZIONI** > **VPN**, quindi impostare **Stato** su **Sì** [\_\_\_].

1. Per aggiungere un profilo VPN, toccare +.

Impostare Collega automaticamente su Sì <a>[</a>].

3. Scrivere le informazioni sul profilo come indicato dall'amministratore IT della società o dal servizio VPN.

Quando è necessario il telefono si connette automaticamente alla VPN.

Suggerimento: per cambiare le impostazioni della connessione dati VPN e del roaming, toccare opzioni.

#### Modificare un profilo VPN

Toccare e tenere premuto il profilo, toccare **modifica** e cambiare le informazioni come richiesto.

#### Eliminare un profilo VPN

Toccare e tenere premuto il profilo, quindi toccare elimina.

#### Attivare la connessione VPN manuale

Toccare e tenere premuto il profilo, quindi toccare **passa a manuale**. Toccare il profilo per connettersi alla VPN.

## Wi-Fi

Ulteriori informazioni sull'utilizzo della connessione Wi-Fi.

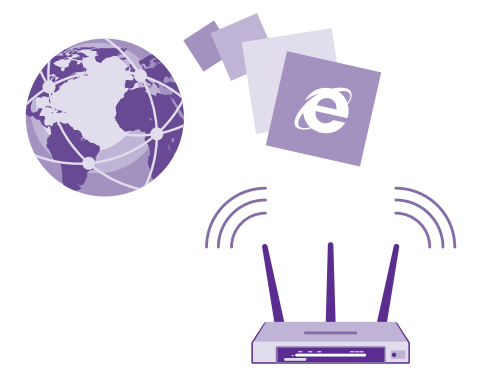

### Connettersi a una Wi-Fi

Connettersi a una rete Wi-Fi è un modo pratico per accedere a Internet. È possibile connettersi a reti Wi-Fi mentre si è in giro, in luoghi pubblici come librerie o Internet café.

Periodicamente il telefono verifica e notifica la presenza delle connessioni disponibili. La notifica viene visualizzata per un breve istante nella parte superiore dello schermo. Per gestire le connessioni Wi-Fi, selezionare la notifica.

Nella schermata Start passare il dito dall'alto verso il basso dello schermo e toccare 🕼

- 1. Impostare Wi-Fi su Sì 💻 🗌.
- **2.** Selezionare la connessione che si desidera utilizzare.

Quando l'icona *(*viene visualizzata sulla barra di stato nella parte superiore dello schermo, la connessione Wi-Fi è attiva.

Il metodo di ricerca posizione tramite Wi-Fi migliora la precisione della ricerca posizione quando i segnali satellitari non sono disponibili, specialmente quando ci si trova in un interno o tra edifici alti.

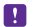

**Nota:** In alcuni paesi l'utilizzo di reti Wi-Fi può essere soggetto a restrizioni. Ad esempio, nell'Unione Europea è consentito l'utilizzo di reti Wi-Fi 5150-5350 MHz esclusivamente al chiuso e negli Stati Uniti e in Canada è consentito l'utilizzo di reti Wi-Fi 5,15-5,25 GHz esclusivamente al chiuso. Per ulteriori informazioni, rivolgersi alle autorità locali.

#### Chiudere la connessione

Impostare Wi-Fi su No 🛛 💻 .

Suggerimento: Il telefono si riconnette alla rete Wi-Fi automaticamente. Per cambiare l'ora di riconnessione automatica o per riattivare il Wi-Fi manualmente, toccare Riaccendi Wi-Fi e l'opzione desiderata.

## Connettere con Sensore Wi-Fi

È possibile connettersi facilmente a hotspot Wi-Fi pubblici tramite l'app Sensore Wi-Fi.

Sensore Wi-Fi connette il telefono a hotspot Wi-Fi pubblici e accetta le condizioni di utilizzo, se richiesto. Sensore Wi-Fi è inoltre in grado di condividere le informazioni di contatto, se necessario.

2. Impostare Collegati agli hotspot Wi-Fi su Sì \_\_\_\_\_.

Suggerimento: è possibile condividere gli hotspot Wi-Fi con gli amici che utilizzano anche Sensore Wi-Fi. Impostare Condividi le reti Wi-Fi selezionate su Sì

## NFC

Esplorare il mondo nei dintorni. Toccare gli accessori per connettersi a essi, quindi toccare le etichette per chiamare qualcuno o aprire un sito Web. Con NFC (Near Field Communication) la connessione è più facile e divertente.

## **Operazioni preliminari con NFC**

Sul telefono accendere le funzionalità NFC e iniziare a toccare per condividere contenuti o connettersi ai dispositivi.

La tecnologia NFC non è supportata da tutti i telefoni. Per informazioni sulla disponibilità, visitare la pagina **www.microsoft.com/mobile/support/wpfeatures**.

Con NFC è possibile:

- Connettersi ad accessori Bluetooth compatibili che supportano NFC, quali auricolari o altoparlanti wireless
- Inviare elementi, quali contatti o foto personali, al telefono, al PC o al tablet con sistema operativo Windows 8 o versione successiva dei propri amici
- Toccare le etichette per ottenere altri contenuti per il proprio telefono o accedere ai servizi
  online
- Effettuare pagamenti con il telefono, se questa funzione è supportata dal proprio fornitore di servizi di rete

L'area NFC si trova sul retro del telefono, accanto alla fotocamera. Toccare altri telefoni, accessori, etichette o lettori con l'area NFC.

Nella schermata Start passare il dito verso il basso dall'alto dello schermo e toccare TUTTE LE IMPOSTAZIONI > NFC.

### Impostare Tocca e condividi su Sì 💻 .

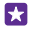

**Suggerimento:** Prima di utilizzare NFC, assicurarsi che lo schermo e i tasti siano sbloccati.

## Attivare i pagamenti NFC

Impostare Tocca per pagare su Sì 💻 ].

Potrebbe essere possibile pagare con il telefono o utilizzarlo come ticket anche quando è bloccato, a seconda dell'operatore di servizi.

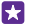

Suggerimento: Per selezionare quando è possibile utilizzare i pagamenti NFC, toccare Le schede attive funzionano.

## Connettersi a un accessorio Bluetooth con NFC

Se si hanno le mani occupate, è possibile utilizzare un auricolare. È anche possibile ascoltare musica utilizzando il vivavoce wireless. Basta solo toccare l'accessorio compatibile con il telefono.

La tecnologia NFC non è supportata da tutti i telefoni. Per informazioni sulla disponibilità, visitare la pagina **www.microsoft.com/mobile/support/wpfeatures**.

Toccare l'area NFC dell'accessorio con l'area NFC del telefono e seguire le istruzioni sullo schermo.

Alcuni accessori sono venduti separatamente. La disponibilità degli accessori varia da regione a regione.

### Scollegare l'accessorio

Toccare di nuovo l'area NFC dell'accessorio.

Per ulteriori informazioni, consultare il manuale d'uso dell'accessorio.

#### Leggere etichette NFC

Le etichette NFC possono contenere informazioni, come un indirizzo Web, un numero di telefono o un biglietto da visita. Le informazioni che servono sono a portata di tocco.

La tecnologia NFC non è supportata da tutti i telefoni. Per informazioni sulla disponibilità, visitare la pagina **www.microsoft.com/mobile/support/wpfeatures**.

Toccare un'etichetta con l'area NFC del telefono.

#### Effettuare pagamenti con il telefono

Se si è dimenticato il portafoglio o la borsa a casa, è possibile pagare con il telefono o utilizzarlo come ticket, se questa funzione è supportata dall'operatore di servizi di rete.

La tecnologia NFC non è supportata da tutti i telefoni. Per informazioni sulla disponibilità, visitare la pagina **www.microsoft.com/mobile/support/wpfeatures**.

Questa funzione potrebbe non essere disponibile per tutte le aree. Rivolgersi al proprio operatore di servizi di rete per informazioni sulla disponibilità. I servizi sono legati alla SIM. È necessario disporre di un abbonamento al servizio con il proprio operatore di servizi e che l'applicazione dell'operatore sia installata nel Portafoglio.

**1.** Per attivare il servizio, rivolgersi al proprio operatore di servizi di rete.

2. Per eseguire un pagamento, toccare il lettore con l'area NFC del telefono. L'operatore di servizi potrebbe richiedere di confermare il pagamento.

Nota: Le applicazioni e i servizi di pagamento e acquisto biglietti sono forniti da terzi. Microsoft Mobile non fornisce alcuna garanzia né si assume responsabilità rispetto a tali applicazioni e servizi, inclusi il supporto, la funzionalità, le transazioni o la perdita di qualsiasi valore monetario. Dopo la riparazione del dispositivo potrebbe essere necessario reinstallare e attivare l'applicazione di pagamento o acquisto biglietti fornita da terzi. Dopo la riparazione del dispositivo potrebbe essere necessario reinstallare e attivare le carte aggiunte così come l'applicazione di pagamento o acquisto biglietti.

## Bluetooth

È possibile connettersi in modalità wireless ad altri dispositivi compatibili, quali telefoni, computer, auricolari e kit veicolari. È anche possibile inviare foto a telefoni compatibili o al computer.

#### Connettersi a un auricolare wireless

Con un auricolare wireless (venduto separatamente) è possibile parlare al telefono mantenendo le mani libere e continuare, ad esempio, a lavorare al computer durante una chiamata.

Poiché i dispositivi dotati della tecnologia wireless Bluetooth comunicano tramite onde radio, non è necessario che siano posti uno di fronte all'altro. I dispositivi Bluetooth devono tuttavia trovarsi entro un raggio di 10 metri; in ogni caso, la connessione potrebbe essere soggetta a interferenze generate da ostacoli, quali muri o altri dispositivi elettronici.

I dispositivi associati possono essere collegati al telefono quando la funzione Bluetooth è attiva. Il proprio telefono può essere rilevato da altri dispositivi solo se è aperta la vista delle impostazioni Bluetooth.

Non eseguire l'associazione e non accettare richieste di connessione da dispositivi sconosciuti. In questo modo si protegge il telefono da contenuti pericolosi.

Nella schermata Start passare il dito verso il basso dall'alto dello schermo e toccare **TUTTE** LE IMPOSTAZIONI > Bluetooth.

1. Impostare Stato su Sì \_\_\_\_\_.

2. Assicurarsi che l'auricolare sia acceso.

Potrebbe essere necessario avviare la procedura di associazione dall'auricolare. Per dettagli, consultare il manuale d'uso dell'auricolare.

**3.** Per associare il telefono e l'auricolare, toccare l'auricolare nell'elenco dei dispositivi Bluetooth rilevati.

**4.** Potrebbe essere necessario inserire un codice di protezione. Per dettagli, consultare il manuale d'uso dell'auricolare.

 $\star$ 

**Suggerimento:** Queste istruzioni di connessione si applicano anche ad altri accessori Bluetooth.

### Scollegare l'auricolare

Toccare l'auricolare connesso nell'elenco.

Quando si accende di nuovo l'auricolare, la connessione si riattiva automaticamente. Per rimuovere l'associazione, toccare e tenere premuto l'auricolare nell'elenco dei dispositivi Bluetooth, quindi toccare **elimina**.

## Connettersi al telefono di un amico tramite Bluetooth

Utilizzare il Bluetooth per connettersi in modalità wireless al telefono di un amico, condividere foto e altro ancora.

1. Nella schermata Start passare il dito verso il basso dall'alto dello schermo e toccare TUTTE LE IMPOSTAZIONI > Bluetooth.

2. Verificare che in entrambi i telefoni la funzione Bluetooth sia attiva.

3. Verificare che entrambi i telefoni siano visibili ad altri telefoni. È necessario che sia aperta la vista delle impostazioni Bluetooth perché il proprio telefono sia visibile ad altri telefoni.

**4.** I telefoni Bluetooth vengono visualizzati all'interno del raggio d'azione. Toccare il telefono al quale si desidera stabilire la connessione.

5. Se l'altro telefono lo richiede, digitare o accettare il codice di protezione.

Il codice di protezione viene utilizzato solo in occasione della prima connessione.

#### Inviare il contenuto tramite Bluetooth

È possibile utilizzare il Bluetooth per trasmettere contenuto da condividere con gli amici oppure per inviare foto a dispositivi compatibili.

È possibile utilizzare più connessioni Bluetooth contemporaneamente. Ad esempio, mentre si utilizza un auricolare Bluetooth, è comunque possibile inviare elementi a un altro dispositivo.

1. Nella schermata Start passare il dito verso il basso dall'alto dello schermo, toccare TUTTE LE IMPOSTAZIONI > Bluetooth, quindi impostare Stato su Sì \_\_\_\_\_.

 Tenere premuto il contenuto che si desidera inviare, quindi toccare condividi... > Bluetooth.

Ad esempio, nell'hub Foto, toccare e tenere premuta una foto, quindi toccare **condividi...** > Bluetooth.

**3.** Toccare il dispositivo a cui connettersi. Vengono visualizzati i dispositivi Bluetooth all'interno del raggio d'azione.

**4.** Se l'altro dispositivo lo richiede, digitare il codice di protezione. Quest'ultimo, che può essere creato dall'utente, deve essere digitato su entrambi i dispositivi. In alcuni dispositivi il codice di protezione è fisso. Per ulteriori informazioni, consultare il manuale d'uso dell'altro dispositivo.

Il codice di protezione viene utilizzato solo in occasione della prima connessione.

La posizione dei file ricevuti dipende dall'altro dispositivo. Per ulteriori informazioni, consultare il manuale d'uso dell'altro dispositivo.

Se l'altro dispositivo è anche un telefono Lumia, i file ricevuti vengono salvati nelle app di appartenenza. Le foto vengono ad esempio salvate nell'hub Foto.

## Impostare il telefono sulla modalità In auto

La modalità In auto consente di ridurre i momenti di distrazione durante la guida, permettendo di concentrarsi sul viaggio.

1. Nella schermata Start passare il dito verso il basso dall'alto dello schermo e toccare TUTTE LE IMPOSTAZIONI > modalità guida > avanti.

Per configurare il telefono affinché ignori le chiamate, impostare Ignora chiamate su Sì
 Per configurare il telefono affinché ignori gli SMS, impostare Ignora SMS su Sì

3. Toccare avanti.

**4.** Per inviare un SMS automatico alla ricezione di una chiamata o un SMS per spiegare il motivo della mancata risposta, impostare **Risposte con un SMS alle chiamate**, **Risposte con un SMS agli SMS** o entrambi su **Sì** \_\_\_\_\_. Per modificare il messaggio, toccare la casella di testo.

**5.** Toccare **avanti** > **aggiungi un dispositivo**, quindi il dispositivo Bluetooth al quale viene connesso il telefono durante la guida, ad esempio un auricolare.

La modalità In auto si avvia automaticamente quando il telefono e il dispositivo Bluetooth aggiunto si connettono.

### Cambiare il nome dispositivo

È possibile cambiare il nome dispositivo del telefono per facilitarne l'individuazione quando lo si connette ad altri dispositivi tramite Bluetooth.

1. Utilizzare un cavo dati USB compatibile per connettere il telefono a un computer in cui è in esecuzione Windows.

2. Trovare il telefono sulla schermata Esplora risorse del computer.

**3.** Fare clic con il pulsante destro del mouse sull'icona Windows Phone e aprire la visualizzazione proprietà del telefono.

4. Cambiare il nome predefinito con uno di proprio gradimento. Il nome predefinito è in genere Windows Phone.

Il nome Bluetooth del telefono è identico al nome dispositivo.

## Memoria e archiviazione

Informazioni su come gestire app, file e altri contenuti presenti sul telefono.

## Creare il backup dei dati e ripristinarli sul telefono

Nell'eventualità di possibili incidenti configurare il telefono in modo da creare il backup di impostazioni, quali il layout della schermata Start, e di altri dati nell'account Microsoft.

È necessario disporre di un account Microsoft per eseguire il backup del telefono.

1. Nella schermata Start passare il dito verso il basso dall'alto dello schermo e toccare TUTTE LE IMPOSTAZIONI > backup.

2. Se richiesto, accedere all'account Microsoft.

3. Scegliere gli elementi di cui creare il backup e la modalità. È possibile configurare il telefono affinché crei automaticamente il backup dell'elenco delle app, delle impostazioni e degli SMS. Per eseguire automaticamente il backup di video futuri o di foto di ottima qualità su OneDrive, è necessaria una connessione Wi-Fi.

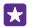

**Suggerimento:** Non è necessario eseguire il backup dei contatti e degli eventi dell'agenda separatamente. Il telefono esegue automaticamente il backup di questi argomenti e li tiene sincronizzati con l'account Microsoft in uso.

Se alcune delle app scaricate non sono incluse nel backup, è possibile effettuarne nuovamente il download da Store, finché sono disponibili. Store memorizza le app acquistate, pertanto non è necessario eseguire nuovamente il pagamento. Potranno essere applicati i costi per il trasferimento dati. Per ulteriori informazioni, rivolgersi al proprio provider di servizi di rete.

I backup del telefono non sono visibili nella vista principale di OneDrive, ma sono disponibili nelle impostazioni di OneDrive. Visitare **people.live.com** per i contatti di cui è stato eseguito il backup e **calendar.live.com** per gli eventi del calendario.

Per informazioni sulla protezione dei dati in OneDrive, accedere a **windows.microsoft.com/** en-gb/onedrive/security.

Per eseguire il backup di altri contenuti, quali brani musicali, connettere il telefono al computer e seguire le istruzioni visualizzate sul computer. Sono possibili 2 modi: sincronizzando il contenuto tra il telefono e il computer utilizzando l'app Windows Phone per desktop oppure trascinando e rilasciando il contenuto dal telefono nell'applicazione per la gestione dei file del computer, ad esempio Esplora risorse.

#### Eseguire il backup delle foto scattate in precedenza su OneDrive

Toccare **Foto** > (a), selezionare le foto o gli album da caricare, toccare ( $\Im$  > **OneDrive**, selezionare la posizione in cui caricare le foto e toccare ( $\Diamond$ ).

Per verificare le foto di cui è stato eseguito il backup, accedere all'account OneDrive su qualunque dispositivo e controllare la cartella in cui sono state salvate le foto.

#### Ripristinare i dati del backup

È possibile ripristinare i dati di cui è stato effettuato il backup dopo aver ripristinato o aggiornato il software del telefono oppure quando si configura un nuovo telefono. Accedere al proprio account Microsoft e seguire le istruzioni visualizzate sul telefono. Per reimpostare il telefono, nella schermata Start passare il dito verso il basso dall'alto dello schermo, quindi toccare **TUTTE LE IMPOSTAZIONI** > **informazioni su** > **ripristina il telefono**. Vengono così ripristinate le impostazioni originali e viene cancellato tutto il contenuto personale; è tuttavia possibile ripristinare i dati del backup dopo aver eseguito l'accesso all'account Microsoft.

#### Controllare e incrementare la memoria disponibile sul telefono

Utilizzare l'app Sensore memoria per controllare la quantità di memoria disponibile.

La scheda di memoria non è supportata da tutti i telefoni. Per informazioni sulla disponibilità, visitare la pagina www.microsoft.com/mobile/support/wpfeatures.

#### Toccare 🛜 Sensore memoria.

Toccare telefono. Per controllare i dati della scheda di memoria, toccare scheda SD.

Suggerimento: per vedere la memoria ancora disponibile sul telefono, Scaricare l'app Gestione file da Store e gestire con facilità i file del telefono.

Se la memoria del telefono è quasi esaurita, controllare innanzitutto gli elementi che non sono più necessari e rimuoverli:

- SMS, MMS e messaggi e-mail
- Contatti e dettagli
- Applicazioni
- Musica, foto o video

Anziché rimuoverli, è anche possibile spostare i file sulla memory card.

La qualità della scheda di memoria può influire molto sulle prestazioni del telefono. Per sfruttare tutte le funzionalità del telefono, utilizzare una scheda veloce da 4 - 128 GB di un produttore noto. Per ulteriori informazioni sulle schede di memoria, controllare le domande frequenti.

Usare solo memory card compatibili approvate per questo dispositivo. Card incompatibili potrebbero danneggiare la memory card ed i dati memorizzati su di essa.

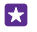

**Suggerimento:** Qualunque tipo di file non riconosciuto dal telefono (ad esempio un file zip), viene collocato nella cartella Altro. È possibile controllare di quali file si tratta ed eliminare quelli non necessari utilizzando l'app Gestione file.

#### Rimuovere i file temporanei per liberare spazio

Toccare **telefono** > **file temporanei** > **elimina**. per eliminare i file temporanei e altri dati solamente dal browser in uso, toccare **Impostazioni di Internet Explorer** > **elimina la cronologia**.

### Salvare o spostare le app su una memory card

È possibile espandere la memoria del telefono con una memory card e salvare le app sulla scheda per impostazione predefinita.

La qualità della scheda di memoria può influire molto sulle prestazioni del telefono. Per sfruttare tutte le funzionalità del telefono, utilizzare una scheda veloce da 4 - 128 GB di un produttore noto. Per ulteriori informazioni sulle schede di memoria, controllare le domande frequenti.

La scheda di memoria non è supportata da tutti i telefoni. Per informazioni sulla disponibilità, visitare la pagina www.microsoft.com/mobile/support/wpfeatures.

La memory card viene venduta separatamente.

#### Toccare 🛜 Sensore memoria.

Per cambiare il posto dove il telefono memorizza le app e altri file, toccare **telefono** o **scheda SD** per ciascun tipo di file.

#### Spostare le app sulla memory card

Toccare **telefono** > **app e giochi** > (a), selezionare le app da spostare e infine toccare **sposta**.

Successivamente è possibile spostare di nuovo le app dalla scheda di memoria al telefono.

Il tipo della memory card può influire sul tempo necessario per spostare file di grandi dimensioni sulla scheda.

#### Eliminare un'applicazione dal telefono

È possibile rimuovere le applicazioni installate che non si desidera più conservare o utilizzare, per aumentare la quantità di memoria disponibile.

1. Nella schermata Start passare il dito a sinistra sul menu della applicazioni.

2. Tenere premuta l'app, quindi toccare **rimuovi**. Potrebbe non essere possibile rimuovere alcune applicazioni.

Se si rimuove un'applicazione, è probabile che la si possa reinstallare senza doverla acquistare di nuovo, purché sia disponibile in Store.

Un'applicazione installata che dipende da un'applicazione che è stata rimossa potrebbe non funzionare più. Per dettagli, consultare la documentazione per l'utente dell'applicazione installata.

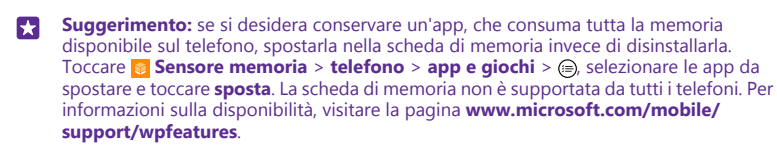

## Gestire i file sul telefono

è possibile utilizzare l'app Gestione file che consente di controllare con facilità i file presenti sul telefono, organizzarli in cartelle o eliminare quelli che non servono più. I file possono essere gestiti sia nella memoria del telefono che nella scheda di memoria.

La scheda di memoria non è supportata da tutti i telefoni. Per informazioni sulla disponibilità, visitare la pagina **www.microsoft.com/mobile/support/wpfeatures**.

È possibile anche scaricare l'app gratuita Gestione file da **www.windowsphone.com**. Potranno essere applicati i costi per il trasferimento dati.

## Toccare 🖸 Gestione file.

- **1.** Per spostarsi su una cartella, toccare la cartella desiderata.
- 2. Per cercare nella cartella selezionata, toccare 🖉.
- 3. Per cambiare il modo in cui le cartelle o i file sono organizzati, toccare 🛞.

**4.** Per passare rapidamente a una cartella precedente, toccare la cartella desiderata sul percorso del file nella parte superiore della schermata.

#### Creare una nuova cartella

Toccare 🝙, scrivere un nome, quindi toccare ⊘.

## Spostare o copiare file in un'altra cartella

Toccare e tenere premuto il file desiderato e selezionare ciò che si desidera fare.

Non è possibile duplicare né spostare cartelle, ma solo crearne una nuova nel nuovo percorso e spostare al suo interno il contenuto della vecchia cartella. Per spostare o copiare più file contemporaneamente, toccare ), selezionare i file desiderati, quindi toccare ) per spostarli o (§) per copiarli.

## Condividere file o cartelle

Toccare ⊜, selezionare ciò che si desidera condividere, quindi toccare ⊚ e scegliere la modalità di condivisione.

## Copiare contenuto tra il telefono e il computer

È possibile copiare foto, video e altro contenuto creato dall'utente da telefono a computer e viceversa.

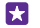

**Suggerimento:** Se si utilizza un computer Mac, installare l'app Windows Phone da Mac App Store.

Se si desidera trasferire le foto su un Mac, si consiglia di utilizzare l'app Lumia Photo Transfer per Mac, che è possibile scaricare da **www.microsoft.com/mobile**.

1. Collegare il telefono a un computer compatibile con un cavo USB compatibile.

2. Sul computer aprire un'applicazione per la gestione dei file, ad esempio Esplora risorse o il Finder, e selezionare il telefono.

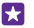

**Suggerimento:** Il telefono viene visualizzato tra i dispositivi portatili come Windows Phone. Fare doppio clic sul nome del telefono per visualizzare le relative cartelle. Esistono cartelle distinte per documenti, download, musica, immagini, suonerie e video.

3. Trascinare gli elementi dal telefono al computer o viceversa.

Prestare attenzione a inserire i file nelle cartelle corrette del telefono oppure potrebbero non essere visibili.

Non è possibile copiare SMS o contatti nel computer, ma è possibile sincronizzarli con l'account Microsoft.

Suggerimento: se il sistema operativo del computer è Windows 7, Windows 8 o successivo, è anche possibile utilizzare l'app Windows Phone. Sui sistemi operativi 8 e versioni successive l'app si installa automaticamente quando si connette il telefono al computer. Con Windows 7, è possibile scaricarlo da **www.windowsphone.com**.

Per informazioni su quale app funziona con un determinato computer, vedere la seguente tabella:

|                                       | App di<br>Windows<br>Phone | App di<br>Windows<br>Phone<br>per PC | App di<br>Windows<br>Phone<br>per Mac | App<br>Lumia<br>Photo<br>Transfer<br>per Mac<br>(solo foto<br>e video) | Esplora<br>risorse |
|---------------------------------------|----------------------------|--------------------------------------|---------------------------------------|------------------------------------------------------------------------|--------------------|
| Windows 8 e<br>versioni<br>successive | х                          | х                                    |                                       |                                                                        | x                  |
| Windows 8<br>RT                       | х                          |                                      |                                       |                                                                        | х                  |
| Windows 7                             |                            | х                                    |                                       |                                                                        | х                  |
| Windows<br>Vista/XP                   |                            |                                      |                                       |                                                                        | х                  |
| Мас                                   |                            |                                      | х                                     | х                                                                      |                    |

Suggerimento: Il modo più semplice per accedere ai file contenuti nel telefono è tramite l'app Gestione file. È possibile scaricarla da **www.windowsphone.com**.

## Protezione

Informazioni su come proteggere il telefono e mantenere i dati al sicuro.

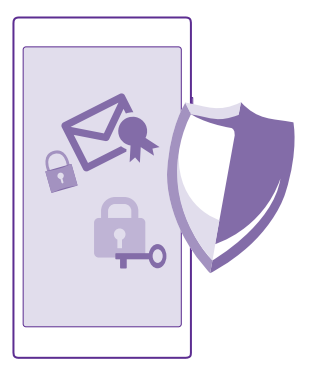

### Configurare il blocco automatico del telefono

È possibile proteggere il telefono da un uso non autorizzato, definendo un codice di blocco e configurando il telefono affinché si blocchi automaticamente quando non viene utilizzato per un certo periodo di tempo.

- 1. Nella schermata Start passare il dito verso il basso dall'alto dello schermo e toccare TUTTE LE IMPOSTAZIONI > schermata di blocco.
- 2. Impostare Password su Sì = e inserire un codice di protezione di almeno 4 cifre.
  3. Toccare Richiedi la password dopo e definire l'intervallo di tempo trascorso il quale il telefono si blocca automaticamente.

Mantenere segreto il codice di blocco e conservarlo in un luogo sicuro, lontano dal telefono. Se lo si dimentica e non è possibile recuperarlo o se si immette più volte il codice errato, sarà necessario rivolgersi all'assistenza. Potranno essere applicati costi aggiuntivi e tutti i dati personali contenuti nel telefono potrebbero essere eliminati. Per ulteriori informazioni, rivolgersi al centro assistenza per il telefono più vicino o al proprio rivenditore.

#### Sbloccare il telefono

Premere il tasto di accensione e spegnimento, trascinare la schermata di blocco verso l'alto e inserire il codice di protezione.

#### Cambiare il codice di protezione

Nella schermata Start passare il dito verso il basso dall'alto dello schermo e toccare TUTTE LE IMPOSTAZIONI > schermata di blocco > cambia la password.

### Utilizzare il telefono quando è bloccato

Quando il telefono è bloccato è comunque possibile utilizzare determinate funzionalità senza dover digitare il codice di protezione.

Per attivare il telefono, premere il tasto di accensione e spegnimento.

### Visualizzare le notifiche

Passare il dito dall'alto della schermata verso il basso.

#### Aprire la fotocamera

Se si aggiunge un collegamento alla fotocamera nel centro operativo, è possibile attivare rapidamente la fotocamera quando il telefono è bloccato. Premere il tasto di accensione e spegnimento, passare il dito verso il basso dalla parte superiore dello schermo e toccare

## 0

Se sul telefono è presente un tasto della fotocamera, tenerlo premuto per un paio di secondi.

#### **Cambiare la modalità di notifica delle chiamate in arrivo** Premere un tasto del volume e toccare V.

Mettere in pausa la musica o riprendere ad ascoltarla oppure passare a un altro brano Utilizzare i controlli del lettore musicale visibili nella parte superiore dello schermo.

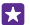

**Suggerimento:** se si ascolta la radio, è possibile anche utilizzare i controlli del lettore musicale sulla schermata di blocco per cambiare la stazione o disattivare l'audio. La Radio FM non è supportata da tutti i telefoni. Per informazioni sulla disponibilità, visitare la pagina www.microsoft.com/mobile/support/wpfeatures.

#### Aprire Cortana

Se Cortana è attivata, aprirla toccando e tenendo premuto il tasto cerca  $\mathcal{Q}$ .

Cortana non è disponibile in tutte le lingue. Per informazioni sulle lingue supportate, visitare l'indirizzo www.windowsphone.com.

### Cambiare il codice PIN

Se la scheda SIM è stata fornita con un codice PIN predefinito, è possibile cambiare tale codice e impostarne uno più sicuro.

Non tutti gli operatori di servizi di rete supportano questa funzionalità.

#### 1. Toccare C > ••• > impostazioni.

 Se si dispone di un telefono dual SIM, selezionare la SIM desiderata. La dual SIM non è supportata da tutti i telefoni. Per informazioni sulla disponibilità, visitare la pagina www.microsoft.com/mobile/support/wpfeatures.
 Toccare cambia PIN della SIM.

Il codice PIN può contenere da 4 a 8 cifre.

#### Trovare il telefono smarrito

Se il telefono è stato smarrito o rubato, utilizzare trova il mio telefono per individuarlo e bloccare o eliminare tutti dati presenti da remoto. È necessario disporre di un account Microsoft sul telefono.

1. Sul computer visitare il sito www.windowsphone.com.

- 2. Accedere con lo stesso account Microsoft del telefono.
- 3. Selezionare trova il mio telefono.

È possibile:

- Individuare il telefono su una mappa
- Far squillare il telefono, anche se è attivata la modalità silenziosa
- Bloccare il telefono e configurarlo in modo che appaia un messaggio affinché venga restituito
- Eliminare tutti i dati presenti nel telefono da remoto

Le opzioni disponibili possono variare.

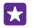

Suggerimento: È possibile configurare il telefono affinché salvi la propria posizione automaticamente a intervalli di poche ore. Se la batteria del telefono si scarica, è tuttavia ancora possibile visualizzare l'ultima posizione salvata. Nella schermata Start passare il dito verso il basso dall'alto dello schermo e toccare TUTTE LE IMPOSTAZIONI > trova il mio telefono.

## Configurare una schermata Start con le app selezionate

Consente ad amici e familiari di utilizzare le app selezionate sul telefono senza accedere alla schermata Start.

1. Nella schermata Start passare il dito verso il basso dall'alto dello schermo e toccare TUTTE LE IMPOSTAZIONI > angolo app.

2. Toccare App, selezionare le app che possono essere utilizzate anche da altri, quindi toccare ②.

È possibile anche scegliere se si desidera che altri accedano al proprio centro operativo o alle proprie impostazioni, utilizzino i tasti o modifichino i riquadri. L'installazione delle app nel telefono potrebbe richiedere alcuni istanti.

3. Per aprire l'Angolo delle app, toccare ).

## Accedere alla propria schermata Start

Nell'Angolo delle app tenere premuto il tasto di accensione e spegnimento, quindi passare il dito verso destra.

## Gestire l'ID pubblicitario

Per offrirti annunci pubblicitari più pertinenti, le app possono accedere sul telefono a un ID pubblicitario. È possibile determinare se le app possono accedere all'ID o meno.

1. Nella schermata Start passare il dito verso il basso dall'alto dello schermo e toccare TUTTE LE IMPOSTAZIONI > id annunci.

2. Impostare ID annunci su Sì 💻 o No 🚛 .

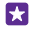

**Suggerimento:** È possibile ripristinare l'ID pubblicitario se la pubblicità che si riceve sul telefono non è più pertinente. Toccare **ripristina l'ID annunci**.

## Scegliere le informazioni accessibili dalle app

Alcune app funzionano meglio se possono accedere a informazioni pertinenti, ad esempio il calendario, nel telefono. È possibile scegliere le informazioni accessibili dalle app.

1. Nella schermata Start passare il dito verso il basso dall'alto dello schermo e toccare TUTTE LE IMPOSTAZIONI > autorizzazioni app.

2. Toccare l'app di cui si desidera gestire le autorizzazioni e attivare o disattivare le relative autorizzazioni.

Dopo averle attivate, è possibile decidere quali altre app possono accedere alle informazioni.

## Portafoglio

Utilizzare Portafoglio per raccogliere i metodi di pagamento in un unico posto e tenerli al sicuro con un codice PIN.

La tecnologia NFC non è supportata da tutti i telefoni. Per informazioni sulla disponibilità, visitare la pagina **www.microsoft.com/mobile/support/wpfeatures**.

Portafoglio è un portafoglio virtuale sul telefono. È possibile:

- Effettuare pagamenti su Store, ad esempio durante l'acquisto di un'app
- · Effettuare acquisti in-app con le carte archiviate
- Utilizzare le carte nel Portafoglio per i pagamenti NFC, se questa funzione è supportata dal proprio fornitore di servizi di rete
- Archiviare le carte regalo di Microsoft sul telefono
- Archiviare le carte d'imbarco, le offerte, i ticket, ecc.
- 1. Per definire un codice PIN per il Portafoglio, toccare 🚰 Portafoglio.
- 2. Toccare ••• > impostazioni e PIN e impostare PIN del portafoglio su Sì \_\_\_\_\_.
- 3. Inserire un codice PIN per Portafoglio.
- 4. Toccare fatto.

Il codice PIN definito viene richiesto ogni volta che si accede a Portafoglio.

Suggerimento: Per proteggere i propri Store acquisti, toccare la casella di controllo Usa il PIN del portafoglio per proteggere musica, app e acquisti nell'app.

La definizione di un codice PIN per la funzionalità Portafoglio non impedisce l'utilizzo della tecnologia NFC per i pagamenti.

Nota: Le applicazioni e i servizi di pagamento e acquisto biglietti sono forniti da terzi. Microsoft Mobile non fornisce alcuna garanzia né si assume responsabilità rispetto a tali applicazioni e servizi, inclusi il supporto, la funzionalità, le transazioni o la perdita di qualsiasi valore monetario. Dopo la riparazione del dispositivo potrebbe essere necessario reinstallare e attivare l'applicazione di pagamento o acquisto biglietti fornita da terzi. Dopo la riparazione del dispositivo potrebbe essere necessario reinstallare e attivare le carte aggiunte così come l'applicazione di pagamento o acquisto biglietti.

## Codici di accesso

Informazioni sui diversi codici del telefono.

| codice PIN<br>(4-8 cifre)                         | Tale codice protegge la scheda SIM dall'uso<br>non autorizzato o è necessario per accedere<br>ad alcune funzionalità.                                                                                                    |
|---------------------------------------------------|----------------------------------------------------------------------------------------------------|
|                                                   | È possibile configurare il proprio telefono<br>affinché chieda il codice PIN all'accensione.                                                                                                    |
|                                                   | Se si dimentica il codice o non viene fornito<br>con la scheda, contattare l'operatore di<br>servizi di rete.                                                                                                    |
|                                                   | Se si inserisce il codice per tre volte di seguito<br>in modo errato, sarà necessario utilizzare il<br>codice PUK per sbloccarlo.                                                                                                  |
| PUK                                               | Questo codice viene richiesto per sbloccare un codice PIN.                                                                                                    |
|                                                   | Se il codice non viene fornito con la scheda<br>SIM, rivolgersi al proprio fornitore di servizi<br>di rete.                                                                                                    |
| Codice di protezione (codice di blocco, password) | ln questo modo si protegge il telefono<br>dall'uso non autorizzato.                                                                                                    |
| (min. 4 cifre)                                    | È possibile configurare il telefono affinché richieda il codice di blocco specificato.                                                                                                    |
|                                                   | Mantenere segreto il codice e conservarlo in un luogo sicuro, lontano dal telefono.                                                                                                    |
|                                                   | Se si dimentica il codice e il telefono è<br>bloccato, sarà necessario rivolgersi<br>all'assistenza. Potranno essere applicati costi<br>aggiuntivi e tutti i dati personali contenuti<br>nel telefono potrebbero essere eliminati. |
|                                                   | Per ulteriori informazioni, rivolgersi al centro<br>assistenza per il telefono più vicino o al<br>proprio rivenditore.                                                                                                    |
| IMEI                                              | Consente di identificare i telefoni della rete.<br>Potrebbe inoltre essere necessario fornire il<br>numero al centro assistenza o al rivenditore.                                                                                  |
|                                                   | Per visualizzare il numero IMEI, comporre <b>*#06#</b> .                                                                                                    |

# Risoluzione dei problemi e supporto

Per maggiori informazioni sull'utilizzo del telefono o in caso di dubbi sul suo funzionamento, sono disponibili diversi canali di supporto a cui rivolgersi.

Per sfruttarne al massimo le potenzialità, consultare il manuale d'uso in dotazione con il telefono contenente istruzioni aggiuntive. Toccare **? Lumia - Guida**.

È possibile inoltre visitare il sito **www.microsoft.com/mobile/support/**, dove sono disponibili:

- Informazioni per la risoluzione dei problemi
- Discussioni
- Notizie su app e download
- Informazioni sugli aggiornamenti del software
- Ulteriori dettagli su funzionalità e tecnologie e sulla compatibilità di dispositivi e accessori

La risoluzione dei problemi e le discussioni potrebbero non essere disponibili in tutte le lingue.

Per i video di supporto, visitare il sito www.youtube.com/lumiasupport.

#### Se il telefono non risponde

Provare quanto segue:

- Metodo di ripristino con 1 tasto: tenere premuto il tasto di accensione e spegnimento per circa 10 secondi. Il telefono verrà riavviato.
- Metodo di ripristino con 2 tasti: tenere premuti contemporaneamente il tasto di riduzione del volume e il tasto di accensione e spegnimento per circa 10 secondi. Il telefono verrà riavviato.

Per sapere quale metodo di ripristino utilizzare per il telefono in uso, visitare la pagina **www.microsoft.com/mobile/support/wpfeatures**.

Se il telefono spesso non risponde, aggiornare il software o ripristinare il telefono. Vengono così ripristinate le impostazioni originali e viene cancellato tutto il contenuto personale, incluse le app acquistate e scaricate. Nella schermata Start passare il dito verso il basso dall'alto dello schermo e toccare **TUTTE LE IMPOSTAZIONI > informazioni su > ripristina il telefono**.

Se il problema persiste, contattare l'operatore dei servizi di rete o Microsoft Mobile per conoscere le opzioni di ripristino. Prima di far riparare il telefono, effettuare sempre un backup dei dati poiché tutti i dati personali contenuti nel telefono potrebbero essere eliminati.

Suggerimento: Per visualizzare il numero IMEI univoco che può servire per identificare il telefono, chiamare **\*#06#**. È anche possibile trovare il numero IMEI nel telefono. Per ottenere altre informazioni, consultare la sezione delle informazioni sul prodotto e sulla sicurezza nel manuale d'uso online.